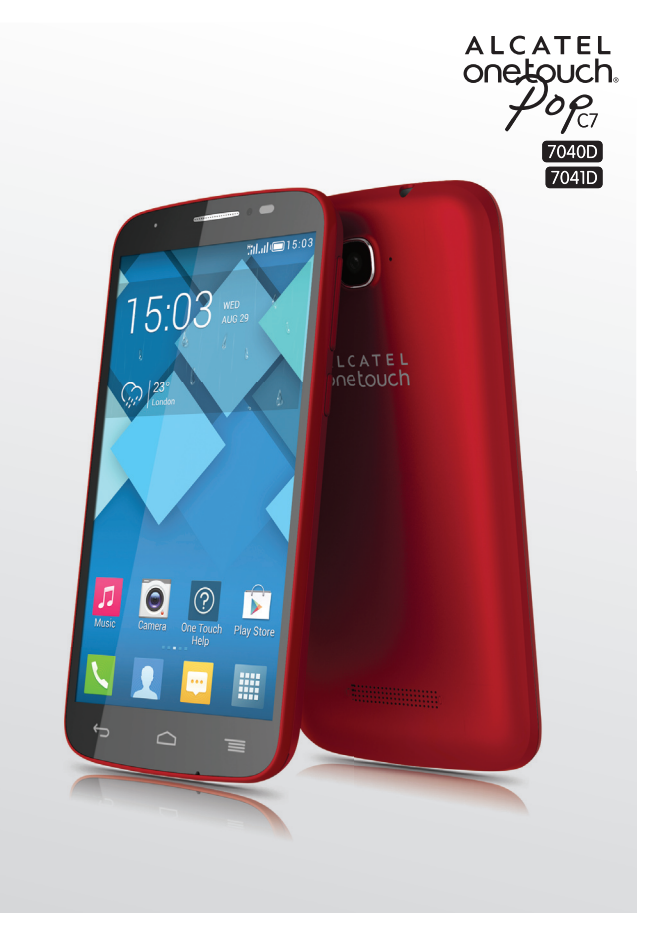

www.alcatelonetouch.com

For more information on how to use the phone, please go to www.alcatelonetouch.com and download the complete user manual. Moreover, on the website, you can also find answers to frequently asked questions, upgrade the software ivid PC suite, and so much more.

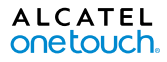

# smart move.

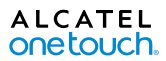

smart move.

# Nota:

Este é um manual de utilizador partilhado para o ONE TOUCH 7040D e o ONE TOUCH 7041D.

# Índice

| Se  | gura | nça e utilização                        | 4  |
|-----|------|-----------------------------------------|----|
| Int | form | ações gerais                            | 12 |
| 1   | O s  | eu telemóvel                            | 14 |
|     | 1.1  | Teclas e conectores                     | 14 |
|     | 1.2  | Início                                  | 17 |
|     | 1.3  | Ecrã inicial                            | 21 |
| 2   | Intr | odução de texto                         | 31 |
|     | 2.1  | Utilizar o teclado no ecrã              | 31 |
|     | 2.2  | Edição de texto                         | 32 |
| 3   | Cha  | umadas, Registo de chamadas e Contactos | 34 |
|     | 3.1  | Telefone                                | 34 |
|     | 3.2  | Registo de chamadas                     | 42 |
|     | 3.3  | Contactos                               | 43 |
| 4   | Me   | nsagens, E-mail                         | 51 |
|     | 4.1  | Mensagens                               | 51 |
|     | 4.2  | Gmail/E-mail                            | 58 |
|     | 4.3  | Hangouts                                | 65 |
| 5   | Cale | endário e Relógio                       | 68 |
|     | 5.1  | Calendário                              | 68 |
|     | 5.2  | Relógio                                 | 70 |
| 6   | Liga | ar à Internet                           | 72 |
|     | 6.1  | Ligação à Internet                      | 72 |
|     | 6.2  | Navegador                               | 75 |

|   | 6.3                                                                                                    | Ligar a dispositivos Bluetooth                                                                                                    | 83                                                                  |
|---|----------------------------------------------------------------------------------------------------|----------------------------------------------------------------------------------------------------|---------------------------------------------------------------------|
|   | 6.4                                                                                                    | Ligar a um computador                                                                                                    | 85                                                                  |
|   | 6.5                                                                                                    | Partilhar a ligação de dados móveis do telefone                                                                                                    |                                                                     |
|   | 6.6                                                                                                    | Ligar a redes privadas virtuais                                                                                                    |                                                                     |
|   | 6.7                                                                                                    | Configurar chamadas de Internet (SIP)                                                                                                    |                                                                     |
| 7 | Goo                                                                                                    | ogle Play Store                                                                                                    | 91                                                                  |
|   | 7.1                                                                                                    | Localizar o item que pretende transferir e instalar                                                                                                    | 91                                                                  |
|   | 7.2                                                                                                    | Transferir e instalar                                                                                                    | 92                                                                  |
|   | 7.3                                                                                                    | Gerir as suas transferências                                                                                                    | 94                                                                  |
| 8 | Apli                                                                                                    | icações multimédia                                                                                                    | 96                                                                  |
|   | 8.1                                                                                                    | Câmara                                                                                                    | 96                                                                  |
|   | 8.2                                                                                                    | Galeria                                                                                                    | 99                                                                  |
|   | 8.3                                                                                                    | YouTube                                                                                                    | 101                                                                 |
|   | 8.4                                                                                                    | Música                                                                                                    | 102                                                                 |
|   | 8.5                                                                                                    | Leitor de vídeo                                                                                                    | 104                                                                 |
| - | ~                                                                                                    | alo Mana                                                                                                    | 105                                                                 |
| 9 | Goo                                                                                                    | gie maps                                                                                                    |                                                                     |
| 9 | <b>Goo</b><br>9.1                                                                                               | Obter a minha localização                                                                                                    |                                                                     |
| 9 | 9.1<br>9.2                                                                                                    | Obter a minha localização<br>Pesquisar uma localização                                                                                                    |                                                                     |
| 9 | 9.1<br>9.2<br>9.3                                                                                               | Obter a minha localização<br>Pesquisar uma localização<br>Marcar uma localização                                                                                                    |                                                                     |
| 9 | 9.1<br>9.2<br>9.3<br>9.4                                                                                        | Obter a minha localização<br>Pesquisar uma localização<br>Marcar uma localização<br>Obter indicações para se deslocar de automóvel, em                                                                                                    |                                                                     |
| 9 | 9.1<br>9.2<br>9.3<br>9.4<br>públio                                                                              | Obter a minha localização<br>Pesquisar uma localização<br>Marcar uma localização<br>Obter indicações para se deslocar de automóvel, em<br>cos ou a pé                                                                                                    |                                                                     |
| 9 | 9.1<br>9.2<br>9.3<br>9.4<br>públio<br>9.5                                                                       | Obter a minha localização<br>Pesquisar uma localização<br>Marcar uma localização<br>Obter indicações para se deslocar de automóvel, em<br>cos ou a pé<br>Organização de níveis                                                                                                    | 105<br>105<br>106<br>107<br>transportes<br>                         |
| 9 | 9.1<br>9.2<br>9.3<br>9.4<br>públio<br>9.5<br>Out                                                                | Obter a minha localização<br>Pesquisar uma localização<br>Marcar uma localização<br>Obter indicações para se deslocar de automóvel, em<br>cos ou a pé<br>Organização de níveis                                                                                                    |                                                                     |
| 9 | 9.1<br>9.2<br>9.3<br>9.4<br>públio<br>9.5<br><b>Out</b><br>10.1                                                 | Obter a minha localização<br>Pesquisar uma localização<br>Marcar uma localização<br>Obter indicações para se deslocar de automóvel, em<br>cos ou a pé<br>Organização de níveis<br>Cros                                                                                                    | 105<br>105<br>106<br>107<br>transportes<br>108<br>109<br>109        |
| 9 | 9.1<br>9.2<br>9.3<br>9.4<br>públio<br>9.5<br><b>Out</b><br>10.1<br>10.2                                         | Obter a minha localização<br>Pesquisar uma localização<br>Marcar uma localização<br>Obter indicações para se deslocar de automóvel, em<br>cos ou a pé<br>Organização de níveis<br>Calculadora<br>Gestor de ficheiros                                                                                                    | 105<br>105<br>106<br>107<br>transportes<br>108<br>109<br>110<br>110 |
| 9 | 9.1<br>9.2<br>9.3<br>9.4<br>públio<br>9.5<br><b>Out</b><br>10.1<br>10.2<br>10.3                                 | Obter a minha localização<br>Pesquisar uma localização<br>Marcar uma localização<br>Obter indicações para se deslocar de automóvel, em<br>cos ou a pé<br>Organização de níveis<br>calculadora<br>Gestor de ficheiros<br>Gravador de voz                                                                                                    |                                                                     |
| 9 | 9.1<br>9.2<br>9.3<br>9.4<br>públio<br>9.5<br><b>Out</b><br>10.1<br>10.2<br>10.3<br>10.4                         | Obter a minha localização         Pesquisar uma localização         Marcar uma localização         Obter indicações para se deslocar de automóvel, em cos ou a pé         Organização de níveis         Cros         Calculadora         Gestor de ficheiros         Gravador de voz         Rádio                                                              |                                                                     |
| 9 | 9.1<br>9.2<br>9.3<br>9.4<br>públio<br>9.5<br><b>Out</b><br>10.1<br>10.2<br>10.3<br>10.4<br>10.5                 | Obter a minha localização         Pesquisar uma localização         Marcar uma localização         Obter indicações para se deslocar de automóvel, em cos ou a pé         Organização de níveis         Cros         Calculadora         Gestor de ficheiros         Gravador de voz         Rádio         Assistente de configuração                           |                                                                     |
| 9 | 9.1<br>9.2<br>9.3<br>9.4<br>públio<br>9.5<br><b>Out</b><br>10.1<br>10.2<br>10.3<br>10.4<br>10.5<br>10.6         | Obter a minha localização         Pesquisar uma localização         Marcar uma localização         Obter indicações para se deslocar de automóvel, em cos ou a pé         Organização de níveis         Cros         Calculadora         Gestor de ficheiros         Gravador de voz         Rádio         Assistente de configuração                           |                                                                     |
| 9 | 9.1<br>9.2<br>9.3<br>9.4<br>públia<br>9.5<br><b>Out</b><br>10.1<br>10.2<br>10.3<br>10.4<br>10.5<br>10.6<br>10.7 | Obter a minha localização         Pesquisar uma localização         Marcar uma localização         Obter indicações para se deslocar de automóvel, em cos ou a pé         Organização de níveis         Cros         Calculadora         Gestor de ficheiros         Gravador de voz         Rádio         Assistente de configuração         Outras aplicações |                                                                     |

| н  | Defi | nições     5                   |
|----|------|--------------------------------|
|    | 11.1 | Redes sem fios e outras115     |
|    | 11.2 | Dispositivo                    |
|    | 11.3 | Pessoal                        |
|    | 11.4 | Contas                         |
|    | 11.5 | Sistema                        |
| 12 | Tira | r o máximo partido do telefone |
|    | 12.1 | ONE TOUCH Center               |
|    | 12.2 | AtualizaçãoI36                 |
| 13 | Gar  | antia do telefoneI38           |
| 14 | Ace  | ssórios                        |
| 15 | Reso | olução de problemas            |
| 16 | Espe | ecificaçõesl 46                |

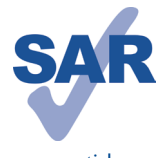

Este produto cumpre os limites nacionais de SAR aplicáveis de 2,0W/kg. Poderá encontrar os valores máximos específicos de SAR na página 8 deste manual.

Quando transportar o produto ou se o utilizar junto ao corpo, utilize um acessório aprovado, como uma

www.sar-tick.com

bolsa, ou mantenha uma distância de 10 mm em relação ao corpo para garantir o cumprimento dos requisitos de exposição a RF. Tenha em atenção que o produto pode transmitir mesmo quando não está a fazer uma chamada.

# Segurança e utilização.....

Recomenda-se a leitura atenta deste capítulo antes da utilização do telemóvel. O fabricante não se responsabiliza por quaisquer danos que possam resultar em consequência de uma utilização incorreta ou contrária às instruções contidas no presente documento.

#### • SEGURANÇA RODOVIÁRIA:

Considerando que os estudos demonstram que a utilização do telemóvel durante a condução constitui um verdadeiro risco, mesmo com a utilização de um kit mãoslivres (kit para automóvel, auricular...), é solicitado aos condutores que evitem a utilização do telemóvel enquanto estiverem a conduzir.

Enquanto conduzir, não utilize o telemóvel ou os auriculares para ouvir música ou rádio. A utilização de auriculares pode ser perigosa e proibida em algumas áreas.

Quando está ligado, o telefone emite ondas eletromagnéticas que podem interferir com os sistemas eletrónicos do veículo como, por exemplo, com o ABS ou os airbags. Para garantir que não ocorrem problemas:

- não coloque o telefone em cima do painel de instrumentos nem numa área de acionamento do airbag,
- confirme junto do concessionário ou fabricante do automóvel se o painel de instrumentos está adequadamente protegido da energia RF dos telemóveis.

## CONDIÇÕES DE UTILIZAÇÃO:

 $\acute{\mathsf{E}}$  aconselhável que desligue o telefone de vez em quando para otimizar o seu desempenho.

Desligue o telefone antes de entrar num avião.

Desligue o telefone sempre que se encontrar em instalações de saúde, exceto nos locais designados. Tal como acontece com muitos outros dispositivos de utilização corrente, os telemóveis podem interferir com outros equipamentos elétricos ou eletrónicos, ou equipamentos que utilizem radiofrequência.

Desligue o telemóvel sempre que se encontrar nas proximidades de gás ou líquidos inflamáveis. Obedeça rigorosamente a toda a sinalização e instruções existentes em depósitos de combustíveis, estações de serviço ou fábricas químicas ou em qualquer atmosfera potencialmente explosiva.

Se o telefone estiver ligado, deve estar a, pelo menos, 15 cm de distância de qualquer equipamento médico como, por exemplo, pacemakers, aparelhos auditivos ou bombas de insulina, etc. Sobretudo durante a utilização do telemóvel, deve colocá-lo no ouvido contrário àquele onde se encontra o dispositivo, caso exista.

Para evitar insuficiências auditivas, atenda a chamada antes de colocar o telefone junto ao ouvido. Além disso, mantenha o telefone afastado do ouvido enquanto utiliza o modo "mãos-livres", porque o volume amplificado pode causar danos auditivos. Não deixe que as crianças utilizem e/ou brinquem com o telefone e respetivos acessórios sem supervisão.

Quando substituir a tampa, tenha em atenção que pode conter substâncias que podem provocar uma reação alérgica.

Manuseie sempre o telefone com cuidado e mantenha-o num local limpo e sem pó.

Não exponha o telefone a condições meteorológicas ou ambientais adversas (humidade, chuva, infiltração de líquidos, pó, ar marítimo, etc.). A amplitude da temperatura de funcionamento recomendada pelo fabricante é de -10 °C a +55 °C.

A mais de 55 °C a legibilidade do ecrã do telefone pode ficar diminuída, embora seja uma situação temporária e sem gravidade.

Os números de emergência podem não ser contactáveis em todas as redes de telemóveis. Nunca deve depender exclusivamente do telefone para fazer chamadas de emergência. Não abra, desmonte ou tente reparar o telefone.

Não deixe cair, não atire nem danifique o telefone de qualquer outra forma.

A fim de evitar ferimentos, não utilize o telefone se o ecrã (vidro) estiver danificado, estalado ou partido.

Não o pinte.

Utilize apenas baterias, carregadores e acessórios recomendados pela TCT Mobile Limited e respetivos afiliados e que sejam compatíveis com o modelo do seu telefone. A TCT Mobile Limited e os seus afiliados não se responsabilizam pelos danos causados pela utilização de outros carregadores ou baterias.

Lembre-se de fazer cópias de segurança ou manter um registo escrito de todas as informações importantes guardadas no seu telefone.

Determinadas pessoas, quando expostas a luzes intermitentes ou a jogos de vídeo, podem sofrer ataques epiléticos ou perdas de consciência. Estes ataques ou perdas de consciência podem acontecer, mesmo que a pessoa nunca os tenha sentido antes. Se já sofreu ataques ou perdas de consciência ou se tem histórico de ocorrências semelhantes na família, aconselhe-se com o seu médico antes de jogar jogos de vídeo no telefone ou antes de ativar uma função com luzes intermitentes no telefone.

Os pais devem monitorizar a utilização que os seus filhos fazem de jogos de vídeo e de outras funções que incluam luzes intermitentes nos telefones. Se algum dos seguintes sintomas ocorrer: convulsões, contração de olhos ou músculos, perda de consciência, movimentos involuntários ou desorientação, pare de utilizar o telefone e consulte o seu médico. Para limitar a probabilidade da ocorrência destes sintomas, tome as seguintes precauções de segurança:

- Não jogue nem utilize uma função com luzes intermitentes se estiver cansado ou a precisar de dormir.
- Faça uma pausa de, pelo menos, 15 minutos por cada hora de jogo.
- Jogue numa sala totalmente iluminada.

- Jogue o mais afastado possível do ecrã.
- Se as suas mãos, pulsos ou braços ficarem cansados ou doridos enquanto estiver a jogar, pare e descanse várias horas antes de voltar a jogar.
- Se as mãos, pulsos ou braços continuarem doridos durante ou depois de jogar, pare e consulte um médico.

Se jogar no seu telefone, pode sentir um desconforto ocasional nas mãos, nos braços, ombros, pescoço ou noutras partes do seu corpo. Siga as instruções para evitar problemas como tendinites, síndrome do canal cárpico ou outros problemas músculo-esqueléticos.

#### PROTEJA A SUA AUDIÇÃO Para prevenir possíveis lesões auditiva

S Para prevenir possíveis lesões auditivas, não utilize os níveis de volume mais elevados durante longos períodos. Tenha cuidado ao colocar o dispositivo junto ao ouvido enquanto estiver a utilizar o altifalante.

#### PRIVACIDADE:

Tenha em atenção que deve respeitar as leis e regulamentações em vigor na sua jurisdição ou noutra(s) jurisdição(ões) onde vai utilizar o telemóvel, em relação a tirar fotografias e gravar sons com o telemóvel. Em conformidade com as referidas leis e regulamentações, pode ser estritamente proibido tirar fotografias e/ou gravar a voz de outras pessoas ou qualquer um dos seus atributos pessoais, bem como duplicá-los ou distribuí-los, uma vez que tal pode ser considerado invasão de privacidade. Se tal for necessário, é da exclusiva responsabilidade do utilizador garantir a obtenção de uma autorização prévia, com o intuito de gravar conversas privadas ou confidenciais ou de tirar fotografias de outra pessoa; o fabricante, promotor ou vendedor do seu telemóvel (incluindo o operador) não se responsabiliza pelo que possa resultar de uma utilização indevida do telemóvel.

#### • BATERIA:

Respeite as seguintes precauções quando utilizar a bateria:

- Não tente abrir a bateria (devido ao risco de gases tóxicos e queimaduras).
- Não fure, desmonte ou provoque um curto-circuito na bateria,
- Não queime nem elimine uma bateria usada como se de lixo doméstico se tratasse, nem a armazene a temperaturas acima dos 60 °C.

Deve eliminar a bateria de acordo com as regulamentações ambientais em vigor no local. Utilize a bateria apenas para o fim a que se destina. Nunca utilize baterias danificadas nem baterias que não sejam recomendadas pela TCT Mobile Limited e/ ou respetivos afiliados.

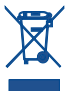

A presença deste símbolo no seu telefone, na bateria e nos acessórios significa que estes produtos devem ser levados a pontos de recolha no final da sua vida útil:

 Centros de eliminação de resíduos municipais com contentores específicos para este tipo de equipamento

- Contentores de recolha nos pontos de venda.

Serão assim reciclados, evitando que as substâncias sejam eliminadas no ambiente e para que os seus componentes sejam reutilizados.

#### Nos países da União Europeia:

Estes pontos de recolha são disponibilizados gratuitamente.

Todos os produtos com este sinal devem ser levados até estes pontos de recolha.

#### Em jurisdições fora da União Europeia:

Os itens de equipamento com este símbolo não devem ser eliminados nos contentores normais se a sua jurisdição ou região tem instalações de recolha e reciclagem adequadas; em vez disso, devem ser levados a pontos de recolha para que sejam reciclados.

ATENÇÃO: RISCO DE EXPLOSÃO SE Á BATERIA FOR SUBSTITUÍDA POR UM TIPO DE BATERIA INCORRETO. ELIMINE AS BATERIAS USADAS DE ACORDO COM AS INSTRUÇÕES.

#### CARREGADORES

A amplitude da temperatura de funcionamento dos carregadores de ligação à rede elétrica é de: 0 °C a 40 °C.

Os carregadores concebidos para o seu telemóvel estão em conformidade com a norma para a segurança de utilização de equipamentos de tecnologias da informação e de equipamentos de escritório. Também se encontram em conformidade com a diretiva de conceção ecológica 2009/125/CE. Devido às diferentes especificações elétricas aplicáveis, um carregador que adquirir numa jurisdição pode não funcionar noutra jurisdição. Devem ser utilizados apenas para esta finalidade.

#### • ONDAS DE RÁDIO:

A prova da conformidade com as exigências internacionais (ICNIRP) ou com a diretiva europeia 1999/5/CE (R&TTE) é uma condição prévia à colocação no mercado de qualquer modelo de telemóvel. A proteção da saúde e da segurança do utilizador de telemóveis, assim como de qualquer outra pessoa, constitui um aspeto essencial destas exigências internacionais e da diretiva europeia. ESTE DISPOSITIVO CUMPRE AS DIRETRIZES INTERNACIONAIS RELATIVAS À EXPOSIÇÃO A ONDAS DE RÁDIO.

O seu dispositivo móvel é um transmissor e recetor de rádio. Foi concebido para não ultrapassar os limites de exposição a ondas de rádio (campos eletromagnéticos de radiofrequência) recomendados pelas diretrizes internacionais. As diretrizes foram estabelecidas por uma organização científica independente (ICNIRP) e incluem uma margem de segurança significativa destinada a garantir a segurança de todos, independentemente da idade e do estado de saúde.

As diretrizes relativas à exposição a ondas de rádio utilizam uma unidade de medida conhecida como Taxa de Absorção Específica (Specific Absorption Rate ou SAR). O limite de SAR para telemóveis é de 2 W/kg.

Os testes utilizados para determinar os níveis de SAR são realizados com base em posições de utilização standard, com o dispositivo a transmitir ao seu nível de potência máximo, certificado em todas as bandas de frequência testadas. Os valores de SAR mais elevados, de acordo com as diretrizes do ICNIRP relativas ao modelo deste dispositivo, são:

#### 7040D:

| Nível máximo de | SAR para este modelo e condições em o<br>foi registado. | ue esse nível |
|-----------------|---------------------------------------------------------|---------------|
| SAR Cabeça      | GSM900 + Bluetooth + Wi-Fi                              | 0,287 W/kg    |
| SAR Corpo       | GSM900 + Bluetooth + Wi-Fi                              | 0,406 W/kg    |

#### 7041D:

| Nível máximo de SAR para este modelo e condições em que esse nív<br>foi registado. |                               |            |  |
|------------------------------------------------------------------------------------|-------------------------------|------------|--|
| SAR Cabeça                                                                         | GSM900 + Bluetooth + Wi-Fi    | 0,337 W/kg |  |
| SAR Corpo                                                                          | UMTS 2100 + Bluetooth + Wi-Fi | 0,517 W/kg |  |

Durante a utilização, os valores reais de SAR para este dispositivo são, regra geral, muito inferiores aos acima indicados. Isto deve-se ao facto de, por razões de eficiência do sistema e para minimizar a interferência na rede, a potência de funcionamento do seu telemóvel diminuir automaticamente sempre que uma chamada não necessite da potência total. Quanto menos energia o telemóvel gastar, menor será o valor de SAR.

Foram realizados testes aos níveis de SAR com base numa utilização junto ao corpo a uma distância de separação de 10 mm. Para respeitar as diretrizes relativas à exposição a RF durante uma utilização junto ao corpo, o dispositivo deve estar, no mínimo, a esta distância do utilizador. Se não utilizar um acessório aprovado, certifique-se de que o produto utilizado não contém metais e de que este mantém a distância indicada entre o telefone e o corpo.

Organizações como a Organização Mundial de Saúde (OMS) e a FDA (Food and Drug Administration) declaram que caso os utilizadores estejam preocupados e pretendam reduzir a sua exposição podem utilizar um dispositivo máos-livres para manter o telefone afastado da cabeça e do corpo durante as chamadas telefónicas ou reduzir a quantidade de tempo passado ao telefone. Para obter mais informações pode aceder a www.alcatelonetouch.com

No site http://www.who.int/peh-emf, vai encontrar informações adicionais sobre os campos eletromagnéticos e a saúde pública.

O seu telefone está equipado com uma antena incorporada. Para um funcionamento ideal, deve evitar tocar-lhe ou danificá-la.

Os dispositivos móveis oferecem uma gama de funções e podem ser utilizados noutras posições que não encostados ao ouvido. Nesses casos, o dispositivo estará em conformidade com as diretrizes quando for utilizado com auricular ou cabo de dados USB. Se está a utilizar outro acessório, certifique-se de que o produto utilizado não tem qualquer metal e de que posiciona o telefone pelo menos 10 mm afastado do corpo.

#### Informações regulamentares

Conforme mencionado, as seguintes aprovações e avisos aplicam-se em regiões específicas.

#### 7040D:

| Model:         Example: A product HSDPANESUPALMITS de banda duplar GSM de banda quádrupia com tecnología<br>uladom, Wi-F and Bo FM           Meterificação do produito:         ALCATELONE TOUCH 70400 type Yane 5           Nos         TCT Mobile Europa SAS<br>Severas des Champas Menteuro, Escolo Nanterre, Franco           Declaramos sob nosa intera responsabilidade que o produto supra menconsado está en da o sessicilitar<br>a com a requitado hariamentina aplicadera da edivelar 1998/0142 e que todos es testes de radio sessicilitar<br>a producto da valação da exalida de asegunças do ular da devide.           Marcina a producto da saúda de asegunças do ular contexistationa da devide<br>1990/014 - A112009 + A122011<br>- EN 60000-12000 + A112009 + A122011<br>- EN 60000-12000 + A112009 + A122011<br>- EN 60000-12000 + A112009 + A122011<br>- EN 60000-12000 + A112009 + A122011<br>- EN 60000-12000 + A122000 + A122011<br>- EN 60000-12000 + A122010 + A122011<br>- EN 60000-12000 + A122010 + A122011<br>- EN 60000-12000 + A122010 + A122011<br>- EN 60000-12000 + A122010 + A122011<br>- EN 60000-12000 + A122010 + A122011<br>- EN 60000-12000 + A122000 + A122011<br>- EN 60000-12000 + A122000 + A122011<br>- EN 60000 + A12000 + A122010 + A122011<br>- EN 60000 + A12000 + A122010 + A122011<br>- EN 60000 + A12200 + A122011 + A12000 + A122011<br>- EN 60000 + A1200 + A122011 + A12000 + A122011<br>- EN 60000 + A1200 + A122011 + A12000 + A122011 + A120000 + A12200<br>- EN 60000 + A12200 + A12000 + A12000 + A12200 + A12200 + A12000 + A1200 + A1200 + A12000 + A1200 + A12000 + A120                                                                                                    | i |
|----------------------------------------------------------------------------------------------------|---|
| Marcian Arrive Farlade Profession  Action Council Council Council Provide State State  Action Council Council Provide State State  Action Council Provide State State  Action Council Provide State State  Action Council Provide State  Action Council Provide State  Action Counc                                                  |   |
| Identificação do produio:         ALCATELONE TOUCH 76400 type Yanis 5         ALCATELONE TOUCH 76400 type Yanis 5         ALCATELONE 74400 type Yanis 5         ALCATELONE 74400 type Yanis 5         ALCATELONE 74400 ty                                                      |   |
| Arg 3 (CT Mobile Europe SA)     S5, weruse des Champs Pierreux, (20200 Nanterre, France Declaramos eto hones interim responsationalisée que o produce super mencionado está em conformidade     com os requisitos findamentina aplicavies da devide / 1999/BCC e que todo os estetes de radio essenciais     forma reflexidas. Productiva de la devide / 1999/BCC e que todo os estetes de radio essenciais     forma reflexidas. Productiva de la devide / 1999/BCC e que todo os estetes de radio essenciais     forma reflexidas. Productiva de la devide / 1999/BCC e que todo os estetes de radio essenciais     forma reflexidas. Productiva de la devide / 1999/BCC e que todo os estetes de radio essenciais     forma reflexidas. Productiva de la devide / 1999/BCC e que todo os estetes de radio essenciais     forma reflexidas. Productiva de la devide / 1999/BCC e que todo os estetes de radio essenciais     forma reflexidas. Productiva de la devide / 1999/BCC e que todo os estetes     interior de la devide / 1999/BCC e que todo os estetes de radio essenciais     forma reflexidas. Productiva de la devide / 1999/BCC e (Julho de 1999)     interior de la devide / 1999/BCC e (Julho de 1999)     interior de la devide / 1999/BCC e (Julho de 1999)     interior de la devide reflectiva de la devide reflectiva de la forma devide reflectiva de la devide reflectiva de la devide reflectiva de la devide reflectiva de la devide reflectiva de la devide reflectiva de la devide reflectiva de la devide reflectiva de la devide reflectiva de la devide reflectiva de la devide reflectiva de la devide reflectiva devide la devide reflectiva de la devide reflectiva devide reflectiva de la devide reflectiva devide reflectiva de la devide reflectiva de la devide reflectiva de la devide reflectiva de la devide reflectiva de la devide reflectiva de la devide reflectiva de la devide reflectiva de la devide reflectiva de la devide reflectiva de la devide reflectiva de la devide reflectiva de la devide reflectiva de la devide reflectiva devide devide reflectiva de                                                       | 5 |
| Nos         TCI Mobile Europe SAS<br>Service de Catalings Pierreux, 52000 Narderre, France           Declements ato nosis intella mejorusbillade que poduto supra mecionado está en conformidade<br>forma efekuado. Podedimento de valiação de conformidade antevia.           Normas aplicadas:         Normas aplicadas:           Normas aplicadas:         Normas aplicadas:           Normas aplicadas:         Normas normas aplicadas: <td< td=""><td>5</td></td<>                                                                                                    | 5 |
| Declaramos sob nosa intera mejonatalidade que produto supra menconado está en conformidade<br>com a requitado Mandamenta aglicitose da delvelo 1998/05/16 e que totos es testes de rado essenciais<br>Norma a plandato.<br>Narma a plandato:<br>• EN 60050-12000 + 112009 + 122011<br>• EN 60050-12000 + 112009 + 122011<br>• EN 60050-12000 + 112009 + 122011<br>• EN 60050-12000 + 112009 + 122011<br>• EN 60050-12000 + 122010 + 122011<br>• EN 60050-12000 + 122010 + 122011<br>• EN 60050-12000 + 122010 + 122011<br>• EN 60050-12000 + 122010 + 122011<br>• EN 60050-12000 + 122010 + 122011<br>• EN 60050-12000 + 122010 + 122010<br>• EN 60050-12000 + 122010 + 122010<br>• EN 60050-12000 + 12301 + 12002000, EN 601-4657 + 13.1<br>• EN 60050-11000 + 112010 + 10000 + 100000 + 100000 + 100000 + 100000 + 10000 + 100000 + 10000 + 100000 + 10000 + 100000 + 100000 + 100000 + 100000 + 100000 + 100000 + 100000 + 100000 + 1000000 + 100000 + 100000 + 100000 + 1000000 + 1000000 + 1000000 + 10000000 + 1000000 + 1000000 + 10000000 + 10000000 + 1000000 | 5 |
| Normas paliculata:<br>Normas paliculata:<br>Antipa 3.1 a (protection do askude e da segurança do utilizador)<br>- N (2020 - 1, 2000 + 11, 2000 + N 12, 2010 + N 12, 2010<br>- N 2000 - 2010)<br>- N 2000 - 2010 - 2010<br>- N 2010 - 2010 - 20                                     |   |
| Antipo 31 a grobudo da subudo e da segurando ao utilizador)     EN 60204 (2006)     EN 62204 (2006)     EN 62204 (2006)     EN 62204 (2007)     EN 62204 (2017)     EN 62204 (2017)     EN 62204 (2017)     EN 62204 (2017)     EN 6204 (2017)     EN 6204 (201                                                      |   |
| - EN 8220-1 (2006)     - EN 8220-1 (2006)     - EN 8220-1 (2016)     - EN 8220-1 (2016)     - EN 820-1 (2016)     - Antigo 3-1.6 (requestore de provinção no que da respetiv à compatibilidade eletiomagnética)     - Antigo 3-1.6 (requestore de provinção no que da respetiv à compatibilidade eletiomagnética)     - For SOL 9-1.0 (S. 100-10), E. 100-1.0 (S. 10-10), E. 100-100, E. 100-100,                                                      |   |
| - EN 66 3091 2001 (2000, Recommodge do conselho 19095) 1902E (Julio do 1909)<br>- Artigo 3.10 (requisitions de prolegido conse dor repeto da compatibilidade electronagnética)<br>- EN 93 488 - 11 42 2 (2011-00), EN 93 489-3 1.14 (2002-00), EN 93 1489-7 1.13 (2005-<br>11) EN 93 481-7 1.21 (2004) (EN 931 489-24 1.13 (2011-00), EN 930 1320 1-A1 (2033-<br>40), Andre 2011 491-11, Andre 2011 492-11, Andre 2011 491-11, Andre 2011 491-11, Andre 400-11, Andre 2011 491-11, Andre 400-11, Andre 400-11, Andre                                                      |   |
| Antigo 3 1.0 (regulation de protection no que da respecto à compatibilisation eletioningatiliza)     In Series N3 4449 - 1.4 22 (CI) (10, 15, 13 4439 - 1, 14 (2020, 16), 15 14 (1439 - 1, 14 (2020, 16), 15 14 (1439 - 1, 14 (2020, 15), 15 14 (1457 - 1, 14 (2020) + 14 (15 14 (15                                                       |   |
| 11) EN 01 486-17-22.11 (2000-65) EN 301 489-24 V1.51 (2010-10), EN 560132001 +A1 2003 +<br>22006, EN 5602007 A 11.2011 - Antjo 32 (ditade despeto radioditico de modo a evidar interferências mociva)<br>- EN 01 91 49.02 (2003-10) EN 193 916 47-25 (2014-06), EN 5602 4.62.1 (2011-<br>Califordia), EN 300 440-2 v1.4 (2010-98),<br>24 direixa 201165/EL (INSP - mostipido de uso de determinations substitucias partigosas)<br>Este produto exist ambém conformidade com as sequinites direixas,<br>- direixa 201165/EL (INSP - mostipido de uso de determinations substitucias partigosas)<br>Este produto pode ser utilizado com um carregador universal para telemóveis, que esteja em<br>- EN01 480-34 v1.1 (2010-10)<br>- EN 60248-2010<br>Ca carregadores formados com este produto resito tentominada com os requisitos<br>aplicitivas da informados podo ser ser poduto resito tentominada com os requisitos<br>aplicitavas da responsa da com ser produto resito tentominada com os requisitos<br>aplicitavas da responsa da com ser produto resito tentominada com os requisitos<br>aplicitavas da responsa da com ser produto resito tentominado com energia)                                                                                                    |   |
| A22006, EN 9500/3007 A 112011<br>A22006, EN 9500/3007 A 112011<br>A1025N 0101 01 1 90.0 2 (0005-01 N 100 90 4 10.2 (1001-00 N 100 902 4 0.5 1 (1001-00 N 100 902 4 0.5 1 (1001-000 0 0 0 0 0 0.5 1 (1001-000 0 0 0 0 0 0 0.5 1 (1001-000 0 0 0 0 0 0 0 0 0 0 0.5 1 (1001-000 0 0 0 0 0 0 0 0 0 0 0.5 1 (1001-000 0 0 0 0 0 0 0 0 0 0 0 0 0 0 0 0                                                                                                     |   |
| - EN 301 511 y 30.2 (2005-00) EN 301 084 y 52.1 (2011-06), EN 301 086 2 y 52.1 (2011-<br>07), EN 301 906-13 y 52.1 (2011-06), EN 300 328 y 1.71 (2006-10), EN 300 440- y 16.1 (2010-30), EN 300 440- y 16.1 (2010-30)                                                    |   |
| (b) 1 EX 301 MGH 14 5.27 (2011-16); EX 300 529 17.71 (2000-10); EX 300 440-171.5.1 (2010-60); EX 300 440-171.5.1 (2010-60); EX 300 440-171.5.1 (2010-60); EX 300 440-171.5.1 (2010-60); EX 300 440-171.5.1 (2010-60); EX 300 400 400 minados substantidas partigoas)     Este produko pode ser utilizado com um carregator universal para telemóveis, que esteja em      retromotado com as equivales normas:     ENRO1 469-5471.1 (2010-10);     ENRO1 469-5471.1 (2010-10);     ENRO1 469-5470     Con carregatores formadidos com este produto estilo também em conformídade com as requisitos      aplicitavis da dietavio z000/EXCE (EXOS 100-100);     ENRO1 469-5470     Con carregatores formadidos com este produto estilo também em conformídade com as requisitos                                                                                                    |   |
| Eals produe eals introleve monotomicado com sa seguidad divilius,<br>e defessa 2011/85/LE (KSP - restricted so due de determinadas substituicas parigosas)<br>Eals produis pode era disada com um carregador universal para telesiónes, que estaja em<br>contensada com as seguintes a comas:<br>- ENOL (48-3).<br>Ca carregadores formacidas com este produto estala tambiém em contomicatas com os requisitos<br>adjuctives da dividen 2009/12/CE (2004).                                                                                                    |   |
| Este producto pode ser utilizado con un cenregador universal para telemóveia, que esteja em<br>orformádea com as ejesurieras normas:<br>- EN 007.489-34 v1.1 (2010-10)<br>- EN 00748-0310<br>Oc carregadores formecidos com este produto estão também em conformádas com os neguisitos<br>aplicatives da dietivo 2001/2012 (Erocolor telecionado com emergia)                                                                                                    |   |
| - EN301 489-34 v1.1.1 (2010-10)<br>- EN 6264/.2010<br>Os carregadores fornecidos com este produto estão também em conformidade com os requisitos<br>aplicáveis da diretiva 2009/125/CE (produto relacionado com energia)                                                                                                    |   |
| <ul> <li>- EN 62684-2010</li> <li>Os carregadores formecidos com este produto estão também em conformidade com os requisitos<br/>aplicáveis da diretiva 2009/125/CE (produto relacionado com energia)</li> </ul>                                                                                                    |   |
|                                                                                                    |   |
| A conformidade deste produto foi verificada pelo organismo de certificação seguinte da diretiva.                                                                                                    |   |
| American Certification Body, Inc.                                                                                                    |   |
| Número de identificação: 1588 CEMobile -                                                                                                    |   |
| Date 2013.11.06                                                                                                    |   |
| Assinatura                                                                                                    |   |
| Christophe Bendling 440 RANCE                                                                                                    |   |
| To Finitial Europe SHOT Deputy Centeral menager, Emeric                                                                                                    |   |
|                                                                                                    |   |
|                                                                                                    |   |
|                                                                                                    |   |
|                                                                                                    |   |

#### 7041D:

|                                                                                                    | TCTMOD                                                      |
|----------------------------------------------------------------------------------------------------|-------------------------------------------------------------|
|                                                                                                    | TCT Mobile Europe                                           |
| Immeuble                                                                                                    | 55 Avenue des Champs Pier<br>Le Capitole 92000 Nanterre, Fr |
| Destace to de confermidade CE                                                                                                    | +33 1 46 52 6                                               |
| roduto: Estação portátil HSDPA/HSUPA/UMTS de banda dupla/GSM de banda quádrupla con                                                                                                    | n tecnologia                                                |
| luetooth, Wi-Fi e rádio FM                                                                                                    |                                                             |
| Identificação do produto:                                                                                                    |                                                             |
| ALCATELONE TOUCH 7041D type Yaris-5                                                                                                    |                                                             |
| Nós TCT Mobile Europe SAS                                                                                                    |                                                             |
| 55, avenue des Champs Pierreux, 92000 Nanterre, France                                                                                                    |                                                             |
| Declaramos sob nossa inteira responsabilidade que o produto supra mencionado está em co<br>com os requisitos fundamentais aplicáveis da diretiva 1998/5/CE e que todos os testes de rá<br>foram efetuados. Procedimento de avaliação de conformidade: anexo IV da diretiva.                              | nformidade<br>dio essenciais                                |
| Normas aplicadas:                                                                                                    |                                                             |
| <ul> <li>Artigo 3.1.a (proteção da saúde e da segurança do utilizador)</li> <li>EN 60950.1:2006 + A11:2009 + A1:2010 + A12:2011</li> </ul>                                                                                                    |                                                             |
| - EN 50332-1 (2000), EN 50332-2 (2003)                                                                                                    |                                                             |
| - EN 62209-1 (2006)<br>- EN 62209-2 (2010)                                                                                                    |                                                             |
| <ul> <li>EN 50 360: 2001/AC:2006, Recomendação do conselho 1999/519/CE (Julho de</li> </ul>                                                                                                    | e 1999)                                                     |
| <ul> <li>Artigo 3.1.b (requisitos de proteção no que diz respeito à compatibilidade eletromagnéti<br/>– EN 301 489-1 v 1 9 2 (2011-09) EN 301 489-3 1 4 1 (2002-08) EN 301 489-7 -</li> </ul>                                                                                                    | ica)<br>v 1 3 1 (2005.                                      |
| 11), EN 301 489-17 v.2.1.1 (2009-05), EN 301 489-24 V1.5.1 (2010-10)                                                                                                    |                                                             |
| <ul> <li>Artigo 3.2 (utilização eficaz do espetor radicelétrico de modo a evitar interferências noc<br/>- EN 301 511 v.9.0.2 (2003-03), EN 301 908-1 v.5.2.1 (2011-05), EN 301 906-2 v<br/>(07), EN 300 326 v.1.7.1 (2006-10), EN 300 440-1 v1.8.1 (2010-08), EN 300 440<br/>v1.4.1(2010-08),</li> </ul> | ivas)<br>15.2.1 (2011-<br>)-2                               |
| Este produto está também em conformidade com as seguintes diretivas,<br>- diretiva 2011/65/UE (RSP - restrição do uso de determinadas substâncias perigosas)                                                                                                    |                                                             |
| Este produto pode ser utilizado com um carregador universal para telemóveis, que esteja em<br>anformidade com as seguintes normas:                                                                                                    |                                                             |
| - EN301 489-34 v1.1.1 (2010-10)                                                                                                    |                                                             |
| <ul> <li>EN 8284/2010</li> <li>Os carregadores formecidos com este produto estão também em conformidade com os requi<br/>aplicáveis da diretiva 2009/125/CE (produto relacionado com energia)</li> </ul>                                                                                                 | isitos                                                      |
| A conformidade deste produto foi verificada pelo organismo de certificação seguinte da direl<br>American Certification Body, Inc.                                                                                                    | tiva.                                                       |
| Suite C110, Whittier Avenue 6731, 22101 Nevean, Virginia, United States<br>Número de identificação: 1588                                                                                                    | 588                                                         |
| Data:2014-01-14 Boconi Ves Champs Planet<br>Assinatura RCS He Diamos Planet                                                                                                    |                                                             |
| TCT Mobile Europe SAS / Deputy General Manager, EMEA.                                                                                                    |                                                             |
|                                                                                                    |                                                             |
|                                                                                                    |                                                             |
|                                                                                                    |                                                             |

TCT Mobile Europe SAS - Siège social : 55 Avenue des Champs Pierreux, Immeuble Le Capitole 92000 Nanterre France SAS au capital de 23 031 072 euros - RCS Nanterre B 440 038 222 - Siret 440 038 222 000 38 APE 46522

#### LICENCAS

Micro

\*

O logótipo microSD é uma marca comercial.

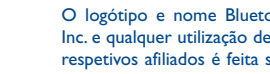

O logótipo e nome Bluetooth são propriedade da Bluetooth SIG. Inc. e qualquer utilização desses símbolos pela TCT Mobile Limited e respetivos afiliados é feita sob licenca. Outras marcas e designações comerciais pertencem aos respetivos proprietários.

# **ONE TOUCH 7040D/ONE TOUCH** 7041D Bluetooth QD ID B021405

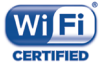

O logótipo Wi-Fi é uma marca de certificação da Wi-Fi Alliance.

Google, o logótipo Google, Android, o logótipo Android, Google Search<sup>™</sup>, Google Maps<sup>™</sup>, Gmail<sup>™</sup>, YouTube, Google Play Store, Google Latitude<sup>™</sup> e Hangouts<sup>™</sup> são marcas comerciais da Google Inc

O robot Android é reproduzido ou modificado a partir de trabalho criado e partilhado pela Google e é utilizado de acordo com os termos descritos na Licença de Atribuição Creative Commons 3.0 (o texto aparece guando toca sem soltar em Google jurídico em Definições\Sobre o telefone\Informações legais)<sup>(1)</sup>.

Adquiriu um produto que utiliza os programas de fonte aberta (http://opensource. org/) mtd, msdosfs, netfilter/iptables e initrd em código de objeto e outros programas de fonte aberta sob as Licencas GNU General Public e Apache.

Iremos fornecer-lhe uma cópia completa dos códigos fonte correspondentes após solicitação num espaço de três anos, a partir da distribuição do produto pela TCT.

Pode transferir os códigos fonte a partir de http://sourceforge.net/projects/alcatel/ files/. O fornecimento do código fonte é gratuito a partir da Internet.

# Informações gerais.

- Endereco de internet: www.alcatelonetouch.com
- Número linha direta: consulte o folheto "Servicos TCT Mobile" ou vá até ao nosso website
- Endereco: Room 1910-12A, Tower 3, China HK City, 33 Canton Road, Tsimshatsui, Kowloon, Hong Kong

No nosso website, poderá consultar as perguntas mais frequentes (FAQ). Pode ainda contactar-nos por e-mail para esclarecer quaisquer dúvidas que possa ter.

Existe uma versão eletrónica deste manual de utilizador em inglês e noutras línguas (de acordo com a disponibilidade) no nosso servidor: www.alcatelonetouch.com O seu telefone é um transcetor que funciona em redes GSM em banda quádrupla (850/900/1800/1900 MHz) ou UMTS em banda dupla (900/2100 MHz).

# € 588

Este equipamento está em conformidade com os requisitos essenciais e outras disposições relevantes da diretiva 1999/5/CE. O exemplar integral da Declaração de Conformidade do seu telemóvel pode ser consultado no site de Internet: www. alcatelonetouch com

# Proteção contra roubo<sup>(1)</sup>

O seu telemóvel é identificado por um IMEI (número de série do telefone) apresentado no rótulo da embalagem e na memória do telefone. Recomendamos que anote o número na primeira vez que utilizar o telemóvel inserindo \* # 0 6 # eo mantenha num lugar seguro. Pode ser solicitado pela polícia ou pelo seu operador, em caso de roubo. Este número permite que o telemóvel seja bloqueado, impedindo o seu uso por terceiros, mesmo com um cartão SIM diferente.

Pode não estar disponível em todos os países.

Verifique a disponibilidade deste serviço junto do seu operador. (1)

#### Renúncia de responsabilidade

Podem existir determinadas diferenças entre a descrição do manual do utilizador e o funcionamento do telefone, dependendo da versão de software do telefone ou dos serviços específicos do operador.

ATCT Mobile não será responsabilizada por essas diferenças, caso existam, nem pelas suas potenciais consequências, cuja responsabilidade será assumida exclusivamente pelo operador.

Este telefone pode conter materiais, incluindo aplicações e software em forma de código fonte ou executável, submetidos por terceiros para inclusão neste telefone ("Materiais de Terceiros"). Todos os Materiais de Terceiros contidos neste telefone são fornecidos como estão, sem garantia de gualquer tipo, quer expressa ou implícita, incluindo as garantias implícitas de comercialização, adequação a utilização/ aplicação de terceiros ou a um fim específico, interoperabilidade com outros materiais ou aplicações do comprador, e de não infração de direitos de autor. O comprador afirma que a TCT Mobile cumpriu todas as obrigações de gualidade da sua competência enquanto fabricante de dispositivos móveis e telefones em conformidade com os direitos de propriedade intelectual. A TCT Mobile não será responsável, em gualquer momento, pela incapacidade ou falha de funcionamento dos Materiais de Terceiros neste telefone ou em interação com outros dispositivos do comprador. Até à extensão máxima permitida por lei, a TCT Mobile renuncia a toda a responsabilidade por guaisquer reclamações, reivindicações, processos ou ações, e mais especificamente - mas não se limitando a - ações de direito civil, segundo qualquer teoria de responsabilidade, resultantes da utilização, por quaisquer meios, ou tentativas de utilização, de tais Materiais de Terceiros. Além disso, os Materiais de Terceiros em questão, que são fornecidos gratuitamente pela TCT Mobile, podem estar sujeitos a atualizações pagas no futuro; a TCT Mobile renuncia a qualquer responsabilidade relativa a tais custos adicionais, que deverão ser suportados exclusivamente pelo comprador. A disponibilidade das aplicações pode variar consoante os países e os operadores onde o telefone é utilizado; a lista de possíveis aplicações e software fornecida com os telefones não poderá, em caso algum, ser considerada como uma garantia da TCT Mobile; esta permanecerá meramente como informação para o comprador. Como tal, a TCT Mobile não poderá ser responsabilizada pela falta de disponibilidade de uma ou mais aplicações pretendidas pelo comprador, uma vez que a sua disponibilidade depende do país e do operador do comprador. A TCT Mobile reserva-se o direito de, a gualguer momento, adicionar ou remover Materiais de Terceiros dos seus telefones sem aviso prévio; a TCT Mobile não será responsabilizada, em caso algum, pelo comprador por quaisquer consequências que tal remoção possa trazer para o comprador, relativas à utilização ou tentativa de utilização de tais aplicações e Materiais de Terceiros.

# O seu telemóvel.....

# I.I Teclas e conectores

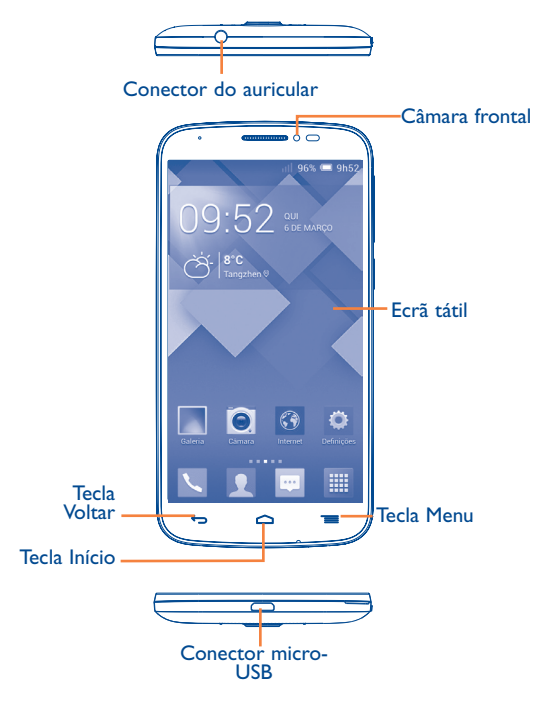

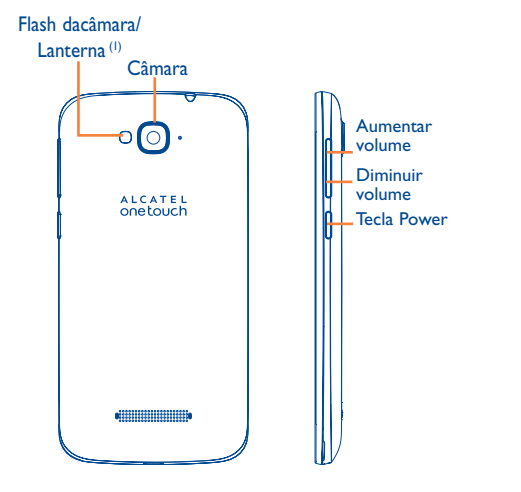

#### Tecla Menu

- Toque para aceder às Definições.
- Tocar sem soltar: toque sem soltar para abrir uma lista de imagens em miniatura de aplicações com que trabalhou recentemente.

#### Tecla Início

 Em qualquer aplicação ou ecrã, toque para voltar ao ecrã inicial.

#### Tecla Voltar

 Toque para voltar ao ecrã anterior ou para fechar uma caixa de diálogo, o menu de opções, o painel de notificações, etc.

Estas teclas ficam visíveis quando o ecrã acende.

# **Tecla Power**

- Premir: bloquear o ecrã/iluminar o ecrã
- Manter premida: ligar ou fazer aparecer o menu para obter mais opções, tais como **Reiniciar**, **Modo de voo**, etc.
- Premir sem soltar a tecla **Power** e a tecla **Diminuir volume** para capturar uma imagem do ecrã.
- Premir para silenciar o toque quando recebe uma chamada.

#### Teclas de volume

- Durante uma chamada, ajuste o volume do auricular ou auscultador.
- No modo de Música/Vídeo/Transmissão, ajuste o volume da multimédia.
- Silenciar o toque de uma chamada a entrar.
- Premir para iluminar o ecrã quando este é escurecido durante uma chamada.

# I.2 Início

# I.2. | Configuração

Retirar ou inserir a tampa posterior

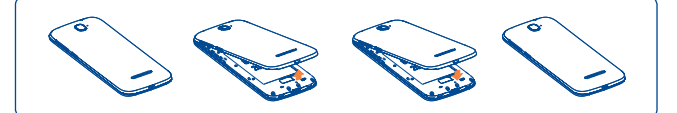

#### Inserir ou retirar o cartão SIM

Tem de inserir o seu cartão SIM para efetuar chamadas. Desligue o telefone antes de inserir ou retirar o cartão SIM.

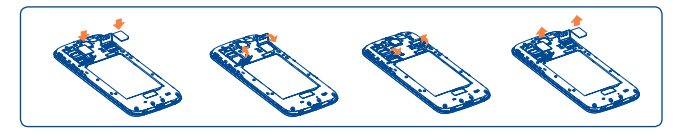

Para instalar, abra primeiro o bloqueio do cartão SIM e depois coloque o cartão SIM na ranhura com o chip virado para baixo. Certifique-se de que foi inserido corretamente. Para remover o cartão, abra o bloqueio do cartão SIM e retire-o da ranhura.

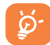

Antes de inserir/remover o cartão SIM, deve certificar-se de que o telefone está desligado, para evitar danificá-lo. O seu telefone apenas suporta cartões micro-SIM. Não tente inserir outro tipo de SIM, como cartão mini e nano, pois poderá danificar o telefone.

#### Inserir ou retirar o cartão microSD

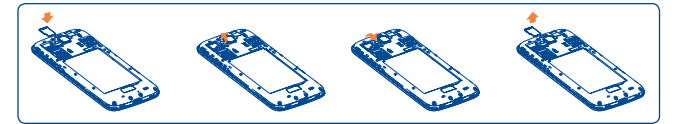

Para instalar, abra primeiro o bloqueio do cartão microSD e depois coloque o cartão microSD externo na ranhura com o contacto dourado virado para baixo. Para remover o cartão microSD externo, abra o bloqueio do cartão microSD e retire-o da ranhura.

Antes de inserir/remover o cartão microSD, deve certificar-se de que o telefone está desligado, para evitar danificá-lo. Para além disso, a remoção ou inserção regular do cartão SD pode fazer com que o telefone reinicie.

#### Inserir ou retirar a bateria

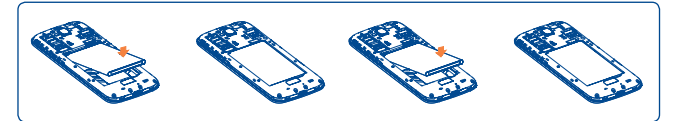

 Introduza e encaixe a bateria no lugar e depois feche a tampa do telemóvel.

• Desencaixe a tampa e depois retire a bateria.

#### Carregar a bateria

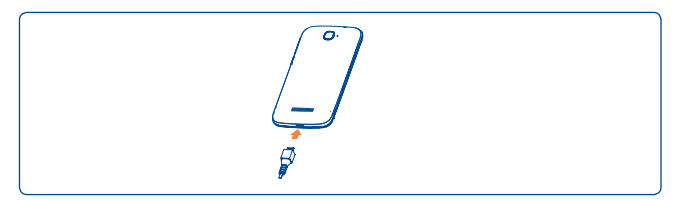

Ligue o carregador da bateria ao seu telemóvel e à tomada respetivamente.

- Certifique-se de que a bateria está bem inserida antes de ligar o carregador.
- Ao utilizar o seu telefone pela primeira vez, carregue a bateria completamente (aproximadamente 5 horas).

É aconselhável que carregue completamente a bateria ( I). O estado de carga é indicado pela percentagem no ecrã quando o telefone está desligado. A percentagem aumenta à medida que o telefone é carregado.

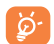

A barra de estado de carga não flutua se a bateria estiver esgotada. Para reduzir o consumo e o desperdício de energia, quando a bateria estiver totalmente carregada, desligue o carregador da tomada; desligue o Wi-Fi, GPS, Bluetooth ou as aplicações em execução em segundo plano que não estiver a utilizar; reduza a duração da retroiluminação, etc.

#### I.2.2 Ligar o telemóvel

Mantenha premida a tecla **Power** até o telefone ligar, desbloqueie o telefone (deslize, PIN, palavra-passe, padrão, desbloqueio por rosto ou voz), se necessário, e confirme. O ecrã inicial é apresentado.

Se não souber o seu código PIN ou caso se tenha esquecido dele, contacte o seu operador de rede. Não guarde o código PIN junto do telemóvel. Guarde esta informação num local seguro quando não estiver a utilizá-la.

#### Configurar o telefone pela primeira vez

A primeira vez que ligar o telefone, deve definir as seguintes opções:

- Toque em **Começar**... e selecione o idioma do telefone.
- O dispositivo irá procurar o serviço sozinho. O processo de ativação demora alguns minutos
- Selecione o teclado de introdução e toque em Avançar.
- Defina a data e o fuso horário ou escolha **Data e hora automáticas** e toque em **Avançar**.
- Selecione o SIM que pretende usar e toque em Avançar.
- Configurar a conta Google: Toque em Configurar agora. Se tiver uma conta Google, toque em Iniciar sessão e introduza o seu nome de utilizador e palavra-passe. Se se esqueceu da palavra-passe, pode aceder a http://www.google.com/ para recuperá-la. Toque em Avançar para passar para o passo seguinte.
- Toque em Avançar e aparece o ecrã de Configuração concluída, toque em Terminar para confirmar.

Quando o telefone está ligado, pode ligar a uma rede Wi-Fi, sem um cartão SIM inserido (consulte a secção "**6.1.2 Wi-Fi**"), para iniciar sessão na sua conta Google e utilizar algumas funcionalidades.

# I.2.3 Desligar o telemóvel

Mantenha premida a tecla **Power** até aparecer o menu pop-up, selecione **Desligar** para confirmar.

# I.3 Ecrã inicial

Pode trazer todos os itens (aplicações, atalhos, pastas e widgets) que adora ou utiliza com maior frequência para o seu ecrã inicial para obter acesso mais rápido. Toque na tecla **Início** para aceder ao ecrã inicial.

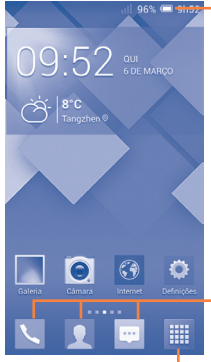

Barra de estado
Indicadores de estado/notificação.

# Tocar sem soltar

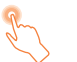

Toque sem soltar o ecrã inicial para aceder às opções disponíveis para configurar o fundo do ecrã.

# Arrastar

Coloque o dedo sobre qualquer item para arrastá-lo para outro local.

# Deslizar/Passar

Faça deslizar o ecrã para se deslocar para cima e para baixo em aplicações, imagens e páginas Web da forma mais prática.

# Mover rapidamente

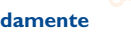

É parecido ao movimento de passar, mas quando move rapidamente os dedos, o ecrã move-se mais depressa.

## Aproximar/Afastar

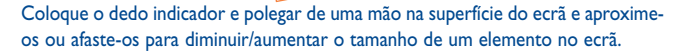

# Rodar

Modifique a orientação do ecrã automaticamente de vertical para horizontal virando o telefone para a esquerda, de forma a obter uma melhor visualização.

# I.3.2 Barra de estado

A partir da barra de estado pode visualizar o estado do telefone (do lado direito) e as informações de notificação (do lado esquerdo).

#### Aplicações da barra de Favoritos

- Toque para aceder à aplicação.
- Toque sem soltar para mover ou alterar aplicações.

#### Separador Aplicações

• Toque para abrir o menu principal.

O ecrã inicial é fornecido num formato alargado para permitir ter mais espaço para adicionar aplicações, atalhos, etc. Faça deslizar o ecrã inicial na horizontal, para a esquerda e para a direita, para obter uma visualização completa do ecrã inicial. Uma linha curta branca na parte inferior do ecrã indica que ecrã está a visualizar.

# I.3. I Utilizar o ecrã tátil

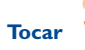

Para aceder a uma aplicação, toque na mesma com o dedo.

# Ícones de estado

| الر<br>الر | GPRS ligado                       | al               | Sem sinal (cinzento)                |
|------------|-----------------------------------|------------------|-------------------------------------|
| G<br>∎I≹   | GPRS em utilização                | <sup>R</sup> all | Roaming                             |
| Ъđ         | EDGE ligado                       | Ш×               | Sem cartão SIM                      |
| E<br>∎I∳I  | EDGE em utilização                | al               | Intensidade do sinal (azul)         |
| 3G<br>111  | 3G ligado                         | ٥                | Modo de vibração                    |
| 3G<br>∎∎   | 3G em utilização                  | Ŕ                | Sinal sonoro silenciado             |
| 50         | HSPA (3G+) ligado                 | ¥                | Microfone do telefone<br>silenciado |
| H<br>₁I≹   | HSPA (3G+) em utilização          |                  | Bateria muito fraca                 |
| ((1-       | Ligado a uma rede Wi-Fi           |                  | Bateria fraca                       |
| *          | Bluetooth ligado                  |                  | Bateria parcialmente<br>esgotada    |
| *          | Ligado a dispositivo<br>Bluetooth |                  | Bateria cheia                       |
| ৵          | Modo de voo                       |                  | Bateria a carregar                  |
| ତ          | Alarme definido                   | Q                | Auricular ligado                    |

# Ícones de notificação

| ÿ  | Nova mensagem de texto<br>ou multimédia | č              | Chamada não atendida                   |
|----|-----------------------------------------|----------------|----------------------------------------|
| !  | Problema com a entrega de<br>SMS ou MMS | <b>%</b>       | Chamada em espera                      |
| Φ  | Nova mensagem do<br>Hangouts            | G              | Reencaminhamento de chamadas ativo     |
| 00 | Nova mensagem de correio<br>de voz      | S.             | Chamada em curso                       |
| 1  | Próximo evento                          | 1              | A carregar dados                       |
| G  | Dados em sincronização                  | Ŧ              | A transferir dados                     |
| 0  | Música em reprodução                    | 1 <u>111</u> 1 | Selecionar método de<br>introdução     |
|    | Imagem de ecrã capturada                | *              | Rede Wi-Fi aberta<br>disponível        |
| Ŷ  | Partilha da ligação USB<br>ativada      | Ψ              | Telefone ligado através de<br>cabo USB |
| Ş  | Hotspot Wi-Fi portátil<br>ativado       | /              | Rádio ligado                           |

Toque e arraste para baixo a barra de estado para abrir o painel de definições rápidas ou o painel de notificações. Toque e arraste para cima para fechar. Quando existem notificações, pode tocar e arrastar a barra de estado com dois dedos para aceder ao painel de definições rápidas diretamente.

#### Painel de definições rápidas

Toque e arraste para baixo a barra de estado para abrir o painel de definições rápidas, onde pode ativar ou desativar funções ou alterar modos tocando nos ícones.

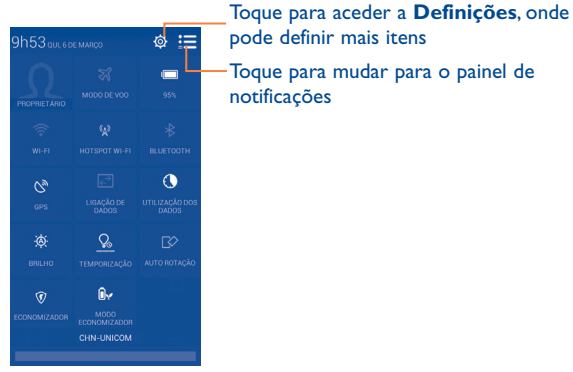

pode definir mais itens Toque para mudar para o painel de notificações

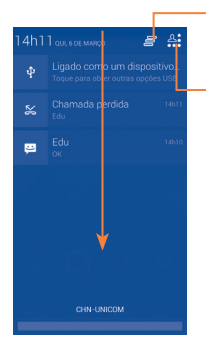

Toque para apagar todas as notificações de eventos (outras notificações em curso permanecem inalteradas).

Toque para mudar para o painel de definições rápidas

#### Barra de pesquisa 1.3.3

O telefone oferece uma opção de Pesquisa que pode ser utilizada para localizar informações dentro de aplicações, no telefone ou na Web.

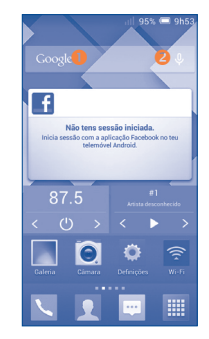

#### Painel de notificações

Quando existem notificações, pode tocar e arrastar para baixo a barra de estado para abrir o painel de notificações e ler as informações detalhadas.

#### **0** Pesquisar por texto

- Toque na barra de Pesquisa a partir do ecrã inicial.
- Introduza o texto/frase que pretende procurar.
- Toque em 🔍 no teclado se pretender pesquisar na Web.

# Pesquisar por voz

- Toque em 🤱 a partir da barra de Pesquisa para visualizar uma caixa de diálogo.
- Diga a palavra/frase que pretende procurar. Aparece uma lista dos resultados da pesquisa.

# 1.3.4 Bloquear/desbloquear o ecrã

Para proteger o seu telefone e privacidade, pode bloquear o ecrã do telefone deslizando ou através da criação de uma diversidade de padrões, PIN ou palavra-passe, etc.

Para criar um padrão de desbloqueio do ecrã (consulte a secção "Bloqueio do ecrã" para obter definições detalhadas)

- Arraste o painel de notificações para baixo e toque em en o ícone de Definições o para aceder às Definições, depois toque em Segurança\Configurar bloqueio do ecrã\Padrão.
- Desenhe o seu padrão.

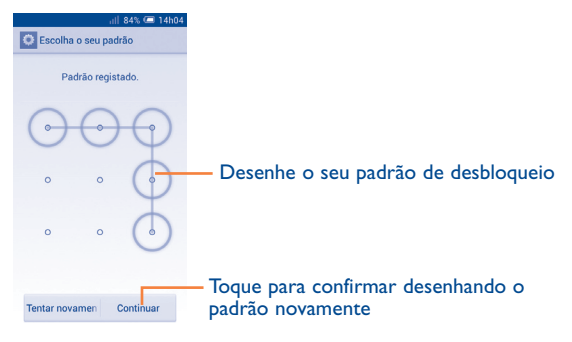

Para criar um PIN/uma palavra-passe de desbloqueio do ecrã

- Toque em Definições\Segurança\Configurar bloqueio do ecrã\ PIN ou palavra-passe.
- Defina o PIN ou a palavra-passe.

#### Para bloquear o ecrã

Prima a tecla Power uma vez para bloquear o ecrã.

#### Para desbloquear o ecrã

Prima a tecla Power uma vez para acender o ecrã, desenhe o padrão de desbloqueio que criou ou introduza o PIN ou palavra-passe para desbloquear o ecrã.

Se tiver escolhido **Deslizar** como bloqueio do ecrã, toque e arraste para baixo o ícone (A) para desbloquear o ecrã.

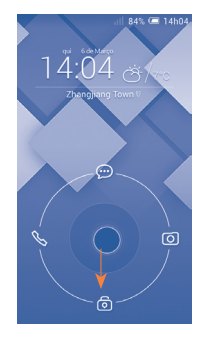

#### 1.3.5 Personalizar o ecrã inicial

#### Adicionar

Pode tocar sem soltar uma pasta, uma aplicação ou um widget para ativar o modo Mover e arrastar o item para o ecrã inicial que pretende.

#### Reposição

Toque sem soltar o item a ser reposicionado para ativar o modo Mover, arraste o item para a posição pretendida e largue. Pode mover itens tanto no ecrã inicial como na barra de Favoritos. Prima sem soltar o ícone na extremidade esquerda ou direita do ecrã para arrastar o item para outra página do ecrã inicial.

#### Remover

Toque sem soltar o item a remover para ativar o modo Mover, arraste o item para cima do ícone **Remover** e largue-o assim que o item ficar vermelho.

#### **Criar pastas**

Para melhorar a organização de itens (atalhos ou aplicações) no ecrã inicial, pode adicioná-los a uma pasta, empilhando-os uns em cima dos outros.

#### Personalização do fundo de ecrã

Toque na tecla Menu 💳 e toque em Fundo de ecrã para personalizar o

fundo de ecrã.

## 1.3.6 Ajuste do volume

#### Utilizar a tecla de volume

Prima a tecla **Volume** para ajustar o volume. Para ativar o modo de vibração, prima a tecla **Diminuir volume** até o telefone vibrar. Prima a tecla **Diminuir volume** mais uma vez para ativar o modo de silêncio.

#### Utilizar o menu Definições

Arraste para baixo o painel de notificações e toque em e e depois no ícone de definições o para aceder às **Definições**, em seguida toque em **Som** e defina o volume do toque de chamada, notificações, sistema, etc. como pretender.

# 2 Introdução de texto .....

# 2. I Utilizar o teclado no ecrã

#### Definições do teclado no ecrã

A partir do ecrã inicial, selecione **Definições\ldioma e teclado**, toque no ícone Definições **o** à direita de **Teclado Android** e aparecerão uma série de definições que pode escolher.

#### Ajustar a orientação do teclado no ecrã

Vire o telefone de lado ou coloque-o na vertical para ajustar a orientação do teclado no ecrã. Pode também ajustá-la alterando as definições (Toque em **Definições\Ecrã\Rodar ecrã autom.**).

# 2.1.1 Teclado Android

Toque para alternar entre o modo "abc/ Abc"; toque sem soltar para alternar entre o modo "abc/ ABC" Toque para alternar entre o teclado numérico e de símbolos. Toque sem soltar para mostrar as opções de introdução; se o Wi-Fi ou a ligação de dados estiverem ativados, toque para aceder à introdução por voz.

-Toque sem soltar e depois selecione para introduzir símbolos/ ícones expressivos.

# 2.2 Edição de texto

Pode editar o texto que introduziu.

- Toque sem soltar ou toque duas vezes no texto que pretende editar.
- Arraste os separadores para alterar a seleção destacada.
- Aparecem as seguintes opções: Selecionar tudo  $\swarrow$ , Cortar  $\square$ , Copiar  $\square$  e Colar  $\triangleq$ .
- Toque no ícone 🔽 para confirmar.

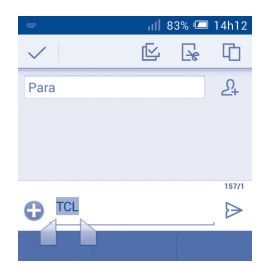

#### Pode também inserir novo texto

- Toque no local onde pretende escrever ou toque sem soltar num espaço em branco, o cursor pisca e o separador aparece. Arraste o separador para mover o cursor.
- Se tiver selecionado texto, toque no separador para mostrar o ícone **COLAR** que lhe permite colar texto copiado anteriormente.

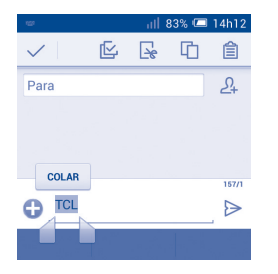

# **3** Chamadas, Registo de chamadas e Contactos......

3.I Telefone...... 1

#### 3.1.1 Efetuar uma chamada

Pode iniciar uma chamada facilmente utilizando o menu **Telefone**. Toque em 🔨 no ecrã inicial para aceder à aplicação **Telefone**.

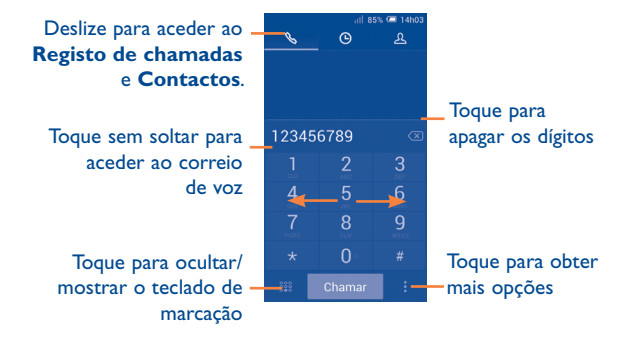

Insira o número pretendido diretamente no teclado ou selecione um contacto a partir de **Contactos** ou **Registo de chamadas**, deslizando ou tocando nos separadores e, em seguida, toque em **Chamar** para efetuar a chamada.

O número que inseriu pode ser guardado nos **Contactos** tocando na tecla e tocando em **Adicionar aos contactos.** 

Para desligar uma chamada, toque em Terminar ou na tecla Power (1).

(I) Certifique-se de que a opção Tecla Power termina a chamada está assinalada nas definições de chamada.

#### **Chamadas internacionais**

Para efetuar uma chamada internacional, toque sem soltar em 0: para inserir "+" e depois insira o indicativo internacional do país seguido do número de telefone completo e, finalmente, toque em **Chamar**.

#### Chamada de emergência

Se o telefone estiver dentro da área de cobertura de uma rede, digite o número de emergência e toque em **Chamar** para efetuar uma chamada de emergência. Funciona mesmo sem um cartão SIM e sem inserir o código PIN.

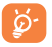

Ao efetuar uma chamada com dois cartões SIM inseridos, aparece uma caixa de diálogo para que escolha um cartão SIM. O sistema escolhe a predefinição após o tempo de contagem decrescente.

#### 3.1.2 Atender ou rejeitar uma chamada

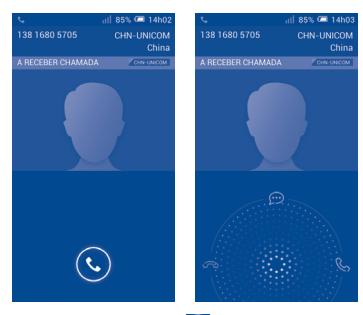

Ao receber uma chamada, toque em 💽

- Deslize para a direita para atender;
- Deslize para a esquerda para rejeitar;
- Deslize para cima para rejeitar a chamada através do envio de uma mensagem predefinida.

Para silenciar o toque das chamadas, prima a tecla Aumentar/Diminuir volume ou vire o ecrã do telefone para baixo se a opção Virar p/baixo para silenciar estiver ativada. Para ativar, toque em Definições\Gestos\ Virar p/baixo para silenciar ou toque em Telefone\Definições\ Outras definições\Virar p/baixo para silenciar.

#### 3.1.3 Aceder ao correio de voz

O seu correio de voz é fornecido pela sua rede para evitar que perca chamadas. Funciona como um atendedor de chamadas que pode consultar em qualquer altura.

Para aceder ao correio de voz, toque sem soltar em 1 no separador **Telefone**.

Para definir o número do correio de voz, toque na tecla **Menu** e toque em **Definições\Chamada de voz\Correio de voz.** 

Se receber uma mensagem de correio de voz, aparece o ícone de correio de voz <u>oo</u> na barra de estado. Abra o painel de Notificações, toque em **Novo correio de voz**.

## 3.1.4 Durante uma chamada

Para ajustar o volume durante uma chamada, prima a tecla **Aumentar/ Diminuir volume**.

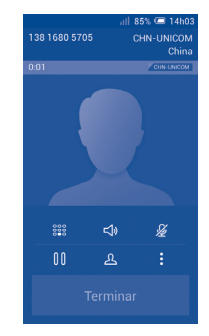

00

**\_1**)

- Toque para colocar a chamada atual em espera. Toque neste ícone novamente para retomar a chamada.
- Toque para visualizar o teclado de marcação.
- Toque para adicionar uma chamada.
- Toque para silenciar a chamada atual. Toque neste ícone novamente para ouvir a chamada.
  - Toque para ativar o altifalante durante a chamada atual. Toque neste ícone novamente para desativar o altifalante.
    - Toque para iniciar a gravação.
- Para evitar utilizar por engano o ecrã tátil durante uma chamada, o ecrã será bloqueado automaticamente quando coloca o telemóvel junto ao ouvido; e desbloqueia quando o afasta.

#### 3.1.5 Gerir várias chamadas

Com este telefone pode gerir várias chamadas em simultâneo.

#### **Trocar chamadas**

Quando aceita duas chamadas, toque no ícone 🔂 para alternar entre as duas linhas. A chamada atual é colocada em espera e retoma a outra chamada.

#### Chamadas em conferência (I)

Pode configurar uma chamada em conferência.

- Faça uma chamada para o primeiro participante da conferência.
- Toque no ícone <u> </u>.
- Introduza o número de telefone da pessoa que pretende adicionar à conferência e toque no ícone Chamar. Pode também adicionar participantes a partir dos Contactos ou Registo de chamadas.
- Toque no ícone 🗶 para iniciar uma chamada em conferência.
- Durante uma chamada em conferência, toque em 🔁 para desligar um participante ou para falar em privado com um dos participantes. Toque em **Terminar** para desligar o participante da conferência, toque em 🛃 para falar em privado com o participante e colocar os outros participantes em espera.
- Toque em Terminar para terminar a chamada em conferência e desligar todos os interlocutores.

<sup>&</sup>lt;sup>(1)</sup> Depende do seu operador de rede.

#### 3.1.6 Configurações de chamadas

Toque na tecla **Menu** e selecione **Definições** a partir do ecrã de Marcação. Estão disponíveis as seguintes opções:

#### Chamada de voz

Correio de voz

Serviço de correio Abre uma caixa de diálogo onde é possível de voz selecionar o serviço de correio de voz do seu fornecedor ou outro serviço.

Conf. do correio de Se estiver a utilizar o serviço de correio de voz voz do seu fornecedor, esta opção abre uma caixa de diálogo onde é possível introduzir o número de telefone que pretende utilizar para ouvir e gerir o seu correio de voz. Pode introduzir uma vírgula (,) para fazer uma pausa no número, por exemplo, para adicionar uma palavra-passe depois do número de telefone.

#### Reenvio chamadas

Toque para configurar a forma como as suas chamadas são reenviadas quando está ocupado, não atende ou não está acessível.

#### • Definições adicionais

| ID autor<br>chamada          | da | Abre uma caixa de diálogo onde pode definir se<br>o seu número de telefone é apresentado quando<br>efetua chamadas. |
|------------------------------|----|----------------------------------------------------------------------------------------------------|
| Chamada o<br>espera          | em | Marque a caixa de verificação para ser notificado<br>quando recebe uma chamada.                                     |
| Estado da chama<br>em espera | da | Verifique o estado da chamada em espera do seu telefone.                                                            |

#### Chamada de vídeo (I)

- Substituição do Pode escolher uma imagem da sua galeria para vídeo local apresentar quando a câmara não está disponível.
- Vídeo do par Toque para ativar uma visão maior do par. maior
- Chamada de vídeo Toque para apresentar o vídeo local quando efetuada efetua uma chamada.
- Chamada de vídeo Toque para apresentar o vídeo local quando recebida recebe uma chamada.

#### Chamada de Internet

Para mais informações sobre chamadas de Internet, consulte a secção 6.7 Configurar chamadas de Internet (SIP).

#### **Outras definições**

#### • Números de marcação fixa

O FDN (Números de marcação fixa) é um modo de serviço do SIM, no qual as chamadas efetuadas são limitadas a um conjunto de números de telefone. Estes números são adicionados à lista FDN. A aplicação prática mais comum do serviço FDN é utilizada pelos pais para restringir os números de telefone para os quais os seus filhos podem efetuar chamadas.

Por motivos de segurança, para ativar o serviço FDN é-lhe solicitado que introduza o PIN2 do cartão SIM que, por norma, pode ser obtido através do fornecedor de serviços ou do fabricante do cartão SIM.

#### • Aviso de minuto

Marque a caixa de verificação para ativar o lembrete de minutos aos 50 seg de cada minuto durante uma chamada.

(I) Depende do modelo.

#### • Lembrete de vibração

Marque a caixa de verificação para ativar a vibração quando a chamada é estabelecida.

#### • Virar p/baixo para silenciar

Marque a caixa de verificação para silenciar as chamadas recebidas virando o ecrã do telefone para baixo.

#### • Tecla Power termina a chamada

Marque a caixa de verificação para terminar uma chamada premindo a tecla **Power** durante a chamada.

#### • Redução de ruído com microfone duplo

Marque a caixa de verificação para ativar o microfone duplo para redução de ruído.

#### • Respostas rápidas

Toque para editar respostas rápidas que serão usadas ao rejeitar uma chamada com mensagens.

#### • Assistente de marcação internacional

Marque a caixa de verificação para ativar.

# 3.2 Registo de chamadas

Pode aceder à memória de chamadas tocando em 💽 a partir do ecrã de Marcação. Toque em 💊 do lado direito do contacto/número para efetuar a chamada diretamente. Existem três tipos de chamadas no Registo de chamadas:

| Ľ | Chamadas perdidas  |
|---|--------------------|
| 7 | Chamadas de saída  |
| K | Chamadas recebidas |

Toque nos ícones no topo dos registos de chamadas para alternar entre os diferentes tipos.

Toque num contacto ou número para ver informações ou efetuar operações adicionais.

Pode ver informações detalhadas de uma chamada, iniciar uma nova chamada ou enviar mensagens para um contacto ou número ou adicionar números a **Pessoas** (apenas disponível para números de telefone não guardados), etc.

Toque na foto 💭 para abrir o painel de Contactos rápidos.

Para apagar o registo de chamadas na totalidade, toque na tecla **Menu** e selecione **Eliminar**.

# 3.3 Contactos .....

A aplicação **Contactos** permite um acesso rápido e fácil às pessoas que pretende contactar.

Pode visualizar e criar contactos no seu telefone e sincronizá-los com os seus contactos do Gmail ou outras aplicações na Web ou no seu telefone.

#### 3.3.1 Consultar os contactos

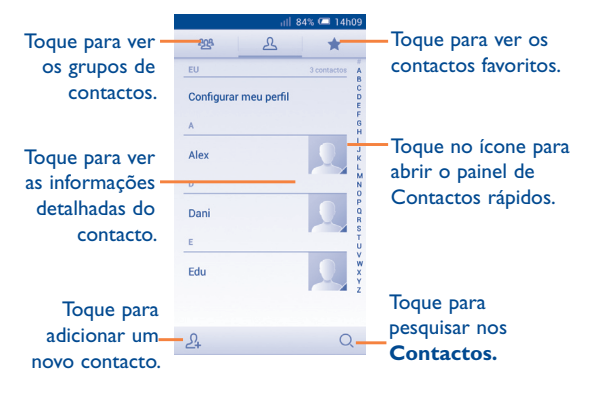

Toque na tecla  $\ensuremath{\textbf{Menu}}$  para visualizar o menu de opções da lista de contactos.

As seguintes ações estão ativadas:

- Eliminar contacto Selecionar e apagar os contactos indesejados.
- Contactos para Escolher os contactos a apresentar.
   exibição
- Importar/Exportar Importar ou exportar contactos entre o telefone, o cartão SIM, o cartão microSD e a memória interna.
- Contas Gerir as definições de sincronização para contas diferentes.
- Definições
   Definir o modo de visualização dos contactos.
- Partilhar contactos Partilhar contactos com outros enviando-lhes visíveis o vCard do contacto por Bluetooth, e-mail, SMS, etc.

## 3.3.2 Gerir grupos de contactos

O grupo de contacto ajuda-o a melhorar a organização dos seus contactos. Pode adicionar, remover e ver os grupos no ecrã **Grupo de contactos**.

Toque no ícone es para ver os grupos locais. Para criar um novo grupo, toque no ícone es, introduza o nome novo e toque em **Concluído** para confirmar. Se tiver adicionado contas ao telefone, toque no ícone es para ver grupos em contas.

#### 3.3.3 Adicionar um contacto

Toque no ícone  $\underline{\mathcal{Q}}_{+}$  na lista de contactos para criar um novo contacto.

É-lhe solicitado que introduza o nome e outras informações do contacto. Ao deslocar-se para cima e para baixo no ecrã, pode mudar de um campo para outro facilmente.

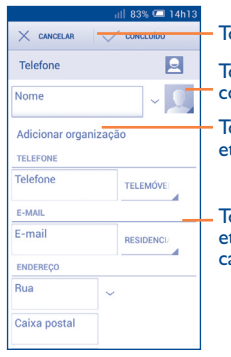

Toque para guardar.

Toque para selecionar uma imagem para o contacto.

Toque para adicionar uma nova etiqueta.

Toque para abrir as outras etiquetas predefinidas desta categoria.

Se pretender adicionar mais informações, toque em **Adicionar outro campo** para adicionar uma nova categoria.

Quando terminar, toque em Concluído para guardar.

Para sair sem guardar, pode tocar em Cancelar.

# Adicionar aos/remover dos favoritos

Para adicionar um contacto aos favoritos, pode tocar num contacto para ver os detalhes e, em seguida, tocar em 😭 para adicionar o contacto aos favoritos (a estrela fica dourada).

Para remover um contacto dos favoritos, toque na estrela dourada 📩 no ecrã de detalhes do contacto.

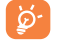

Apenas contactos telefónicos podem ser adicionados aos favoritos.

#### 3.3.4 Editar os contactos

Para editar as informações de contacto, toque na tecla **Menu** no ecrã de detalhes do contacto e toque em **Editar**. Quando terminar, toque em **Concluído**.

#### Alterar o número de telefone predefinido de um contacto

O número de telefone predefinido (o número que tem prioridade quando efetua uma chamada ou envia uma mensagem) é sempre apresentado sob o nome do contacto.

Para alterar o número de telefone predefinido, toque sem soltar no número que pretende definir como número predefinido a partir do ecrã de detalhes do contacto e selecione **Definir predefinição**. Um  $\checkmark$  aparece após o número.

Esta escolha só está disponível quando o contacto tem mais do que um número.

#### Definir o toque para um contacto

No ecrã de detalhes do contacto, toque na tecla **Menu** para visualizar o menu de opções da lista de contactos, toque em **Definir toque**.

#### Apagar um contacto

Para apagar um contacto, toque na tecla **Menu** e em **Eliminar** a partir do ecrã de detalhes do contacto.

**َ**فٍ

O contacto que apagou será também removido de outras aplicações no telefone ou na web, da próxima vez que sincronizar o telefone.

#### 3.3.5 Comunicar com os seus contactos

A partir da lista de contactos, pode comunicar com os seus contactos efetuando chamadas ou trocando mensagens.

Para iniciar uma chamada para um contacto, toque no contacto para aceder ao ecrã de detalhes e toque no número.

Para enviar uma mensagem para um contacto, toque no contacto para aceder ao ecrã de detalhes e toque no ícone  $\bigoplus$  à direita do número.

#### Utilizar os Contactos rápidos para Android

Toque na imagem de um contacto para abrir os Contactos rápidos para Android, em seguida, pode tocar no número ou ícone  $\bigcirc$  para selecionar a forma através da qual pretende ligar.

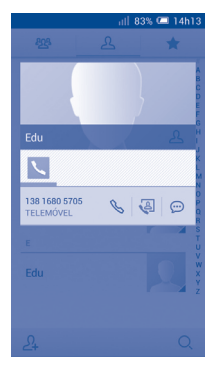

Os ícones disponíveis no painel Contactos Rápidos dependem da informação que tiver do contacto e das aplicações e contas no telefone.

#### 3.3.6 Importar, exportar e partilhar contactos

Este telefone permite-lhe importar ou exportar contactos entre o telefone, o cartão SIM, o cartão microSD e a memória interna.

A partir do ecrã Contactos, toque em <u>m</u>para abrir o menu de opções, toque em **Importar/Exportar** e selecione para importar/exportar contactos do/para o cartão SIM, telefone, memória do telefone, contas, etc.

Para importar/exportar um único contacto do/para o cartão SIM, escolha uma conta e cartão SIM alvo, selecione o contacto que pretende importar/ exportar e toque no ícone apara confirmar.

Para importar/exportar todos os contactos do/para o cartão SIM, escolha uma conta e um cartão SIM alvo, selecione **Selecionar tudo** e toque no ícone  $\checkmark$  para confirmar.

Pode partilhar um único contacto ou vários contactos com outros enviando-lhes o vCard do contacto por Bluetooth, Gmail, etc.

Toque num contacto que pretenda partilhar, toque na tecla **Menu** e selecione **Partilhar** a partir do ecrã de detalhes do contacto, depois selecione a aplicação para efetuar esta ação.

#### 3.3.7 Visualizar contactos

Pode configurar que grupos de contactos, de cada conta, pretende visualizar na lista de Contactos. Toque na tecla **Menu** e selecione **Contactos a mostrar** a partir do ecrã da lista de contactos e pode escolher os contactos a mostrar.

Toque na tecla **Menu** e selecione **Definições**. Pode ordenar a lista por nome próprio ou apelido, bem como ver os nomes dos contactos como nome próprio/apelido primeiro.

#### 3.3.8 Unir/Separar contactos (1)

Para evitar duplicação, pode adicionar novas informações de contacto a contactos existentes numa única ação.

Toque no contacto ao qual pretende adicionar informações, toque na tecla **Menu** e selecione **Editar**, depois toque na tecla **Menu** novamente e toque em **Unir**.

Nesta altura, é-lhe solicitado que selecione o contacto cuja informação pretende unir com o primeiro contacto. A informação do segundo contacto é adicionada ao primeiro e o segundo contacto já não aparece na lista de Contactos.

Para separar informações de contacto, toque no contacto cuja informação pretende separar, toque na tecla **Menu** e toque em **Editar**, depois toque na tecla **Menu** novamente, toque em **Separar** e toque em **OK** para confirmar.

#### 3.3.9 Contas

Os contactos, dados ou outras informações podem ser sincronizados a partir de várias contas, dependendo das aplicações instaladas no seu telefone.

Para adicionar uma conta, arraste para baixo o painel de notificação e toque em 🔯 para aceder às **Definições**, depois toque em **Adicionar** conta.

É-lhe solicitado que selecione o tipo de conta a adicionar, como Google, Corporate, etc.

Tal como com outras configurações de conta, tem de introduzir informações detalhadas, como nome de utilizador, palavra-passe, etc.

Pode remover uma conta para apagá-la do telefone, bem como todas as informações associadas à mesma. Abra o ecrã **Definições**, toque na conta que pretende apagar, toque na ícone de **Menu** e em **Remover conta** e confirme.

#### Ativar/desativar a sincronização e a sincronização automática

Toque numa conta para aceder ao ecrã da conta, marque/desmarque a(s) caixa(s) de verificação para ativar/desativar a sincronização automática da conta. Se ativada, todas as alterações a informações no telefone ou online serão automaticamente sincronizadas.

#### Sincronização manual

Pode também sincronizar uma conta manualmente no ecrã **Contas**, toque numa conta da lista e depois toque na tecla **Menu** e em **Sincronizar agora.** 

<sup>(</sup>I) Apenas aplicável a contactos telefónicos.

# **4** Mensagens, E-mail.....

# 4. Mensagens .....

Com este telemóvel, pode criar, editar e receber SMS e MMS. Para aceder a esta função, toque em 🔤 a partir do ecrã inicial.

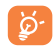

Todas as mensagens que receber ou enviar podem ser guardadas na memória do telefone ou no cartão SIM. Para consultar SMS guardadas no cartão SIM, toque em <u>a partir do ecrã</u> Mensagens e toque em **Definições\Mensagens de texto(SMS)**\ **Gerir mensagens SIM**.

# 4.1.1 Escrever mensagem

No ecrã da lista de mensagens, toque no ícone de mensagem nova 💬 para criar mensagens de texto/multimédia.

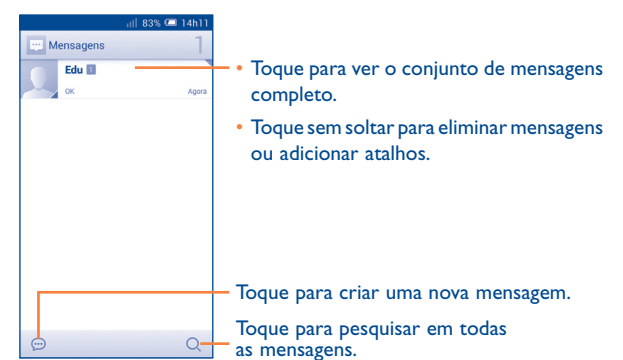

Para contactos guardados, toque na foto para abrir o painel Contactos rápidos para comunicar com o contacto. Para contactos não guardados, toque na foto para adicionar o número aos seus Contactos.

#### Enviar uma mensagem de texto

...

Introduza o número de telemóvel do destinatário na barra **Para** ou toque em A para adicionar destinatários.Toque na barra **Escrever mensagem de texto** para introduzir o texto da mensagem. Quando terminar, toque em D para enviar a mensagem de texto.Tem de escolher um cartão SIM se estiverem inseridos dois cartões.

Uma SMS com mais de 160 caracteres terá o custo de várias SMS. Quando o número total de caracteres que inseriu estiver próximo do limite de 160 caracteres, aparece um contador sobre a opção Enviar da caixa de texto para avisá-lo sobre o número de caracteres permitidos numa mensagem.

Letras específicas (acentos) irão aumentar o tamanho da SMS, o que pode fazer com que sejam enviadas várias SMS para o destinatário.

## Enviar uma mensagem multimédia

A MMS permite-lhe enviar clips de vídeo, imagens, fotografias, animações, slides e sons para outros telemóveis compatíveis e endereços de e-mail.

Uma SMS é automaticamente convertida em MMS quando são anexados ficheiros multimédia (imagem, vídeo, áudio, diapositivos, etc.) ou são adicionados um assunto ou endereços de e-mail.

Para enviar uma mensagem multimédia, introduza o número de telefone do destinatário na barra **Para** e toque na barra **Escrever mensagem de texto** para introduzir o texto da mensagem. Toque na tecla **Menu** para abrir o menu de opções, toque em **Adicionar assunto** para inserir um assunto e toque em  $\bigoplus$  para anexar uma imagem, vídeo, áudio, etc.

Quando terminar, toque em 📩 para enviar a mensagem multimédia.

#### **Opções de anexos:**

- Imagens
   Aceda à aplicação Galeria ou ao Gestor de ficheiros para selecionar uma imagem como anexo.
- Capturar imagem Aceda à Câmara para capturar uma nova imagem para anexar.
- Vídeos Aceda à aplicação Galeria ou ao Gestor de ficheiros para selecionar um vídeo como anexo.
- Capturar vídeo Aceda à Câmara de vídeo para gravar um novo vídeo para anexar.
- Áudio Aceda para selecionar um ficheiro de áudio como anexo.
- Gravar áudio Aceda ao Gravador de voz para gravar uma mensagem de voz para anexar.
- Apresentação slides
   de Aceda ao ecrã de edição de apresentações, toque em Adicionar slide para criar um novo slide e toque no slide existente para editá-lo (ver imagem seguinte). Toque na tecla Menu para obter mais ações, como definir a duração dos slides, adicionar música, etc.
- Contacto Aceda à aplicação Contactos para selecionar um ou mais contactos a anexar.
- Calendário Aceda à aplicação Calendário para selecionar um ou mais eventos a anexar.

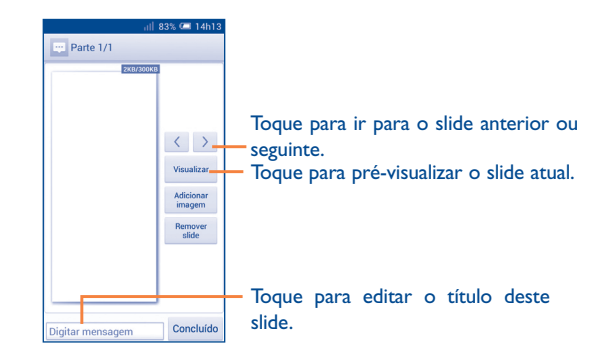

#### 4.1.2 Gerir mensagens

Quando recebe uma mensagem, aparece o ícone  $\swarrow$  na barra de estado como notificação. Arraste a barra de estado para baixo para abrir o painel de Notificações, toque na nova mensagem para abrir e ler. Pode também aceder à aplicação Mensagens e tocar na mensagem para abrir.

As mensagens são apresentadas por ordem de conversação.

Para responder a uma mensagem, toque na mensagem atual para aceder ao ecrã de composição de mensagens, introduza o texto e toque em >.

Toque sem soltar uma SMS no ecrã de detalhes da mensagem. As seguintes opções de mensagens estão disponíveis para seleção:

- Copiar
   Esta opção aparece quando a mensagem é uma SMS. Copie
   o conteúdo da mensagem atual. Pode colá-lo na barra de
   introdução de uma nova mensagem que pretenda escrever.
- Reencaminhar Toque para encaminhar a mensagem para outro destinatário.
- Bloquear/ Toque para bloquear/desbloquear a mensagem para que possa/não possa ser apagada se atingir o número máximo de mensagens guardadas.
- Guardar mensagens Esta opção aparece quando a mensagem é uma SMS. no cartão SIM
   Toque para guardar a mensagem no cartão SIM.
- Visualizar detalhes Toque para ver os detalhes da mensagem. da mensagem
- Apagar mensagem Apague a mensagem atual.
- Selecionar texto Toque para selecionar o texto da mensagem a copiar, cortar, adicionar ao dicionário, etc.

# 4.1.3 Ajustar definições de mensagens

Pode ajustar um conjunto de definições de mensagens. A partir da aplicação Mensagens, toque na tecla **Menu** e toque em **Definições**.

# Mensagens de texto (SMS)

- Relatórios de Selecione para solicitar um relatório de entrega entrega para cada mensagem de texto que enviar.
- Editar texto Toque para adicionar ou editar modelos de rápido mensagens.
- Local armazenam. Toque para selecionar o telefone ou cartão SIM de SMS para guardar mensagens.
- Gerir mensagens Toque para gerir mensagens guardadas no SIM cartão SIM.
- Período de Toque para definir o período de validade das mensagens.

# Mensagens multimédia (MMS)

- Mensagens de Marque a caixa de verificação para enviar uma grupo única mensagem para vários destinatários.
- Relatórios de entrega
- Relatórios de Selecione para solicitar um relatório de leitura para cada mensagem multimédia que enviar.
- Enviar relatório de Selecione para solicitar um relatório de envio da leitura mensagem multimédia.
- Recuperação automática
- Selecione para transferir a mensagem MMS completa (incluindo o corpo e os anexos da mensagem) automaticamente para o telefone. De outro modo, transfere apenas o cabeçalho da mensagem MMS.

Selecione para solicitar um relatório de entrega

para cada mensagem multimédia que enviar.

 Recuperação em roaming Selecione para transferir a mensagem MMS completa (incluindo o corpo e os anexos da mensagem) automaticamente em roaming. De outro modo, transfere apenas o cabeçalho da mensagem MMS para evitar custos adicionais.

- Modo de criação Toque para selecionar o modo de criação de MMS.
- Tamanho máximo Selecione para editar o tamanho da mensagem, da mensagem não deve ser superior a 300 KB.
- Prioridade Toque para definir a prioridade da MMS.
- Notificações

Silenciar

- Notificações
   Selecione para apresentar notificações de mensagens na barra de estado.
  - Toque para silenciar ou selecionar o intervalo de tempo do som de notificação.

- Selecionar toque Toque para selecionar um toque como notificação de novas mensagens.
- Vibrar Toque para ativar a vibração ao ser notificado.

#### Geral

- Fundo de ecrã do Toque para selecionar o fundo das mensagens. chat
- Tamanho do tipo de letra das mensagens.
- Eliminar Selecione para apagar mensagens antigas quando mensagens antigas o número máximo de mensagens guardadas é alcançado.
- Limite de Toque para definir o número de mensagens de texto a guardar por conversação.
- Limite de msgs multimédia
   Toque para definir o número de mensagens multimédia a guardar por conversação.
- Difusão celular Toque para escolher um cartão SIM e configurar as mensagens de difusão celular.
- Ativar WAP PUSH Marque a caixa de verificação para ativar a receção de mensagens WAP PUSH.
- Mostrar endereço
   Marque a caixa de verificação para incluir
   de e-mail
   o endereço de e-mail nos resultados dos
   contactos.
- Ativar toque dif. Marque a caixa de verificação para ativar o celular toque de difusão celular.
- Selecionar toque Toque para selecionar um toque para as de difusão celular mensagens de difusão celular.

# 4.2 Gmail/E-mail

A primeira vez que configurar o telefone, pode selecionar utilizar uma conta Gmail já existente ou criar uma nova conta de e-mail.

4.2.1 Gmail .....

Como serviço de e-mail baseado na Web da Google, o Gmail é especificado quando configura o telefone pela primeira vez. O Gmail no telefone pode ser automaticamente sincronizado com a conta Gmail na Web. Ao contrário de outros tipos de conta de e-mail, cada mensagem e as respetivas respostas no Gmail são agrupadas na caixa de entrada como uma única conversação; todos os e-mails são organizados por etiquetas e não por pastas.

#### Para aceder ao Gmail

O Gmail apresenta mensagens e conversações de uma única conta Gmail de cada vez, se tiver mais do que uma conta, pode adicionar uma nova tocando na tecla **Menu** e em **Definições** a partir do ecrã da Caixa de entrada e tocando em **ADICIONAR CONTA**. Quando terminar, pode alternar entre contas tocando no nome da conta a partir do ecrã da Caixa de entrada e tocando na conta que pretende ver.

#### Para criar e enviar e-mails

- Toque no ícone 
   a partir do ecrã Enviados.
- Introduza o endereço de e-mail do(s) destinatário(s) no campo Para e, se necessário, toque na tecla Menu e toque em Adicionar Cc/Bcc para incluir uma cópia ou uma cópia oculta da mensagem.

- · Introduza o assunto e o conteúdo da mensagem.
- Toque na tecla Menu e selecione Anexar imagem/vídeo para adicionar um anexo.
- Finalmente toque no ícone 🏱 para enviar.
- Se não pretender enviar o email nesse momento, pode tocar na tecla Menu e em Guardar rascunho ou tocar na tecla Voltar para guardar uma cópia. Para ver o rascunho, toque no ícone e selecione Rascunhos.

Se não pretender enviar ou guardar o e-mail, pode tocar na tecla **Menu** e depois tocar em **Rejeitar**.

Para adicionar uma assinatura aos e-mails, toque na tecla **Menu** e selecione **Definições** a partir do ecrã da Caixa de entrada, escolha uma conta e toque em **Assinatura**.

#### Para receber e ler os e-mails

Quando recebe um novo e-mail, é notificado através de um toque ou vibração e aparece o ícone in na barra de estado.

Toque e arraste para baixo a barra de Estado para abrir o painel de Notificações, toque no novo e-mail para vê-lo. Ou pode também aceder à etiqueta da Caixa de entrada do Gmail e tocar no novo e-mail para lê-lo.

Pode procurar por um e-mail por remetente, destinatário, assunto, etc.

- Toque no ícone Q a partir do ecrã Caixa de entrada.
- Introduza a palavra-chave que pretende pesquisar na caixa de pesquisa e toque em 

   no teclado do software.

#### Para responder ou reencaminhar e-mails

- Responder Ao visualizar um e-mail, toque em 🕟 para responder ao remetente desse e-mail.
- Responder a todos
   Toque em e selecione "Responder a todos"
   para enviar mensagem a todos os contactos no
   ciclo de correio.
- Reencaminhar Toque em e selecione "Reencaminhar" para reencaminhar o email recebido para outras pessoas.

#### Gerir e-mails do Gmail por etiqueta

Para gerir de forma prática conversações e mensagens, pode organizá-las utilizando etiquetas.

Para colocar uma etiqueta numa conversação ao ler mensagens da conversação, toque no ícone e selecione a etiqueta a atribuir à conversação.

Para ver conversações por etiqueta ao consultar a caixa de entrada ou outra lista de conversações, toque no ícone e toque numa etiqueta para ver uma lista de conversações com essa etiqueta.

Para gerir etiquetas, toque em **GERIR ETIQUETAS** a partir do ecrã Etiquetas.

Marque a caixa de verificação para selecionar o e-mail para ativar o modo de lote e obter as seguintes opções:

- Toque para arquivar a mensagem de e-mail. Para mostrar as mensagens arquivadas, pode tocar em no ecrã da Caixa de entrada e tocar em Todo o correio.
- .

Toque para apagar a mensagem de e-mail.

mensagem de e-mail ou conversação.

lida ou não lida.

- . 🧳
- . 🔽 / 🗠
- ★
- Marcar como (não) importante
- conversação. Para marcar o e-mail como importante ou não importante.

Toque para adicionar ou alterar a etiqueta da

Toque para marcar uma mensagem de e-mail como

Para atribuir uma estrela ou remover a estrela da

- Silenciar
   Para silenciar toda a conversação. Quando silenciada, os novos e-mails relacionados com esta conversação não são apresentados na Caixa de entrada, mas arquivados.
- Denunciar spam Para denunciar uma mensagem de e-mail/conversação como spam.
- Denunciar phishing
   Para denunciar uma mensagem de e-mail/conversação como phishing.

#### Definições do Gmail

Para gerir as definições do Gmail, toque na tecla **Menu** e selecione **Definições** no ecrã Caixa de entrada.

#### Definições gerais

- Confirmar antes de Marque a caixa de verificação para apagar confirmar antes de eliminar e-mails.
- Confirmar antes de arquivar
- Confirmar antes de enviar
- Responder a todos
- Ajustar automaticamente
- Avanço automático
- Ações de mensagens
- resposta predefinida para mensagens. Marque a caixa de verificação para ampliar/ reduzir as mensagens para se ajustarem ao ecrã.

Margue a caixa de verificação para criar uma

Marque a caixa de verificação para

Marque a caixa de verificação para

confirmar antes de enviar e-mails

confirmar antes de arquivar e-mails.

- Toque para selecionar que ecrã mostrar após apagar ou arquivar uma conversação.
- Toque para mostrar/ocultar ações de mensagens.
- Imagem do remetente Marque a caixa de verificação para mostrar ao lado do nome na lista de conversações.

#### Toque numa conta e aparecem as seguintes definições:

- Tipo de caixa de Para definir esta caixa de entrada como entrada predefinida ou prioritária.
- Notificações Selecione para ativar a notificação quando recebe um novo e-mail.
- Som e vibração da Toque para definir o Som, Vibração e Avisar uma caixa de entrada vez.
- Assinatura Para adicionar uma assinatura ao final de cada e-mail que enviar.
- Sincronizar Gmail Toque para ativar/desativar a sincronização do Gmail.
- Dias de correio a Toque para definir a duração de dias para sincronizar sincronização do correio.
- Gerir etiquetas Toque para abrir o ecrã Etiquetas, onde pode gerir sincronização e notificações.
- Transferir anexos Marque a caixa de verificação para transferir automaticamente anexos a mensagens recentes por Wi-Fi.

# 4.2.2 E-mail.....

Além da sua conta Gmail, pode também configurar contas de e-mail POP3 ou IMAP externas no telefone.

Para aceder a esta função, toque em E-mail a partir do ecrã inicial.

Um assistente de e-mail irá guiá-lo pelos passos de configuração de uma conta de e-mail.

- Introduza o endereço de e-mail e a palavra-passe da conta que pretende configurar.
- Toque em Avançar. Se a conta que introduziu não for fornecida pelo seu fornecedor de serviços no telefone, ser-lhe-á solicitado que aceda ao ecrã de definições da conta de e-mail para introduzir as definições manualmente. Ou pode tocar em Config. manual para aceder diretamente às definições de receção e envio da conta de e-mail que está a configurar.
- Introduza o nome da conta e o nome a apresentar nos e-mails enviados.
- Para adicionar outra conta de e-mail, pode tocar na tecla Menu e e Definições. Toque em Adicionar conta à direita do título para criar.

#### Para criar e enviar e-mails

- Toque no ícone 🕎 a partir do ecrã Caixa de entrada.
- Introduza o(s) endereço(s) de e-mail do(s) destinatário(s) no campo Para.
- Se necessário, toque na tecla Menu e toque em Adicionar Cc/
   Bcc para adicionar uma cópia ou cópia oculta da mensagem.
- Introduza o assunto e o conteúdo da mensagem.
- Toque na tecla Menu , toque em Anexar ficheiro para adicionar um anexo.
- Finalmente, toque em ≽ para enviar.
- Se não pretender enviar o e-mail imediatamente, pode tocar na tecla
   Menu em Guardar rascunho ou toque em Voltar para guardar uma cópia.

#### 4.3 Hangouts.....

Ð

O serviço de mensagens instantâneas da Google, o Google Hangouts, permite-lhe comunicar com amigos sempre que estiverem ligados a este serviço.

Para aceder a esta funcionalidade e iniciar sessão, toque no separador Aplicações a partir do ecrã inicial e depois toque em **Hangouts**. Todos os amigos adicionados através do Google Hangouts a partir da Web ou telefone, aparecem na lista de amigos.

#### 4.3.1 Conversar com os seus amigos

Para iniciar uma conversa, toque no nome de um amigo na lista Amigos, introduza a mensagem e toque em  $\ge$ .

Pode convidar outros amigos para se juntarem a uma conversa de grupo tocando na tecla **Menu** e em **Novo Hangout de grupo** e selecionando o amigo que pretende adicionar.

#### 4.3.2 Para adicionar um novo amigo

A partir da lista Amigos, toque no ícone para adicionar um novo amigo.

Introduza o nome, e-mail, número ou círculo do amigo que pretende adicionar e, se o amigo ainda não fizer parte do Hangouts, o sistema pedelhe que envie um convite por SMS ou Gmail. Nas mensagens ou Gmail do seu amigo aparece uma notificação com este convite.

Se os seus amigos o convidarem para uma chamada de vídeo ou lhe enviarem uma mensagem pela primeira vez, pode selecionar Recusar ou Responder em resposta tocando na tecla **Menu** e nos pedidos do Hangout.

#### 4.3.3 Para iniciar e fechar uma conversa

Toque num amigo da lista de amigos e pode enviar mensagens para os seus amigos ou efetuar uma chamada de vídeo;

Depois de se inscrever no Google+, pode enviar imagens a todos no Google Hangouts.

Quando pretender terminar uma conversa, toque na tecla Voltar a partir do ecrã da conversa diretamente.

Se pretender terminar sessão, toque na tecla **Menu** e em **Definições**\ **Terminar sessão**.

#### 4.3.4 Para gerir os seus amigos

Para além de adicionar novos amigos à lista de amigos, estão também disponíveis as seguintes ações:

 Para ver todos os Por predefinição, todos os seus amigos são amigos
 apresentados na lista Amigos. Toque no seu amigo para iniciar a conversa diretamente. Toque sem soltar um amigo para ativar o arguivo e eliminar.

#### 4.3.5 Definições

Estão disponíveis diversas definições para selecionar tocando na tecla **Menu** e em **Definições** a partir do ecrã da lista Amigos e escolhendo uma conta.

| • Foto de perfil                                          | Toque para definir ou alterar a sua foto do perfil<br>Google+.                                                                            |
|-----------------------------------------------------------|----------------------------------------------------------------------------------------------------|
| <ul> <li>Notificações</li> </ul>                          | Marque a caixa de verificação para ativar as notificações.                                                                                |
| • Som                                                     | Toque para definir o som de notificação das<br>mensagens ou o som das chamadas de vídeo do<br>Hangouts.                                   |
| • Vibrar                                                  | Marque a caixa de verificação para ativar a vibração.                                                                                     |
| <ul> <li>Pedido do<br/>Hangouts</li> </ul>                | Marque a caixa de verificação para ativar a<br>notificação ao receber pedidos do Hangouts.                                                |
| • Personalizar novos<br>pedidos                           | Toque para permitir que essa pessoa dos seus<br>círculos possa trocar mensagens consigo no<br>Hangouts ou enviar-lhe pedidos no Hangouts. |
| <ul> <li>Juntar-se ao<br/>Google</li> </ul>               | Toque para se juntar ao Google+ para obter mais opções.                                                                                   |
| <ul> <li>Número<br/>de telefone<br/>confirmado</li> </ul> | Toque para confirmar o número de telefone<br>para ajudar as pessoas a encontrá-lo e a verem<br>o nome da sua conta Google no Hangouts.    |
| <ul> <li>Pessoas<br/>bloqueadas</li> </ul>                | Toque para ver as pessoas bloqueadas.                                                                                                    |
| • Terminar sessão                                         | Toque para remover as suas contas.                                                                                                    |
| • Sobre o Hangouts                                        | Toque para ver informações sobre o Hangouts.                                                                                              |

# 5 Calendário e Relógio.....

#### 

Utilize o Calendário para manter um registo de reuniões importantes, compromissos, etc.

#### 5.1.1 Vista multi-modo

Pode visualizar o Calendário numa vista diária, semanal, mensal ou de compromissos.

Toque na etiqueta de mês no topo do ecrã para alterar a vista do Calendário e aparece um menu pendente a partir do qual pode selecionar. Toque no ícone 22 para voltar à vista Hoje.

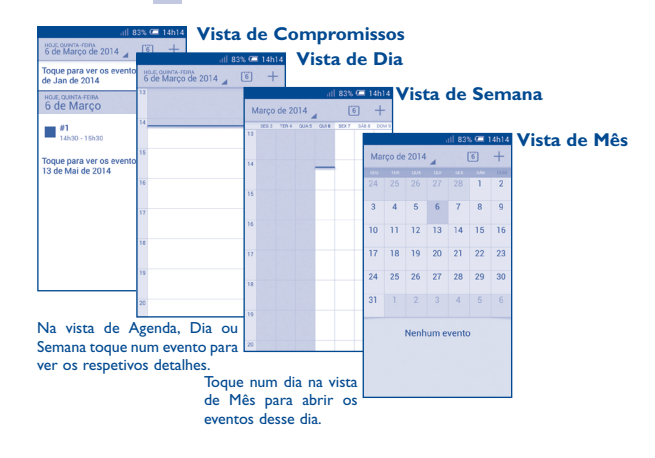

#### 5.1.2 Para criar novos eventos

Pode adicionar novos eventos a partir de qualquer vista de Calendário.

- Toque no ícone + para aceder ao ecrã de edição de novo evento.
- Preencha todas as informações necessárias para este novo evento. Se for um evento para o dia todo, pode selecionar **O dia todo**.
- Convide pessoas para o evento. Introduza os endereços de e-mail das pessoas que pretende convidar separados por vírgulas. Os convidados irão receber um convite do Calendário e E-mail.
- Quando terminar, toque em CONCLUÍDO no topo do ecrã.

Para criar rapidamente um evento a partir do ecrã de vista Diária ou Semanal, toque sem soltar num ponto vazio ou num evento para abrir o menu de Opções, depois toque em **Novo evento** para aceder ao ecrã de detalhes do evento da hora que selecionou anteriormente. Ou pode também tocar num espaço vazio para selecionar a área alvo que ficará azul e tocar novamente para criar o novo evento.

# 5.1.3 Para apagar ou editar um evento

Para partilhar, eliminar ou editar um evento, toque no evento para aceder ao ecrã de detalhes, toque no ícone spara partilhar o evento com outras pessoas por Bluetooth, e-mail e mensagens, etc., toque no ícone spara editar o evento e toque no ícone apara eliminar.

#### 5.1.4 Lembrete de evento

Se for definido um lembrete para um evento, o ícone de evento futuro aparece na barra de estado como notificação quando atingir a hora do lembrete.

Toque e arraste para baixo a barra de estado para abrir o painel de notificações, toque no nome do evento para ver a lista de notificações do Calendário.

Toque em **Repetir** para desativar todos os lembretes de evento durante 5 minutos.

Toque na tecla **Voltar** para manter os lembretes pendentes na barra de estado e painel de notificações.

Opções importantes ao tocar na tecla  ${\bf Menu}\;$  a partir do ecrã principal do Calendário:

- Atualizar Para atualizar o calendário
- Pesquisar
   Para procurar no calendário
- Calendários a Para mostrar ou ocultar, remover ou adicionar apresentar calendários
- Definições Para efetuar uma série de definições do Calendário
- Apagar eventos Para apagar os eventos selecionados
- Ir para Para saltar para a data que definiu.

# 5.2 Relógio .....

A aplicação **Relógio** inclui quatro aplicações – **Relógio mundial**, **Alarme**, **Temporizador** e **Cronómetro**.

Toque em 🕒 Alarme para adicionar ou definir um alarme.
#### 5.2.1 Definir um alarme

A partir do ecrã **Relógio**, toque em 🔲 para aceder ao ecrã Alarmes e toque em 🕂 para adicionar um novo alarme. Aparecem as seguintes opções:

- Hora Toque para definir a hora
- Repetir Toque para selecionar os dias em que pretende programar o alarme
- Toque Toque para selecionar um toque para o alarme
- Vibrar Selecione para ativar a vibração
- Etiqueta Toque para definir um nome para o alarme

Quando terminar, toque em **OK** para confirmar.

Toque sem soltar um alarme já existente e toque em Eliminar alarme para eliminar o alarme selecionado.

## 5.2.2 Ajustar as definições do alarme

Toque no ícone de Menu 🔯 a partir do ecrã Alarme. Pode ajustar as opções seguintes:

- Modo silêncio Selecione para reproduzir o alarme com som ou vibração mesmo quando o telefone está em modo Silêncio
- Tempo até repetição temporária de um alarme
- Botões de volume
- Virar p/baixo para ativar

Toque para definir o tempo de desativação

· Silêncio automático Toque para definir a duração dos alarmes

Toque para definir o comportamento da tecla lateral Aumentar/Diminuir volume quando o alarme toca: Nenhum, Repetir ou Encerrar

Toque para escolher o estado **Repetir** ou Encerrar. Toque no comutador para ativar/ desativar a repetição ou paragem do alarme virando o ecrã do telefone para baixo.

# Ligar à Internet.....

Para ligar à Internet com este telefone, pode utilizar as redes GPRS/ EDGE/3G ou WI-FI, consoante a que seia mais conveniente.

#### 6.1 Ligação à Internet

#### **GPRS/EDGE/3G** 6.1.1

Na primeira vez que ligar o seu telefone com o cartão SIM inserido. este irá configurar automaticamente o servico de rede: GPRS, EDGE ou 3G, Se a rede não estiver ligada, pode tocar em 📰 na barra de definições rápidas.

Para verificar a ligação de rede que está a utilizar, toque em Definições\ Mais...,Redes móveis,Nome do ponto de acesso ou Operadores de rede

## Criar um novo ponto de acesso

Pode ser adicionada ao telefone uma nova ligação de rede GPRS/EDGE/3G através dos seguintes passos:

- às Definicões.
- Toque em Mais...\Redes móveis\Nomes dos pontos de acesso
- Toque na tecla Menu e selecione Novo APN.
- Introduza a informação de APN necessária.
- Quando terminar, toque na tecla Menu e selecione Guardar.

### Ativar/desativar o roaming de dados

Em roaming, pode decidir ligar a/desligar de um serviço de dados.

- Arraste o painel de notificações para baixo e toque em 🔯 para aceder às **Definições**.
- Toque em Gestão de cartões SIM\Roaming\Roaming de dados.
- Toque para selecionar a partir das opções de pop-up: Desativar, Apenas roaming nacional e Todas as redes.
- Se o roaming de dados estiver desativado, pode continuar a efetuar troca de dados com uma ligação Wi-Fi (consulte a secção "6.1.2 Wi-Fi").

## 6.1.2 Wi-Fi

Com o Wi-Fi, pode estabelecer uma ligação à Internet quando o telefone estiver ao alcance de uma rede sem fios. O Wi-Fi pode ser utilizado no telefone mesmo sem um cartão SIM inserido.

## Para ligar o Wi-Fi e ligar a uma rede sem fios

- Toque em 🔯 na barra de definições rápidas para aceder às **Definições**.
- Toque no comutador ao lado de Wi-Fi para ativar/desativar o Wi-Fi.
- Toque em Wi-Fi e a informação detalhada das redes Wi-Fi detetadas é apresentada na secção de redes Wi-Fi.
- Toque numa rede Wi-Fi para ligar. Se a rede que selecionou estiver protegida, terá de introduzir uma palavra-passe ou outros dados (pode contactar o operador de rede para obter detalhes). Quando terminar, toque em Ligar.

## Ativar a notificação quando é detetada uma nova rede

Quando o Wi-Fi e a notificação de rede estão ativados, o ícone do Wi-Fi aparece na barra de estado sempre que o telefone deteta uma rede sem fios disponível ao alcance. Os passos seguintes ativam a função de notificação quando o Wi-Fi está ativado:

- Arraste o painel de notificações para baixo e toque em 🔯 para aceder às **Definições**.
- Toque em Wi-Fi. Em seguida, toque na tecla Menu e selecione Avançadas a partir do ecrã de Wi-Fi.
- Marque/desmarque a caixa de verificação **Notificação de rede** para ativar/desativar esta função.

## Adicionar uma rede Wi-Fi

Se o Wi-Fi estiver ativado, pode adicionar novas redes Wi-Fi de acordo com a sua preferência.

- Arraste o painel de notificações para baixo e toque em or para aceder às Definições.
- Toque em Wi-Fi e, em seguida, toque em 🕂 .
- Introduza o nome da rede e as informações da rede necessárias.
- Toque em Guardar.

Se estiver ligado com êxito, o telefone irá ligar automaticamente a próxima vez que estiver ao alcance desta rede.

## Esquecer uma rede Wi-Fi

Os passos seguintes impedem a ligação automática a redes que já não pretenda utilizar.

- Ative o Wi-Fi, se ainda não estiver ativado.
- No ecrã de Wi-Fi, toque sem soltar no nome da rede guardada.
- Toque em Esquecer a rede na caixa de diálogo que aparece.

## 6.2 Navegador .....

Com o navegador pode navegar na Internet.

Para aceder a esta funcionalidade, toque em  $\iiint$  a partir do ecrã inicial e depois toque no ícone do Navegador 3.

## Para aceder a uma página da Internet

No ecrã Navegador, toque na caixa URL na parte superior, introduza o endereço da página Web e toque em para confirmar.

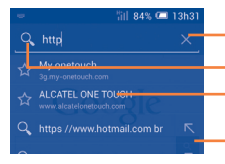

Toque para apagar todo o conteúdo Toque para pesquisar e ir para este endereço Toque para ir para o website sugerido

 Toque para introduzir o endereço sugerido

A barra do URL fica oculta após alguns segundos. Para mostrar a barra do URL, pode tocar e deslizar o ecrã para baixo.

## Para definir a página inicial

- Toque na tecla Menu no ecrã do Navegador para ver o menu de opções, toque em Definições\Geral\Definir a página inicial.
- · Escolha uma página ou website mais visitado como página inicial.
- Se escolher **Outro**, introduza o URL do website que pretende definir como página inicial, toque em **OK** para confirmar.

## 6.2.1 Ver páginas Web

Ao abrir um website, pode navegar nas páginas Web deslizando o dedo no ecrã em qualquer direção para localizar a informação que pretende.

## Ampliar/reduzir uma página Web

Aproxime/Afaste os dedos no ecrã para reduzir/ampliar a página Web.

Para ampliar rapidamente uma secção de uma página Web, toque duas vezes na secção que pretende ver. Para voltar ao nível de zoom normal, toque novamente duas vezes.

## Encontrar texto numa página Web

- Toque na tecla Menu no ecrã da página Web e selecione Localizar na página.
- · Introduza o texto ou frase que pretende encontrar.
- A primeira palavra com carateres correspondentes é realçada no ecrã e as correspondências seguintes aparecem numa caixa.
- Toque na seta para cima ou para baixo para alternar para os itens correspondentes anteriores ou seguintes.
- Quando terminar, toque em 🔽 ou na tecla **Voltar** para fechar a barra de pesquisa.

## Operações adicionais para o texto numa página Web

Pode copiar, partilhar ou pesquisar texto a partir de uma página Web:

- Toque sem soltar no texto para realçá-lo.
- Desloque os dois separadores para selecionar o texto.
- Toque em SELECIONAR TUDO para selecionar todas as palavras neste ecrã da Web.
- Toque em [ para copiar o texto selecionado.
- Toque em para mostrar ações adicionais, incluindo localizar, partilhar e pesquisar na página ou na Web.
- Quando terminar, toque em 💟 ou na tecla **Voltar** para desativar o modo.

#### Abrir nova janela/alternar entre janelas

Podem ser abertas várias janelas ao mesmo tempo.

- Toque em 🗾 para abrir as miniaturas de todas as janelas.
- Deslize para cima e para baixo para ver todas as janelas, toque numa para vê-la.
- Toque em 🕂 para abrir uma nova janela.
- Toque na tecla **Menu** e em **Novo separador anónimo** para abrir uma janela sem qualquer vestígio.
- Para fechar uma janela, toque em 🗙 na janela que pretende fechar ou deslize-a para os lados.

#### **Outras opções:**

- Atualizar Para atualizar a página atual.
- P a r t i l h a r Para partilhar a página atual com os amigos de diversos página modos, por mensagem, e-mail, Bluetooth, etc.
- Ver site na Para ativar/desativar websites de versão do vers. desktop computador.
- Guardar para Para guardar a página Web para leitura offline. Pode encontrá-la tocando na tecla Menu e, em seguida, selecionando Favoritos\Histórico\PÁGINAS GUARDADAS.
- Fechar Para fechar todos os separadores e sair.
- Página inicial Para voltar à página inicial que definiu.
- Guardar nos Para adicionar o website atual como favorito. favoritos
- Localizar na Para introduzir conteúdos que pretende encontrar na página página atual.
- Parar Para parar de abrir a página atual.
- Favoritos/ Para ver os favoritos, o histórico de navegação e as Histórico páginas guardadas.
- Versão Para ver a versão do navegador.

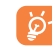

Toque no ícone à esquerda do URL, pode ver mais informações sobre a página atual.

## 6.2.2 Gerir ligações, histórico e transferências

# Para gerir uma ligação, número de telefone ou endereço apresentados numa página Web

- Ligação Toque na ligação para abrir a página Web.
   Toque sem soltar na ligação para abrir opções para ações adicionais, como abrir numa nova janela, guardar a ligação, copiar a ligação, etc.
- Número de Toque para ligar para o número de telefone. telefone
- Endereço Toque para abrir o Google Maps e localizar o endereço.

## Ver o histórico do Navegador

- Toque na tecla Menu a partir do ecrã do Navegador.
- Toque em Favoritos\Histórico.
- Toque no separador Histórico para ver o histórico do navegador.
- Toque em Páginas guardadas para ver as páginas que guardou.

## Transferir uma aplicação Web/ver as suas transferências

Antes de transferir uma aplicação Web, precisa de ativar o telefone para instalar aplicações Web (toque na tecla **Menu** a partir do ecrã inicial, toque em **Definições\Segurança**, marque a caixa de verificação de **Origens desconhecidas** e, por fim, toque em **OK** para confirmar).

Para transferir um item, toque no item ou na ligação que pretende transferir.

Para cancelar uma transferência, toque no item transferido a partir do painel de Notificações, selecione o item a cancelar e toque em 🝵 para confirmar.

Para ver os itens que transferiu, toque na aplicação Transferências.

## **Gerir os favoritos**

## Adicionar uma página Web aos favoritos

- · Abra a página Web que pretende adicionar aos favoritos.
- Toque na tecla **Menu** e selecione **Guardar nos favoritos** ou a partir do ecrã **Histórico**, toque na estrela ao lado do URL.
- Introduza o nome e a localização, se necessário, e toque em OK para confirmar.

## Abrir um favorito

- Toque na tecla Menu e selecione Favoritos/Histórico ou toque no ícone ra para aceder ao ecrã Favoritos.
- Toque no favorito que pretende abrir.
- Pode também tocar sem soltar para visualizar o ecrã de opções e depois tocar em **Abrir** ou **Abrir numa nova janela**.

## Editar um favorito

- Toque na tecla **Menu** e selecione **Favoritos/Histórico** ou toque no ícone 其 para aceder ao ecrã **Favoritos**.
- Toque sem soltar no favorito que pretende editar.
- Toque em Editar favorito e introduza as alterações.
- Quando terminar, toque em **OK** para confirmar.

Toque sem soltar um favorito na lista de favoritos para ver estas opções adicionais:

- Adic. atalho à Página Para adicionar um atalho do favorito ao inicial ecrã inicial.
- Partilhar ligação Para partilhar o favorito.
- Copiar URL da ligação Para copiar a ligação do favorito.
- Eliminar favorito
   Para eliminar um favorito.
- Definir c/o página inicial Para definir esta página como página inicial.

## 6.2.3 Definições

Pode ajustar diversas definições. Para aceder às definições do Navegador, toque na tecla **Menu** a partir do ecrã do Navegador e selecione **Definições**.

## Geral

- Definir a página Toque para definir a página inicial. inicial
- Preenchim. autom. Marque a caixa de verificação para preencher do formulário formulários Web com um único toque.
- Preenchimento Toque para configurar o preenchimento automát. de texto automático de texto nos formulários Web.

## Privacidade e segurança

- Limpar cache Toque para limpar conteúdos e bases de dados na cache local.
- Limpar histórico Toque para limpar o histórico do navegador.
- Mostrar avisos
   Marque a caixa de verificação para mostrar avisos
   de segurança
   caso haja algum problema com a segurança do site.
- Aceitar cookies Marque para permitir que os sites guardem e leiam dados de cookie.
- Limpar dados de Toque para limpar todos os cookies do cookie navegador.

- Lembrar dados Marque a caixa de verificação para lembrar dados formulário de formulários para utilização futura.
- Limpar dados Toque para limpar todos os dados de formulário guardados.
- Ativar localização Marque a caixa de verificação para permitir que os sites solicitem acesso à sua localização.
- Limpar acesso à Toque para limpar o acesso à localização para todos os websites.
- Lembrar Marque a caixa de verificação para guardar nomes palavras-passe de utilizador e palavras-passe de websites.
- Limpar palavraspasse Toque para limpar todas as palavras-passe guardadas.
- Ativar notificações Toque para selecionar o tipo de notificação.
- Apagar notificação Toque para limpar o acesso à notificação para todos os websites.

## Acessibilidade

- Forçar ativação Marque a caixa de verificação para controlar o de zoom zoom de um website como preferir.
- Ajuste da escala Deslize para alterar o tamanho do texto apresentado.
- Zoom com toque Deslize para alterar o nível de ampliação quando duplo toca duas vezes na página.
- Tamanho mínimo Deslize para alterar o tamanho mínimo do tipo do tipo de letra de letra.
- Tipo de letra Toque para selecionar o tipo de letra.

- Renderização Marque a caixa de verificação para apresentar invertida páginas em cor invertida.
- Contraste Deslize para alterar o contraste das páginas.

## Avançada

- Definir motor de Toque para selecionar um motor de pesquisa. pesquisa
- Abrir em Marque a caixa de verificação para abrir novas janelas segundo plano por trás da atual.
- Ativar JavaScript Marque a caixa de verificação para ativar o JavaScript.
- Permitir vários Marque a caixa de verificação para permitir que separ.p/aplic. uma aplicação utilize vários separadores.
- Ativar plug-ins Marque a caixa de verificação para ativar os plug-ins.
- Configurações Toque para ver definições avançadas para websites individuais.
- Zoom padrão Toque para selecionar o nível de ampliação por predefinição.
- Abrir emMarque a caixa de verificação para abrir páginasvisão geralWeb reduzidas numa visão geral.
- Ajustar Marque a caixa de verificação para formatar as automaticamente páginas Web para se adequarem ao ecrã.
- Bloquear janelas Marque a caixa de verificação para bloquear pop-up janelas pop-up.
- Codificação de Toque para selecionar o padrão de codificação de carateres.
- Repor Toque para limpar todos os dados do navegador e predefinições repor as predefinições.

## Gestão largura de banda

- Pré-carreg. dos resultados da pesquisa
   Toque para ativar/desativar o navegador para précarregar os resultados da pesquisa em segundo plano.
- Pré-carreg. da página Web
   Toque para ativar/desativar o navegador para précarregar as páginas Web associadas em segundo plano.
- Carregar imagens Marque a caixa de verificação para apresentar imagens em páginas Web.

## Labs

- Controlos rápidos Marque a caixa de verificação para ativar os controlos rápidos e ocultar a aplicação e as barras do URL.
- Ecrã inteiro Marque a caixa de verificação para utilizar o modo de ecrã inteiro para ocultar a barra de estado.

## 6.3 Ligar a dispositivos Bluetooth (1)

O Bluetooth é uma tecnologia de comunicações sem fios de curto alcance que pode utilizar para trocar dados ou ligar a outros dispositivos Bluetooth para várias utilizações.

Para aceder a esta função, arraste o painel de notificações para baixo e toque em opra aceder às **Definições**. Em seguida, toque em **Bluetooth**, o seu dispositivo e outros dispositivos disponíveis irão aparecer no ecrã.

## Ativar o Bluetooth

- Arraste o painel de notificações para baixo e toque em or para aceder às Definições.
- Toque em 🔲 🖸 para ativar/desativar esta função.
- (I) Recomendamos que utilize auriculares Bluetooth ALCATEL ONETOUCH, que foram testados e são compatíveis com o telefone. Vá até ao site www.alcatelonetouch.com para obter mais informações sobre o auricular Bluetooth ALCATEL ONE TOUCH.

Para tornar o telefone mais reconhecível, pode alterar o nome do seu telefone, que é visível para outros.

- Arraste o painel de notificações para baixo e toque em or para aceder às Definições.
- Toque em Bluetooth.
- Toque na tecla Menu e selecione Mudar o nome do telefone.
- Introduza um nome e toque em Mudar o nome para confirmar.

#### Tornar o dispositivo visível

- Arraste o painel de notificações para baixo e toque em or para aceder às Definições.
- Toque em Bluetooth.
- Toque no seu dispositivo para torná-lo visível ou invisível.
- Toque na tecla Menu e selecione Tempo limite de visibilidade para selecionar o tempo de visibilidade.

#### Associar/ligar o telefone a um dispositivo Bluetooth

Para trocar dados com outro dispositivo, tem de ativar o Bluetooth e associar o telefone ao dispositivo Bluetooth com o qual pretende trocar dados.

- Toque em Bluetooth.
- Toque em PROCURAR DISPOSITIVOS.
- A partir da lista, selecione um dispositivo Bluetooth ao qual pretende associar-se.
- Aparece uma caixa de diálogo, toque em Associar para confirmar.
- Se a associação for bem sucedida, o telefone liga ao dispositivo.

## Desligar/desassociar de um dispositivo Bluetooth

- Toque no ícone Definições 📑 junto ao dispositivo que pretende desassociar.
- Toque em Cancelar associação para confirmar.

## 6.4 Ligar a um computador

Com o cabo USB, pode transferir ficheiros multimédia e outros ficheiros entre o cartão microSD/memória interna e o computador.

Antes de utilizar MTP ou PTP deve primeiro marcar a opção **Depuração USB**.

 Para aceder a esta função, toque em Definições\Sobre o telefone, depois toque em Número da compilação 7 vezes. Agora pode tocar em Definições\Desenvolvimento\Depuração USB.

## Para ligar/desligar o telefone ao/do computador:

- Utilize o cabo USB fornecido com o telefone para ligar o telefone a uma porta USB no computador. Receberá uma notificação de que o USB está ligado.
- Se estiver a utilizar armazenamento em massa, abra o Painel de notificações e toque em Ligado por USB, em seguida, toque em Ativar na caixa de diálogo que aparece para confirmar que pretende transferir ficheiros.
- Se utilizar MTP ou PTP, o telefona liga automaticamente.

Para desligar (de armazenamento em massa):

- Desmonte o cartão microSD do computador.
- Abra o Painel de notificações e toque em Desligar.
- Para o sistema operativo Windows XP ou anterior, primeiro deve transferir e instalar o Windows Media Player II no computador a partir da seguinte ligação: http://windows.microsoft.com/pt-PT/ windows/download-windows-media-player

Para localizar os dados que transferiu na memória interna, toque em **Gestor de ficheiros**, todos os dados que transferiu são armazenados no **Gestor de ficheiros**, onde pode ver ficheiros multimédia (vídeos, fotos, música e outros), mudar o nome dos ficheiros, instalar aplicações no telefone, etc.

## Formatar um cartão microSD

- Arraste o painel de notificações para baixo e toque em 🔯 para aceder às **Definições**.
- Toque em Armazenamento.
- Toque em **Apagar cartão SD**. No ecrã, um pop-up avisa-o que formatar o cartão microSD irá apagar o seu conteúdo, toque em Apagar cartão .

## 6.5 Partilhar a ligação de dados móveis do telefone

Pode partilhar a ligação de dados móveis do seu telefone com um único computador através de um cabo USB (partilha da ligação USB) ou com um máximo de oito dispositivos em simultâneo transformando o seu telefone num hotspot Wi-Fi portátil.

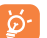

As funções abaixo podem implicar custos adicionais de fluxo de dados do operador de rede. Podem também ser cobradas taxas adicionais em zonas de roaming.

## Partilhar a ligação de dados do seu telefone por USB

Utilize o cabo USB fornecido com o telefone para ligar o telefone a uma porta USB no computador.

- Arraste o painel de notificações para baixo e toque em interpara aceder às Definições.
- Toque em Mais...\Partilha de ligação e hotspot portátil.
- Marque/desmarque a caixa de verificação de Partilha da ligação USB para ativar/desativar esta função.

Partilhar a ligação de dados do telefone como um hotspot Wi-Fi portátil

- Arraste o painel de notificações para baixo e toque em 🔯 para aceder às **Definições**.
- Toque em Mais...\Partilha de ligação e hotspot portátil.
- Toque no comutador ao lado de Hotspot Wi-Fi para ativar/ desativar esta função.

#### Mudar o nome ou proteger o seu hotspot portátil

Quando o hotspot Wi-Fi portátil está ativado, pode alterar o nome da rede Wi-Fi (SSID) do telefone e protegê-la.

- Arraste o painel de notificações para baixo e toque em or para aceder às Definições.
- Toque em Mais...\Partilha de ligação e hotspot portátil\Hotspot Wi-Fi.
- Toque em **Configurar hotspot Wi-Fi** para alterar o SSID da rede ou definir a segurança da rede.
- Toque em Guardar.

## 6.6 Ligar a redes privadas virtuais

As redes privadas virtuais (VPNs) permitem ligar aos recursos no interior de uma rede local protegida, fora dessa rede. As VPNs são habitualmente implementadas por empresas, escolas e outras instituições para que os seus utilizadores possam aceder aos recursos de rede locais quando não se encontram dentro dessa rede ou quando estão ligados a uma rede sem fios.

## Adicionar uma VPN

- Arraste o painel de notificações para baixo e toque em interpara aceder às Definições.
- Toque em Mais...\VPN e toque em +.
- No ecrã que aparece, siga as instruções do administrador da rede para configurar cada componente das definições VPN.
- Toque em Guardar.

A VPN é adicionada à lista no ecrã de configurações de VPN.

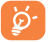

Antes de adicionar uma VPN, deve definir um padrão de bloqueio do ecrã, código PIN ou palavra-passe no telefone.

## Ligar a/desligar de uma VPN

Para ligar a uma VPN:

- Arraste o painel de notificações para baixo e toque em or para aceder às Definições.
- Toque em Mais....\VPN.
- As VPNs que adicionou aparecem numa lista; toque na VPN à qual pretende ligar-se.
- Na caixa de diálogo que aparece, introduza as credenciais solicitadas e toque em Ligar.

Para desligar:

 Abra o painel de notificações e toque na notificação correspondente ao cancelamento da ligação VPN.

## Editar/apagar uma VPN

Para editar uma VPN:

- Arraste o painel de notificações para baixo e toque em 🔯 para aceder às **Definições**.
- Toque em Mais....\VPN.
- As VPNs que adicionou aparecem numa lista; toque sem soltar a VPN que pretende editar.
- Toque em Editar perfil.
- Quando terminar, toque em Guardar.

## Para apagar:

• Toque sem soltar na VPN que pretende apagar, na caixa de diálogo que aparece, toque em Eliminar perfil.

## 6.7 Configurar chamadas de Internet (SIP)

Pode efetuar/receber chamadas de voz através da Internet quando está ligado a uma rede Wi-Fi e não à rede móvel. Deve configurar uma conta de Internet válida antes de utilizar esta funcionalidade. Consulte a secção **3.1.1 Efetuar uma chamada** para saber mais sobre como efetuar uma chamada de Internet.

## Adicionar uma conta de chamadas de Internet

- Selecione Telefone a partir do ecrã inicial.
- Toque na tecla Menu e selecione Definições\Chamada de Internet\ Utilizar chamadas de Internet.
- Marque a caixa de verificação para ativar a chamada de Internet.
- Toque em Contas e toque no separador ADICIONAR CONTA.
- No ecrã que aparece, siga as instruções do fornecedor de serviços de chamada de Internet para configurar as definições da conta.
- Quando terminar, toque em **GUARDAR** para confirmar ou toque em **REJEITAR** para cancelar.

### Editar/remover uma conta de chamadas de Internet

Para editar:

- · Selecione Telefone a partir do ecrã inicial.
- Toque na tecla Menu e selecione Definições\Chamada de Internet\ Contas.
- As contas que adicionou aparecem numa lista; toque na conta que pretende editar.
- Edite as definições que pretender. Quando terminar, toque em **GUARDAR**.

Para remover:

- Toque na conta que pretende remover.
- Toque na tecla Menu e selecione Remover conta.

## Configurar o telefone para receber chamadas de Internet

A receção de chamadas de Internet está desativada por predefinição para reduzir o consumo de energia.

- Selecione Telefone a partir do ecrã inicial.
- Toque em Definições\Chamada de Internet\Contas\Receber cham. de entrada.
- Marque/desmarque a caixa de verificação para ativar/desativar esta função.

# **7** Google Play Store (1)

A Google Play Store é uma loja de software online, de onde pode transferir e instalar aplicações e jogos no telefone Android.

Para abrir a Google Play Store:

- Toque em Google Play Store no ecrã alargado.
- A primeira vez que aceder à Google Play Store, aparece um ecrã com os termos do serviço, toque em **Aceitar** para continuar.

Toque na tecla **Menu** e selecione **Ajuda** para aceder à página de ajuda da Google Play Store e obter mais informações sobre esta funcionalidade.

## 7.1 Localizar o item que pretende transferir e instalar

A página inicial da Google Play Store dispõe de várias formas para encontrar aplicações. Apresenta aplicações e jogos em listas categorizadas.

Toque na tecla **Menu** e selecione **Minhas aplicações** para ver todas as transferências.

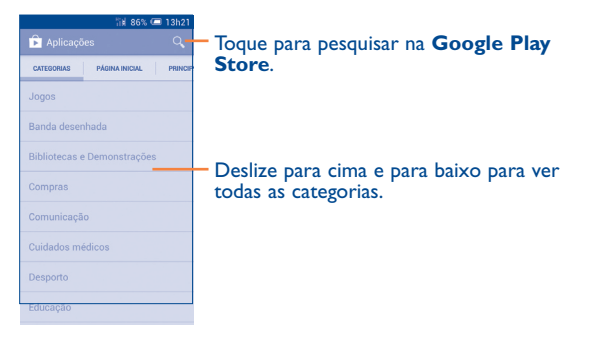

Toque numa categoria no ecrã da Google Play Store para explorar o seu conteúdo. Pode também selecionar uma subcategoria, caso exista. Em cada categoria pode selecionar para ver itens ordenados por Principais gratuitas, Principais novas gratuitas, Principais tendências, etc.

Toque no ícone da Google Play Store 📄 no canto superior esquerdo do ecrã ou toque na tecla **Voltar** para voltar ao ecrã anterior.

## 7.2 Transferir e instalar

## Para transferir e instalar:

- Navegue para o item que pretende transferir e selecione-o para aceder ao ecrã de detalhes de onde pode ler a descrição, classificação global ou os comentários, ver os dados do criador, etc.
- Toque em **Instalar** para pré-visualizar as funções e dados aos quais a aplicação pode aceder no telefone caso a instale.
- Toque em Aceitar e transferir.
- O progresso da transferência irá aparecer no ecrã de detalhes, toque em para parar de transferir o item. Pode também aceder a este ecrã através do painel de Notificações.
- Depois de terminar a transferência e a instalação, verá um ícone de notificação 
   <u>+</u> na barra de estado.
- <u>ଡ</u>-
- Tenha especial cuidado com aplicações que possam aceder a várias funções ou a uma quantidade significativa dos seus dados. Depois de aceitar, é responsável pelos resultados da utilização deste item no telefone.

## Para abrir a aplicação que transferiu:

- No ecrã da Google Play Store, toque na tecla **Menu** e selecione **Minhas** aplicações.
- Toque na aplicação instalada na lista e toque em Abrir.

(1) Depende do seu país e operador.

#### Para comprar uma aplicação<sup>(1)</sup>

Na **Google Play Store**, algumas aplicações estão indicadas como gratuitas, enquanto outras têm de ser pagas antes de serem transferidas e instaladas.

- Toque na aplicação que pretende comprar.
- Toque no preço no canto superior direito do ecrã para pré-visualizar as funções e dados aos quais a aplicação pode aceder no telefone caso a instale.
- Toque em Continuar para confirmar.
- Quando efetuar a primeira compra, é-lhe solicitado que introduza os dados do cartão de crédito e que inicie sessão no serviço de pagamento e faturação da Google.
- Se a sua conta tiver várias contas de cartão de crédito, selecione uma para continuar.
- Selecione a ligação Termos de serviço e leia o documento. Quando terminar, toque na tecla Voltar.
- Marque a caixa de verificação se concordar com os termos de serviço.
- Toque em Comprar agora no final do ecrã.

Quando terminar, o Android transfere a aplicação.

#### Para solicitar um reembolso

Se não estiver satisfeito com a aplicação, pode pedir um reembolso no prazo de 15 minutos após a compra. O seu cartão de crédito não será debitado e a aplicação é removida. Se mudar de ideias, pode instalar a aplicação novamente, mas não poderá solicitar um reembolso.

- Toque na tecla **Menu** e selecione **Minhas aplicações** a partir do ecrã da Google Play Store.
- Toque na aplicação que pretende desinstalar e da qual pretende receber o reembolso.
- Toque em Reembolso para desinstalar a aplicação e receber o reembolso. Se o botão se transformar em Desinstalar, o seu período de teste expirou.
- No formulário de inquérito, selecione a resposta que melhor se adequa ao seu motivo e toque em **OK**.

## 7.3 Gerir as suas transferências

Depois de transferir e instalar uma aplicação, estão disponíveis as operações adicionais seguintes.

#### Ver

No ecrã da Google Play Store, toque na tecla **Menu** e selecione **Minhas** aplicações.

#### Desinstalar

No ecrã da Google Play Store, toque na tecla **Menu** e selecione **Minhas aplicações**. Toque na aplicação que pretende desinstalar para aceder ao ecrã de detalhes, toque em **Desinstalar** e, por fim, toque em **OK** para confirmar.

<sup>(1)</sup> As aplicações Pagas do Google podem não estar disponíveis para os utilizadores em alguns países.

## Reembolso

No ecrã da Google Play Store, toque na tecla **Menu** e selecione **Minhas aplicações**. Toque na aplicação que pretende desinstalar para obter um reembolso, toque em **Reembolso** e, por fim, toque em **OK** para confirmar.

#### Notificação de atualização

No ecrã da Google Play Store, toque na tecla **Menu** e selecione **Minhas** aplicações. Toque na tecla **Menu** e selecione **Definições\Notificações** para ativar a notificação de atualização.

#### Atualizar autom.

Para atualizar automaticamente todas as aplicações instaladas, toque na tecla **Menu** e selecione **Minhas aplicações** no ecrã da Google Play Store. Toque na tecla **Menu** e selecione **Definições\Atualizar aplicações** automatic. para ativar esta função.

Para atualizar automaticamente uma aplicação específica, marque a caixa de verificação **Permitir atualização automática** a partir do ecrã de detalhes.

### Classificar e comentar

Abra o ecrã de detalhes de uma aplicação, toque nas estrelas em **CLASSIFICAR E COMENTAR** para atribuir uma classificação e inserir comentários, toque em **OK** para confirmar.

#### Sinalizar

Pode denunciar uma aplicação inadequada à Google Play Store sinalizando-a. Abra o ecrã de detalhes da aplicação, desloque-se até ao fim e toque em **Sinalizar como inadequada**, insira o motivo e, por fim, toque em **Enviar**.

# 8 Aplicações multimédia

8.1 Câmara......

O seu telemóvel está equipado com uma câmara para tirar fotografias e gravar vídeos.

Antes de utilizar a câmara, não se esqueça de abrir a tampa de proteção da objetiva para evitar afetar a qualidade da imagem.

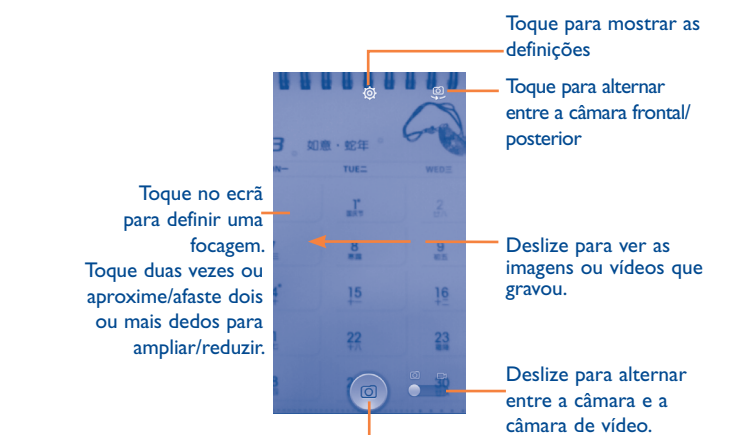

Toque para tirar uma fotografia.

## Para tirar uma fotografia

O ecrã funciona como um visor. Primeiro, posicione o objeto ou paisagem no visor, toque no ecrã para focar se necessário e toque no ícone para tirar a fotografia, que será guardada automaticamente.

## Para gravar um vídeo

Primeiro, posicione o objeto ou paisagem no visor e toque no ícone para começar a gravar. Toque em novamente ou prima a tecla **Voltar** para guardar o vídeo.

# Outras operações disponíveis ao visualizar uma fotografia/vídeo que tenha gravado

- Toque nos ícones por baixo do ecrã para partilhar e editar a fotografia ou vídeo que gravou.
- Toque no ícone da foto para aceder à Galeria.

## 8.1.1 Definições no modo de enquadramento

Antes de tirar uma fotografia/gravar um vídeo, toque no ícone 💿 para ajustar diversas definições no modo de enquadramento.

## Modo de disparo com a câmara posterior

Toque na tecla **Menu** para aceder às definições da câmara e pode selecionar as opções abaixo:

- Ecrã inteiro Toque para ativar/desativar o modo de pré-visualização em ecrã inteiro.
- Som do Toque para ativar/desativar o som do obturador. obturador
- HDR Toque para ativar a função HDR (High-Dynamic Range).As fotos HDR refletem melhor os efeitos visuais de pessoas no ambiente real através da sintetização de imagens com um tempo de exposição diferente. O telefone guardará automaticamente as fotos originais e as HDR.

Panorama Toque para ativar a função de panorama. Prima o botão Obturador ou a tecla Volume para começar a tirar a foto panorâmica e desloque o telefone na direção que pretender, sobrepondo as duas linhas. Assim que os nove espaços por baixo do ecrã estiverem preenchidos, o telefone guarda automaticamente a foto.

#### Modo de disparo com a câmara frontal

Mude para a câmara frontal, toque na tecla **Menu** para aceder às definições da câmara e pode selecionar as opções abaixo:

• Rosto

- Toque para ativar/desativar a função de rosto.
- Expressão (4 disparos)

Toque para ativar a função de expressão (4 disparos) e assim que forem tiradas quatro fotos, o telefone sintetiza e guarda automaticamente numa única imagem.

97

# 8.2 Galeria .....

A Galeria atua como leitor multimédia para que possa ver fotografias e reproduzir vídeos. Para além disso, está disponível um conjunto de operações adicionais para imagens e vídeos.

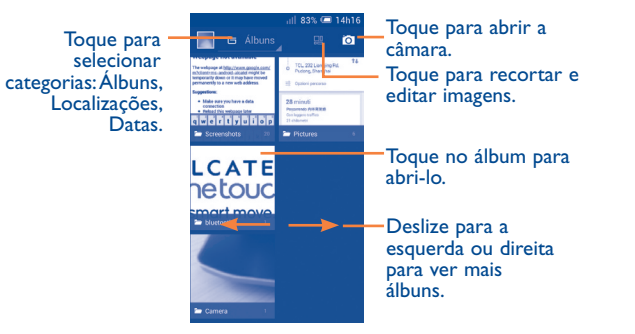

## Para ver uma fotografia/reproduzir um vídeo

As fotografias e os vídeos são apresentados por álbuns na Galeria.

- Toque num álbum e todas as imagens ou vídeos aparecem no ecrã.
- Toque na fotografia/vídeo diretamente para vê-la/reproduzi-lo.
- Deslize para a esquerda/direita para ver imagens/vídeos anteriores ou seguintes.

## **Editar fotografias**

Pode gerir fotografias editando-as, partilhando-as com amigos, definindo-as como foto de contacto ou fundo de ecrã, etc.

Toque em **Editar** a partir da vista de ecrã inteiro e aparecem mais opções que pode selecionar.

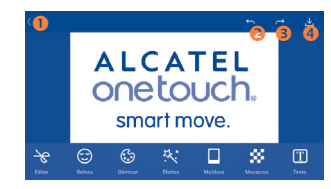

- Toque para voltar ao ecrã de visualização da imagem.
- 2 Toque para anular a modificação anterior.
- 6 Toque para refazer a modificação anterior.
- O Toque para guardar a imagem modificada.

## **Operações em lote**

A galeria disponibiliza uma função de seleção múltipla, para que possa trabalhar com fotografias/vídeos em lote.

Abra a janela principal da Galeria ou um álbum, toque na tecla **Menu** e selecione **Selecionar álbum** ou **Selecionar item** para ativar o modo de operação em lote (pode também tocar sem soltar num álbum/imagem) e toque nos álbuns/imagens que pretende editar. Toque em para eliminar as seleções. Toque em para partilhar as seleções.

#### You 8.3 YouTube .....

O YouTube é um serviço de partilha de vídeos online, no qual o utilizador pode transferir, partilhar e visualizar vídeos. Suporta uma função de transmissão que permite ao utilizador comecar a ver o vídeo quase na mesma altura em que começa a transferi-lo da Internet.

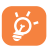

Como serviço de vídeo online, o telefone tem de ter uma ligação de rede para aceder ao YouTube.

Todos os vídeos no YouTube estão agrupados em várias categorias, como Mais populares, Mais discutidos, Vídeos em destaque, etc.

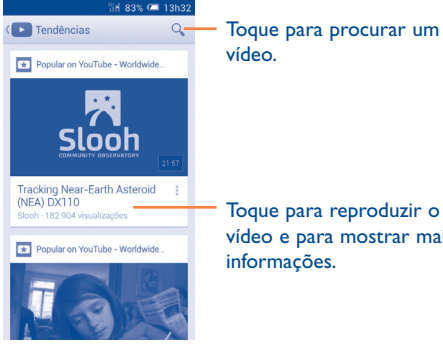

Toque para reproduzir o vídeo e para mostrar mais informações.

Ao tocar na tecla Menu a partir do ecrã do YouTube, pode configurar as Definições gerais e Definições de pesquisa para o YouTube. Para detalhes sobre estas funcionalidades, visite o website YouTube; www.YouTube.com.

## 8.3.1 Ver vídeos

Toque num vídeo para reproduzi-lo. No ecrã Em reprodução, pode ver informações e comentários do vídeo e ter acesso a links de vídeos relacionados. Pode também classificar, partilhar, identificar como favorito, criar uma nova lista de reprodução, etc. a partir deste ecrã.

Para sair do ecrã de reprodução de vídeo, toque na tecla Voltar para voltar à lista de vídeos

#### Música ..... 8.4

Através deste menu, pode reproduzir ficheiros de música guardados no cartão microSD ou na memória do telefone. Os ficheiros de música podem ser transferidos do computador para a memória interna utilizando um cabo USB.

Irá encontrar quatro categorias nas quais todas as músicas estão classificadas: Artistas, Álbuns, Músicas e Listas de reprodução. Deslize para a esquerda e direita para ver tudo. Toque na tecla Menu e selecione **Rep. aleat. todos** para reproduzir aleatoriamente todas as músicas.

## 8.4.1 Reproduzir música

Toque numa música para reproduzi-la.

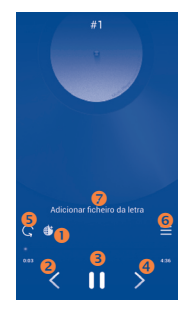

- Toque para reproduzir a lista de reprodução atual em modo aleatório (as faixas são reproduzidas por ordem aleatória).
- Oque para passar para a faixa anterior no álbum, lista de reprodução ou coleção aleatória.
- 8 Toque para parar/retomar a reprodução.
- Toque para passar para a faixa seguinte no álbum, lista de reprodução ou coleção aleatória.
- Toque para selecionar o modo de repetição: Repetir todas as músicas, Repetir a música atual ou A repetição está desativada.
- 6 Toque para mostrar a música em reprodução.
- Toque para ocultar as opções.

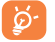

Durante a reprodução de música, as operações pausa, reproduzir ou ignorar continuam disponíveis mesmo que o ecrã esteja bloqueado.

#### Ajustar efeitos sonoros

Toque no ícone de **Menu** e selecione **Efeitos sonoros** a partir do ecrã Em reprodução para ativar e ajustar os efeitos sonoros.

## 8.4.2 Listas de reprodução

As listas de reprodução permitem-lhe organizar todas as músicas guardadas no cartão SD ou memória do telefone de forma prática.

Pode criar uma nova lista de reprodução, adicionar uma música à lista e apagar ou mudar o nome de uma lista de reprodução.

## Criar uma lista de reprodução

Toque em **Recentemente adicionadas** a partir do ecrã de Listas de reprodução, toque em **Menu** e depois selecione **Guardar como lista de reprodução**, introduza o nome e finalmente toque em **Guardar**.

#### Para apagar uma lista de reprodução

Toque sem soltar numa lista de reprodução para mostrar o menu e toque em **Eliminar**.

#### Para mudar o nome de uma lista de reprodução

Toque sem soltar numa lista de reprodução para mostrar o menu e toque em **Mudar o nome**. Quando terminar, toque em **Guardar** para confirmar.

## 8.5 Leitor de vídeo.....

O **Leitor de vídeo** é um pequeno leitor de vídeo incorporado que apresenta uma lista de todos os seus vídeos.

Toque num item da lista para reproduzi-lo. Durante a reprodução, utilize os ícones funcionais Pausa, Avançar e Retroceder conforme pretender, toque num ponto da linha temporal para saltar para e reproduzir a partir daí.

# 9 Google Maps.....

## 9.1 Obter a minha localização

# 9.1.1 Escolher uma origem de dados para decidir a minha localização

Arraste o painel de notificações para baixo e toque em 🔯 para aceder às **Definições**, toque em **Serviços de localização**.

Marque a caixa de verificação Acesso à minha localização e Serviço de localização do Google.

Ative a opção **Satélites GPS** para definir o GPS como origem de dados de Minha localização.

## 9.1.2 Abrir o Google Maps e ver a minha localização

Toque em Maps a partir do ecrã inicial.

Toque no ícone no mapa para ver a Minha localização.

O mapa irá centrar-se num ponto azul com um círculo azul em redor. A sua posição real está dentro do círculo azul.

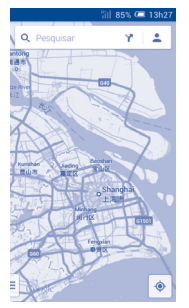

Para mover o mapa, arraste-o com o dedo.

Para ampliar e reduzir o mapa, aproxime ou afaste os dedos ou pode também ampliar tocando duas vezes num local no ecrã.

Para apagar o histórico de mapas, toque em e em **Definições**, selecione **Histórico de mapas** e depois toque em X.

## 9.2 Pesquisar uma localização

Ao visualizar um mapa, toque no ícone de pesquisa Q para ativar a função de pesquisa.

Na caixa de pesquisa, introduza um endereço, uma cidade ou um negócio local.

Toque no ícone de pesquisa para pesquisar e, em alguns minutos, os resultados da pesquisa aparecem no mapa como pontos vermelhos. Pode tocar num para mostrar uma etiqueta.

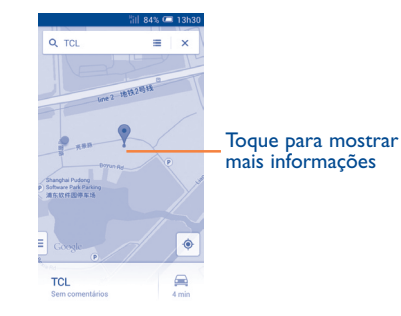

## 9.3 Marcar uma localização

Tal como marca um endereço Web como favorito na Internet, pode marcar qualquer posição no mapa para utilização posterior.

## 9.3.1 Como marcar (ou desmarcar) uma localização

Toque numa localização num mapa

Toque no retângulo de endereço que se abre

Toque na estrela cinzenta no topo do ecrã para marcar a localização. (Ou toque numa estrela dourada para desmarcar essa localização.)

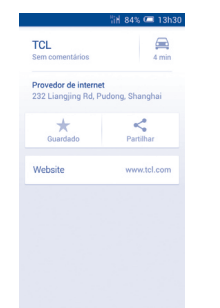

## 9.3.2 Ver uma lista de itens marcados

No canto superior esquerdo, toque em **Locais guardados**. A lista dos itens marcados e respetivos endereços aparece. Toque numa localização na lista para vê-la.

## 9.4 Obter indicações para se deslocar de automóvel, em transportes públicos ou a pé

## 9.4.1 Obter sugestões de percursos para a sua viagem

Toque no ícone 🍸 a partir do ecrã de Mapas.

|                                   |                                            |          | - fil | 84% | 🗖 13h30        |
|-----------------------------------|--------------------------------------------|----------|-------|-----|----------------|
| 6                                 | 9                                          |          |       |     | 1 <sup>4</sup> |
| ۰<br>۰۰۰۰۰ 0                      | A Minha Localização                        |          |       |     |                |
|                                   | TCL, 232 Liangjing Rd,<br>Pudong, Shanghai |          |       | τţ. |                |
| $\overline{\mathfrak{A}}_{1}^{1}$ | Opçõe                                      | es do tr | ajeto |     |                |

- Toque na barra de introdução ou no triângulo para editar o ponto de partida através de um dos seguintes métodos: introduzir um endereço, utilizar a Minha localização, selecionar um ponto de partida num mapa, selecionar um item assinalado com estrela, selecionar um endereço a partir dos contactos ou utilizar o histórico de pesquisa.
- Proceda da mesma forma para o ponto de chegada.
- Para inverter as direções, toque em 1 .
- Aparecem numa lista alguns percursos sugeridos. Toque em qualquer percurso para ver as respetivas indicações detalhadas.

Para obter direções inversas para uma rota que já tenha efetuado, basta abrir a janela de direções dessa rota e tocar em 1. Não precisa de introduzir o ponto de partida e o ponto de chegada novamente.

# 9.4.2 Pré-visualizar percursos sugeridos e decidir qual o percurso preferido ou mais adequado para si

Pode pré-visualizar cada curva do percurso nas vistas de Navegação, Satélite e outras.

 Toque na seta para a esquerda ou direita para pré-visualizar o segmento seguinte ou anterior do percurso.  Pode ver as direções curva a curva, a distância estimada e possível hora de chegada numa lista, tocando em LISTA DE DIREÇÕES. Toque na tecla Voltar ou em VISTA DE MAPA para voltar à vista anterior.

Ao selecionar um percurso mais adequado ou viável, a distância e o tempo serão os dois fatores mais importantes para a sua avaliação. A distância e o tempo estimado serão apresentados no topo do ecrã de indicações.

## 9.4.3 Pesquisar localizações ao longo do percurso

Consulte o tópico "**9.2 Pesquisar uma localização**" para obter informações detalhadas.

## 9.5 Organização de níveis

Os níveis permitem-lhe ver localizações e informações adicionais sobrepostas no mapa. Pode adicionar vários níveis ou remover apenas alguns níveis para controlar, com precisão, quais as informações que pretende ver no mapa em simultâneo.

## 9.5.1 Ver vários níveis

Toque no ícone a partir do ecrã de Mapas. São listados todos os níveis disponíveis (por exemplo, Tráfego, Satélite, etc.), selecione um para ver.

## 9.5.2 Limpar o mapa

Depois de obter direções ou pesquisar num mapa, pode apagar os marcadores/níveis que foram inseridos: toque em  $\exists$  e em **Definições**, selecione **Histórico de mapas** e depois toque em  $\times$ .

# Outros.....

## 10.1 Calculadora ..... t

Com a Calculadora, pode resolver vários problemas matemáticos.

Para aceder a esta funcionalidade, toque em iii a partir do ecrã inicial e depois toque em tea.

Existem dois painéis: painel básico e painel avançado.

Para alternar entre painéis, selecione uma das duas formas seguintes:

- Toque e arraste o ecrã básico para a esquerda para abrir o painel Avançado.
- Ou toque na tecla **Menu** a partir do painel básico para abrir o menu de opções e selecionar **Painel avançado**.

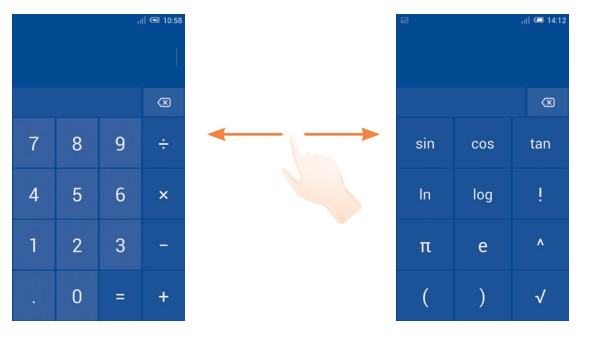

Introduza um número, selecione o tipo de operação a efetuar e introduza o segundo número, depois toque em "=" para ver o resultado. Toque em com para apagar os dígitos um a um, toque sem soltar em com para apagar tudo.

Depois de introduzir números ou operações, toque sem soltar na barra de introdução para abrir um menu com operações adicionais:

- Cortar Para cortar o texto selecionado
- Copiar Para copiar o texto selecionado
- Colar <sup>(1)</sup> Para colar o que copiou anteriormente na barra de introdução

## **10.2 Gestor de ficheiros**.....

Para aceder a esta funcionalidade, toque em 🏢 a partir do ecrã inicial e depois toque em 📒

O  ${\mbox{Gestor}}$  de ficheiros funciona com o cartão SD externo e com a memória interna.

O **Gestor de ficheiros** apresenta todos os dados guardados tanto no cartão microSD como na memória interna, incluindo aplicações, ficheiros multimédia; vídeos, fotografias ou áudios gravados; outros dados transferidos por Bluetooth, cabo USB, etc.

Quando transfere uma aplicação do PC para o cartão microSD, pode localizar a aplicação no Gestor de ficheiros e depois tocar-lhe para a instalar no telefone.

O Gestor de ficheiros permite-lhe efetuar e ser bastante eficiente com as seguintes operações comuns: criar pastas (subpasta), abrir pasta/ficheiro, ver, mudar o nome, mover, copiar, eliminar, reproduzir, partilhar, etc.

(I) A opção "Colar" não aparece se a operação copiar ou cortar não tiver sido efetuada.

## 10.3 Gravador de voz .....

Para aceder a esta funcionalidade, toque em  $\underbrace{IIII}_{max}$  a partir do ecrã inicial e depois toque em  $\underline{\circ \circ}$ .

O **Gravador de voz** permite-lhe gravar voz/sons durante segundos/ horas.

10.4 Rádio .....

O seu telefone está equipado com um rádio<sup>(1)</sup>. Pode utilizar a aplicação como um rádio tradicional com estações guardadas, ou com informação visual paralela relacionada com o programa de rádio indicado no ecrã, se sintonizar estações com o serviço Visual Radio.

Para aceder a esta funcionalidade, toque em i a partir do ecrã inicial e depois toque em .

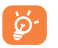

Para o utilizar, deve ligar o auricular, que funciona como uma antena ligada ao seu telefone.

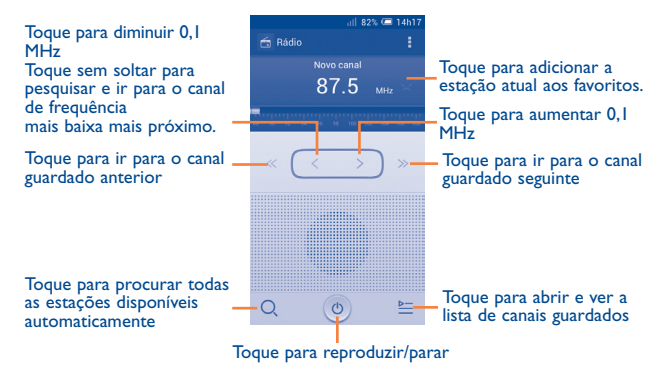

(1) A qualidade do rádio depende da cobertura da estação de rádio nesse local em particular.

## **Opções disponíveis:**

- Guardar canal Guarda a estação sintonizada atualmente na lista de canais.
- Modo áudio Ouvir o rádio através do altifalante ou auricular.

Introduzir a frequência manualmente.

Desligar o rádio.

• Sair

- Introduzir frequência
- Apagar

Apagar o canal

- Definições RDS Toque para selecionar Informação de canal e Frequência alternativa.
- Gravar FM Gravar voz de vídeo do canal atual.

## 10.5 Assistente de configuração .....

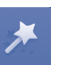

Para aceder a esta funcionalidade, toque em 🏢 a partir do ecrã inicial e depois toque em 😕.

O **Assistente de configuração** ajuda-o a configurar o telefone de várias formas: idioma, método de introdução, ligação de dados móveis, configuração de contas e sincronização, atualizações do sistema, etc. Isto é também efetuado quando liga o telefone pela primeira vez.

# 10.6 Ajuda Alcatel.....

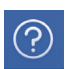

Para aceder a esta funcionalidade, toque em 🏢 a partir do ecrã inicial e depois toque em 🕐.

A **Ajuda Alcatel** fornece-lhe ajuda quando tem dúvidas ou precisa de assistência ao utilizar o telefone.

# **10.7** Outras aplicações <sup>(1)</sup>.....

As aplicações anteriores nesta secção estão pré-instaladas no telefone. Para ler uma breve introdução das aplicações de terceiros pré-instaladas, consulte o folheto fornecido com o telefone. Pode também transferir milhares de aplicações de terceiros indo até à Google Play Store no telefone.

<sup>&</sup>lt;sup>(1)</sup> A disponibilidade da aplicação depende do país e do operador.

# Definições.....

Arraste o painel de notificações para baixo e toque em 🔯 para aceder às **Definições**.

## **II.I** Redes sem fios e outras

## 11.1.1 Wi-Fi

Com o Wi-Fi, pode agora navegar na Internet sem utilizar o cartão SIM, sempre que estiver no raio de alcance de uma rede sem fios. A única coisa que tem de fazer é aceder ao ecrã **Wi-Fi** e configurar um ponto de acesso para ligar o seu telefone à rede sem fios.

Para obter instruções detalhadas sobre como utilizar o Wi-Fi, consulte a secção "6.1.2 Wi-Fi".

## II.I.2 Bluetooth

O Bluetooth permite a transmissão de dados, a curta distância, do seu telefone (vídeos, imagens, música, etc.) para outro dispositivo compatível com Bluetooth (telefone, computador, impressora, auricular, kit para automóvel, etc.).

Para obter mais informações sobre o Bluetooth, consulte a secção "6.3 Ligação a dispositivos Bluetooth".

## 11.1.3 Utilização de dados

Ative/desative os dados móveis tocando no comutador

Marque a caixa de verificação **Definir limite de dados móveis** e pode arrastar a linha de limite e a linha de aviso de acordo com a sua limitação. A ligação de dados móveis será desativada quando o limite especificado for atingido. Pode também escolher um ciclo de utilização de dados para ver as estatísticas e aplicações relacionadas de dados utilizados pelo telefone.

Toque na tecla **Menu** e pode ver mais definições relacionadas com a utilização de dados.

A utilização de dados é medida pelo telefone e o operador pode fazer uma contagem diferente. Considere utilizar um limite inferior.

## II.I.4 Modo de voo

Marque a caixa de verificação **Modo de voo** para desativar em simultâneo todas as ligações sem fios, incluindo Wi-Fi, Bluetooth e outras.

## 11.1.5 VPN

Uma rede privada virtual móvel (VPN móvel ou mVPN) permite aos dispositivos móveis acederem a recursos de rede e a aplicações de software na sua rede doméstica, ao estabelecerem ligação através de outras redes com ou sem fios. As VPN móveis são usadas em ambientes onde os utilizadores precisam de manter as sessões de aplicação sempre abertas, ao longo do dia de trabalho. À medida que o utilizador se liga através de várias redes sem fios, encontra pequenas falhas de cobertura ou suspende e retoma os seus dispositivos para preservar a duração da bateria. Uma VPN convencional não suporta este tipo de situações porque o túnel de rede é interrompido, fazendo com que as aplicações se desliguem, excedam o tempo limite, falhem, ou até, provoquem uma avaria no próprio dispositivo informático.

Para obter mais informações sobre VPN, consulte a secção "6.6 Ligação a redes privadas virtuais".

## 11.1.6 Partilha de ligação e hotspot portátil

Esta função permite-lhe partilhar a ligação de dados móveis do seu telefone por USB ou como um ponto de acesso Wi-Fi portátil (consulte a secção "**6.5 Partilhar a ligação de dados móveis do seu telefone**").

## II.I.7 Redes móveis

## • Ligação de dados

Toque para ativar/desativar a ligação de dados.

## • Preferências

Toque para ver/editar/eliminar preferências.

## • Nomes dos pontos de acesso

Neste menu, pode selecionar a sua rede preferida.

## • Operadores de rede

Pode selecionar um operador de rede.

## **II.2** Dispositivo

## II.2.I Gestos

Marque a caixa de verificação para ativar os seguintes gestos: Virar p/ baixo para silenciar, Virar p/baixo para ativar, Agitar para mudar de música.

## 11.2.2 Som

Utilize as Definições de som para configurar o volume e os toques de chamada para diferentes eventos e ambientes.

## Volume

As definições de **Volume** permitem ao utilizador ajustar o volume do toque, notificações, música, vídeo e alarmes, etc. ou definir diretamente as chamadas de entrada para vibração ou silêncio.

- Vibrar Marque a caixa de verificação para ativar a vibração do telefone para chamadas recebidas.
- Modo silêncio Marque a caixa de verificação para silenciar o telefone para chamadas recebidas.

## **Toques e Notificações**

- Toque de chamada Toque para definir um toque de chamada predefinido.
- Toque ascendente Marque a caixa de verificação para ativar o toque ascendente.
- Som de Toque para definir um som de notificação predefinido.

## Sistema

- Tons de toque no Marque a caixa de verificação para ativar os tons teclado quando utiliza o teclado de marcação.
- Seleção audível Marque a caixa de verificação para ativar os sons quando efetua seleções no ecrã.
- Som de bloqueio Marque a caixa de verificação para ativar do ecrã a reprodução de sons quando bloqueia ou
- Retorno com vibração
- desbloqueia o ecrã. Marque a caixa de verificação para ativar a vibração quando prime teclas de função e em certas interacões da interface.
- Toque de ligar Defina o toque de ligar predefinido.
- Toque de desligar Defina o toque de desligar predefinido.

## 11.2.3 Ecrã

| <ul> <li>Notificações no</li> </ul> | Marque a caixa de verificação para mostrar |
|-------------------------------------|--------------------------------------------|
| ecrã bloqueado                      | notificações no ecrã bloqueado.            |

- Brilho Toque para ajustar o brilho do ecrã.
- Módulo de ecrã Toque para ajustar o módulo de ecrã.
- Fundo de ecrã Toque para definir o fundo de ecrã.
- Orientação Toque para selecionar se pretende rodar o ecrã automaticamente ou não.
- Suspensão Toque para definir o tempo limite do ecrã.
- Tamanho do Toque para definir o tamanho do tipo de letra. tipo de letra

## **11.2.4** Armazenamento

Utilize estas definições para monitorizar o espaço total e disponível no telefone e no cartão microSD; para gerir o cartão microSD.

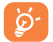

Se aparecer uma mensagem de aviso a indicar que a memória do telefone é limitada, deve libertar algum espaço eliminando algumas aplicações desnecessárias, ficheiros transferidos, etc.

## 11.2.5 Gestão da bateria

No ecrã de gestão da bateria pode ver os dados de utilização da bateria desde que ligou o telefone pela última vez a uma fonte de alimentação. O ecrã mostra também o estado da bateria e o tempo de utilização desde a última carga. Toque numa categoria e pode saber qual o consumo de energia específico da mesma.

Pode ajustar a utilização de energia através do brilho do ecrã ou tempo limite do ecrã no ecrã de definições do Ecrã.

Pode também definir o telefone para o modo eco ou modo de máxima economia e neste último, apenas quatro funções podem ser usadas, incluindo **Telefone, Contactos, Mensagens** e **Calendário**.

## II.2.6 Aplicações

Utiliza as definições de Aplicações para ver detalhes sobre as aplicações instaladas no seu telefone, para gerir os respetivos dados e forçar a sua interrupção e para especificar se pretende permitir a instalação de aplicações obtidas a partir de web sites e do e-mail.

## **11.3** Pessoal

## 11.3.1 Acesso à localização

## Satélites GPS

Marque esta opção para utilizar o recetor de satélite do sistema de posicionamento global (GPS) do seu telefone para determinar a sua localização com uma precisão de vários metros ("nível de rua"). O processo de acesso ao satélite GPS e da determinação da localização exata do telefone pela primeira vez requer até 5 minutos. Terá de colocar-se num local com uma vista desimpedida para o céu e evitar movimentar-se. Depois, o GPS apenas necessitará de 20 a 40 segundos para identificar a sua localização exata.

## 11.3.2 Segurança

### Configurar o bloqueio do ecrã

- **Deslize** Toque para ativar o modo de desbloqueio por deslize.
- Padrão Toque para desenhar o padrão para desbloquear o ecrã.
- PIN Toque para introduzir um PIN numérico para desbloquear o ecrã.
- Palavrapasse desbloquear o ecrã.
- Desbloqueio Toque para olhar para o seu telefone para desbloquear por rosto o ecrã.
- Desbloqueio Toque para falar para o telefone para desbloquear o por voz ecrã.

## Informação do proprietário

Toque para introduzir as informações do proprietário que serão apresentadas no ecrã bloqueado.

## Bloquear sensor G (giroscópio) do ecrã

Marque a caixa de verificação para bloquear o sensor G (giroscópio) do ecrã.

## Find Me Back

Ative o comutador para ativar esta função. Irá proteger a sua privacidade em caso de roubo ou perda.

### **Encriptar telefone**

Pode encriptar as suas contas, definições, transferir aplicações e respetivos dados, multimédia e outros ficheiros, tocando em Encriptar telefone.

## Configurar o bloqueio do cartão SIM

Escolha o cartão SIM que pretende configurar.

Marque a caixa de verificação **Bloquear cartão SIM** para bloquear o cartão SIM com código PIN.

Toque em Alterar PIN do SIM para alterar o código PIN.

## Tornar as palavras-passe visíveis

Marque a caixa de verificação para mostrar as palavras-passe à medida que as escreve.

#### Gestores de dispositivos

Toque para ver ou desativar os gestores de dispositivos.

#### **Origens desconhecidas**

Marque a caixa de verificação para permitir a instalação de aplicações obtidas a partir de web sites, do e-mail, ou de outros locais para além da Google Play Store.

Para proteger o telefone e os seus dados pessoais, transfira aplicações apenas de fontes fidedignas, tais como a Google Play Store.

## Verificar aplicações

Marque a caixa de verificação para impedir ou avisar antes de instalar aplicações que poderão ser maliciosas.

#### **Credenciais aprovadas**

Toque para apresentar certificados CA aprovados.

#### Instalar do cartão SD

Toque nesta opção para instalar certificados codificados a partir do cartão microSD ou da memória do telefone.

#### Limpar credenciais

Toque para remover todas as credenciais.

## 11.3.3 Idioma e teclado

Utilize as definições de Idioma e teclado para selecionar o idioma para o texto do telefone e para configurar o teclado no ecrã. Pode também configurar as definições de entrada de voz e a velocidade do ponteiro.

## Idioma

Toque para selecionar o idioma e a região pretendidos.

## Verificador ortográfico

Marque a caixa de verificação para ativar o sistema para mostrar palavras sugeridas.

## Dicionário pessoal

Toque para abrir uma lista de palavras que adicionou ao dicionário. Toque numa palavra para editá-la ou eliminá-la. Toque no botão adicionar (+) para adicionar uma palavra.

## Predefinição

Toque para selecionar um método de introdução predefinido. Toque em **Configurar métodos de introdução** para apresentar todos os métodos de introdução. Toque no ícone de definições or para configurar um determinado método de introdução.

## Teclado Android

As definições do teclado Android aplicam-se ao teclado no ecrã que está incluído no seu telefone. As funções de correção e capitalização apenas têm influência sobre a versão em Inglês do teclado. As opções disponíveis são as seguintes:

Idioma de introdução

Toque para definir o idioma de introdução.

• Capitaliz. automática

Marque a caixa de verificação para que o teclado no ecrã capitalize automaticamente a primeira letra da primeira palavra após um ponto final, a primeira palavra num campo de texto e cada uma das palavras em campos de nome.

• Vibrar ao tocar a tecla

Marque a caixa de verificação para fazer o telefone vibrar por instantes, sempre que tocar numa tecla do teclado no ecrã.

• Som ao tocar a tecla

Marque a caixa de verificação para ouvir um som muito breve, sempre que tocar numa tecla do teclado no ecrã.

• Popup ao premir a tecla

Marque a caixa de verificação para realçar a tecla em que tocou.

Correção automática

Toque para ativar/desativar a correção automática ou pode também ajustar a sensibilidade da correção.

Mostrar sugestões de correção

Toque para mostrar ou não as sugestões de correção enquanto escreve.

• Próx. sugestão de palavra

Marque a caixa de verificação para ativar a sugestão de palavra.

#### · Definições avançadas

Toque para ver mais definições avançadas para o teclado Android, tal como **Atraso de dispens. do popup da tecla**, **Sugerir nomes de contacto**, etc.

#### Pesquisa por voz

Toque para ver definições sobre a pesquisa por voz, tal como idioma, saída de voz, etc.

#### Configurações da conversão de texto em voz

#### Motor predefinido

Toque para escolher um motor de conversão de texto em voz predefinido, toque no ícone de definições o para mostrar mais escolhas para cada motor.

#### • Taxa de discurso

Toque para abrir uma caixa de diálogo onde pode selecionar a velocidade com que pretende que o sintetizador fale.

#### • Ouvir um exemplo

Toque para reproduzir uma breve amostra do sintetizador de voz, utilizando as definições atuais.

#### Velocidade do ponteiro

Toque para abrir uma caixa de diálogo onde pode alterar a velocidade do ponteiro, toque em **OK** para confirmar.

## 11.3.4 Cópia de segurança e restauro

#### Efetuar cópia de segurança dos meus dados

Assinale a caixa de verificação para efetuar uma cópia de segurança das definições do seu telefone e de outros dados de aplicações para os Servidores Google, com a sua Conta Google. Se substituir o seu telefone, as definições e dados dos quais efetuou uma cópia de segurança são restaurados no novo telefone na primeira vez que iniciar sessão na sua Conta Google. Se assinalar esta opção, é efetuada a cópia de segurança de uma grande variedade de definições e dados, incluindo as suas palavras-passe Wi-Fi, favoritos, uma lista das aplicações que instalou, as palavras que adicionou ao dicionário utilizadas pelo teclado no ecrã e a maioria das definições que configurou com a aplicação Definições. Se desmarcar esta opção, interrompe a cópia de segurança das definições e quaisquer cópias de segurança existentes são eliminadas dos servidores Google.

#### Efetuar cópia de segurança da conta

Toque para efetuar cópia de segurança da conta.

#### Restauro automático

Assinale a caixa de verificação para restaurar as definições e outros dados dos quais efetuou cópia de segurança quando reinstalar uma aplicação.

#### Reposição de DRM

Toque para selecionar eliminar todas as licenças de DRM.

#### Configuração original

A reposição do telefone irá eliminar todos os dados pessoais da memória interna do telefone, incluindo informações sobre a conta Google, quaisquer outras contas, as definições do sistema e de aplicações, e quaisquer aplicações transferidas. A reposição do telefone não apaga atualizações do software do sistema que tenha transferido ou quaisquer ficheiros no cartão microSD, tal como música ou fotografias. Se marcar a caixa de verificação "Preservar o conteúdo da memória interna" antes de tocar em **Reiniciar telefone**, os ficheiros guardados na memória do telefone não serão apagados. Se executar a reposição do telefone desta forma, é-lhe solicitado que introduza novamente o mesmo tipo de informação que forneceu quando iniciou o Android pela primeira vez.

Se não conseguir ligar o telefone, existe outra forma de executar uma reposição dos dados de fábrica utilizando as teclas de hardware. Prima a tecla **Aumentar volume** e a tecla **Power** em simultâneo até o ecrã acender.

## **II.4** Contas

Utilize as definições para adicionar, remover e gerir o seu e-mail e outras contas suportadas. Pode também utilizar estas definições para controlar e especificar se todas as aplicações enviam, recebem e sincronizam os dados nos seus próprios prazos e se todas as aplicações podem sincronizar os dados do utilizador automaticamente.

## 11.5 Sistema

## 11.5.1 Data e hora

Utilize as definições Data e hora para personalizar as suas preferências em relação à apresentação da data e da hora.

#### Data e hora automáticas

Toque para selecionar Usar hora fornecida pela rede/GPS ou Desligado.

Marque a caixa de verificação para utilizar a hora fornecida pela rede ou utilizar a hora fornecida pelo GPS.

## Fuso horário automático

Marque a caixa de verificação para utilizar o fuso horário fornecido pela rede. Ou desmarque para definir todos os valores manualmente.

#### **Definir data**

Toque nesta opção para abrir uma caixa de diálogo onde pode definir manualmente a data do telefone.

#### Definir hora

Toque nesta opção para abrir uma caixa de diálogo onde pode definir manualmente a hora do telefone.

## Selecionar fuso horário

Toque nesta opção para abrir uma caixa de diálogo onde pode definir o fuso horário do telefone.

#### Formato de 24 horas

Marque a caixa de verificação para apresentar a hora utilizando um formato de 24 horas.

#### Formato de data

Toque nesta opção para abrir uma caixa de diálogo onde pode selecionar o formato de apresentação da data.

## 11.5.2 Ativação e desativação programada

Toque para definir a hora de ativação e desativação para todos os dias ou para dias específicos.

## 11.5.3 Acessibilidade

Utilize as definições Acessibilidade para configurar todos os plug-ins de acessibilidade que tiver instalado no telefone.

## Gestos de ampliação

Toque para ativar/desativar a função de ampliação/redução tocando três vezes no ecrã.

## **Dizer palavras-passe**

Marque a caixa de verificação para dizer as palavras-passe à medida que as escreve.

## Atalho de acessibilidade

Toque para ativar/desativar as funções de acessibilidade.

## Atraso de tocar sem soltar

Toque para ajustar a duração do atraso do gesto tocar sem soltar. Esta função permite ao telefone diferenciar entre tocar e tocar sem soltar, o que pode evitar operações incorretas.

## Melhorar acessibilidade na web

Toque para abrir uma caixa de diálogo que lhe pede para instalar scripts do Google que tornam o seu conteúdo Web mais acessível. Toque em **Permitir** para confirmar.

## 11.5.4 Desenvolvimento

Para aceder a esta função, toque em **Definições\Sobre o telefone**, depois toque em **Número da compilação** 7 vezes. A opção **Desenvolvimento** fica disponível.

O ecrã de opções de programação contém definições úteis para a programação de aplicações Android. Para obter todas as informações, incluindo documentação sobre as aplicações Android e as ferramentas de desenvolvimento, consulte o web site do fabricante do Android (http:// developer.android.com).

## Criar relatório de erros

Toque para selecionar a recolha de informações sobre o estado do dispositivo atual e enviar como mensagem de e-mail.

## Palavra-passe de cópia de segurança do computador

Toque para definir/alterar/remover a palavra-passe de cópia de segurança do computador.

## Permanecer ativo

Marque a caixa de verificação para impedir que o ecrã escureça e bloqueie quando o telefone estiver ligado a um carregador ou a um dispositivo USB de alimentação. Não utilize esta definição com uma imagem estática no ecrã durante longos períodos de tempo, pois o ecrã pode ficar marcado com essa imagem.

## Proteger a memória

Marque a caixa de verificação para definir que as aplicações devem pedir permissão para ler o cartão SD.

#### Depuração USB

Marque a caixa de verificação para permitir que as ferramentas de depuração de um computador comuniquem com o seu telefone através de uma ligação USB.

#### Relatório de erros do menu de ativação

Marque a caixa de verificação para selecionar incluir a opção no menu de ativação para envio de um relatório de erros.

## Permitir locais fictícios

Marque a caixa de verificação para permitir que uma ferramenta de desenvolvimento num computador controle a posição onde o telefone pensa estar localizado, em vez de utilizar as ferramentas internas do telefone para o fazer.

### Selecionar aplicação de depuração

Toque para selecionar a aplicação de depuração.

### Verificar aplicações por USB

Marque a caixa de verificação para verificar as aplicações por USB.

#### Mostrar toques

Marque a caixa de verificação para mostrar feedback visual para toques.

## Localização do ponteiro

Marque a caixa de verificação para mostrar dados de toque atuais.

## Mostrar disposição

Marque a caixa de verificação para mostrar cortes, margens, etc.

#### Mostrar atual. vista GPU

Marque a caixa de verificação para mostrar as atualizações de vista GPU.

#### Mostrar atualizações de camadas de hardware

Marque a caixa de verificação para mostrar atualizações de camadas de hardware.

#### Mostrar sobreposição GPU

Marque a caixa de verificação para mostrar a sobreposição GPU.

#### Mostrar atualiz. de ecrã

Marque a caixa de verificação para mostrar as atualizações de ecrã.

#### Escala de animação de janelas

Toque para ajustar a escala de animação para a janela.

#### Escala de animação de transição

Toque para ajustar a escala de animação enquanto efetua a transição.

### Escala de duração animação

Toque para ajustar a escala de duração da animação.

#### Desativar sobreposições HW

Marque a caixa de verificação para selecionar utilizar sempre o GPU para composição do ecrã.

#### Forçar renderização GPU

Marque a caixa de verificação para utilizar forçosamente a aceleração de hardware 2D nas aplicações.

#### Forçar 4x MSAA

Marque a caixa de verificação para ativar 4X MSAA.

## Modo restrito ativado

Marque a caixa de verificação para ativar o modo restrito. Depois de ativado, o ecrã pisca quando as aplicações efetuam operações longas no processo principal.

## Mostrar a utilização da CPU

Marque a caixa de verificação para mostrar a utilização da CPU.

## Renderização GPU de perfil

Marque a caixa de verificação para utilizar a aceleração de hardware 2D nas aplicações.

## Ativar rastreios OpenGL

Toque para ajustar os rastreios OpenGL.

## **Ativar rastreios**

Toque para ajustar os rastreios.

## Não manter atividades

Marque a caixa de verificação para fechar todas as atividades quando o utilizador sair.

## Limite proc. seg. plano

Toque para alterar o limite para processos em segundo plano.

## Mostrar todos os ANRs

Marque a caixa de verificação para mostrar a caixa de diálogo "Aplicação não responde" para aplicações em segundo plano.

Aqui pode encontrar informações variadas, desde informações legais, número de modelo, versão do firmware, versão de banda base, versão do kernel, número da compilação e ainda:

## Atualizações do sistema

Toque para verificar se existem atualizações de sistema.

## Atualizações do sistema (memória)

Toque para verificar se existem atualizações de sistema (memória).

## Estado

Contém o estado da bateria, o nível da bateria, o meu número de telefone, a rede, a intensidade do sinal, etc.

## Informações legais

Toque nesta opção para ver as informações legais.

# 2 Tirar o máximo partido do telefone .....

Pode transferir atualizações de software gratuitamente a partir do website (www.alcatelonetouch.com).

## **12.1 ONE TOUCH Center**

## O ONE TOUCH Center inclui:

## Contactos

Permite-lhe criar uma cópia de segurança de entradas de contactos para que não tenha de se preocupar se perder, partir, ou trocar de telefone, ou se mudar de fornecedor de serviço.

## Mensagens

Liberta-o da tarefa aborrecida de introduzir texto nos teclados. Todas as suas mensagens estão bem organizadas e o acesso é fácil.

## Fotografias

Permite-lhe importar facilmente fotografias a partir do computador ou do telefone e organizá-las em diferentes álbuns para uma melhor gestão.

## Vídeos

Permite-lhe introduzir ficheiros de vídeo a partir do computador para reprodução e depois carregá-los para a pasta do telefone.

## Música

Permite-lhe pesquisar rapidamente os seus favoritos no computador, gerir a melhor biblioteca, e tirar partido da jukebox digital móvel mais simples, à sua maneira.

## Aplicação

Permite-lhe importar aplicações móveis transferidas e instalá-las no telefone através da sincronização.

## Cópia de segurança

Permite-lhe efetuar cópias de segurança dos seus contactos, mensagens, calendário, fotografias e aplicações e, em seguida, importar os ficheiros de cópia de segurança para o telefone.

## Sistemas operativos suportados

Windows XP/Vista/Windows 7.

# 12.2 Atualização

Pode utilizar a ferramenta Mobile Upgrade ou a ferramenta FOTA Upgrade para atualizar o software do telefone.

## 12.2.1 Mobile Upgrade

Transfira o Mobile Upgrade a partir do website da ALCATEL ONE TOUCH (www.alcatelonetouch.com) e instale-o no seu computador. Inicie a ferramenta e atualize o telefone seguindo as instruções passo a passo (consulte o manual do utilizador fornecido com a ferramenta).

O telefone ficará atualizado com o software mais recente.

Após o processo de atualização perderá todas as informações pessoais definitivamente. Recomendamos que efetue a cópia de segurança dos dados pessoais utilizando o ONE TOUCH Center antes da atualização.

## 12.2.2 FOTA Upgrade

Pode utilizar a ferramenta FOTA Upgrade para atualizar o software do telefone.

Para aceder às Atualizações do sistema, abra Definições\Sobre o telefone\Atualizações do sistema. Toque em Verificar atualizações, o telefone irá procurar o software mais recente. Se pretender atualizar o sistema, toque no botão Transferir, depois de concluído pode tocar em Instalar para concluir o processo de atualização. O telefone ficará atualizado com o software mais recente.

Deve ativar a ligação de dados antes de procurar atualizações. Ao reiniciar o telefone, estão também disponíveis definições para intervalos de verificação automática e lembretes sobre atualizações.

Se tiver escolhido a verificação automática, quando o sistema encontrar uma nova versão, o ícone **↑** aparece na barra de estado. Toque na notificação para aceder às **Atualizações do sistema** diretamente.

Durante a transferência ou atualização do FOTA, para evitar erros na localização dos pacotes de atualização corretos, não altere a sua localização de armazenamento predefinida.

# **3** Garantia do telefone......

O seu telefone possui uma garantia contra quaisquer defeitos ou avarias que possam ocorrer em condições de utilização normal durante o período de garantia de doze (12) meses <sup>(1)</sup> a partir da data de compra, conforme indicado na fatura original.

As baterias<sup>(2)</sup> e acessórios vendidos com o telefone também têm garantia contra qualquer defeito que possa ocorrer durante os primeiros seis (6) meses<sup>(1)</sup> a partir da data de compra indicada na fatura original.

Na eventualidade de qualquer defeito no telefone que impeça a utilização normal, deve informar imediatamente o vendedor e apresentar o telefone com a fatura original.

Caso se confirme o defeito, o seu telefone ou peça será substituído ou reparado, se adequado. O telefone ou acessório reparado tem garantia de um (1) mês para o mesmo defeito. A reparação ou substituição pode ser efetuada utilizando componentes recondicionados com a mesma funcionalidade.

Esta garantia cobre o custo das peças e mão-de-obra mas exclui quaisquer outros custos.

<sup>(1)</sup> O período de garantia pode variar consoante o seu país.

(2) A vida útil da bateria recarregável do telemóvel em termos de tempo de conversação e tempo de espera e a vida útil total de utilização, dependem das condições de utilização e configuração de rede. Como as baterias são consideradas itens consumíveis, as especificações indicam que deverá obter o desempenho ótimo do seu telefone durante os primeiros seis meses após a compra e aproximadamente em mais 200 recargas. Esta garantia não se aplica a defeitos no seu telefone e/ou acessórios devido a (sem quaisquer limitações):

- Não cumprimento das instruções de utilização e instalação, ou dos padrões técnicos e de segurança aplicáveis à área geográfica onde o telefone é utilizado,
- 2) Ligação a qualquer equipamento não fornecido ou não recomendado pela TCT Mobile Limited,
- Alteração ou reparação efetuada por indivíduos não autorizados pela TCT Mobile Limited e respetivos afiliados ou vendedor,
- Modificação, ajuste ou alteração de software ou equipamento efetuados por indivíduos não autorizados pela TCT Mobile Limited,
- 5) Condições meteorológicas severas, relâmpagos, incêndio, humidade, infiltração de líquidos ou alimentos, produtos químicos, transferência de ficheiros, bloqueio, alta tensão, corrosão, oxidação, etc.

O telefone não será reparado caso as etiquetas ou números de série (IMEI) tenham sido removidos ou alterados.

Não existem garantias expressas, sejam escritas, orais ou implícitas, para além desta garantia limitada impressa ou para além da garantia obrigatória fornecida pelo seu país ou jurisdição.

Em caso algum deverá a TCT Mobile Limited, ou qualquer um dos seus afiliados, ser responsabilizada por danos indiretos, acidentais ou consequenciais de qualquer natureza, incluindo, mas não se limitando a, danos ou perdas comerciais ou financeiras, perda de dados ou perda de imagem, na medida em que a responsabilidade por esses danos possa ser renunciada por lei.

Alguns países/estados não permitem a exclusão ou limitação de danos indiretos, acidentais ou consequenciais, ou a limitação da duração das garantias implícitas; nesse caso, as limitações ou exclusões anteriores podem não se aplicar ao seu caso.

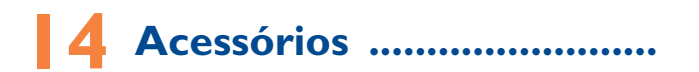

A mais recente geração de telemóveis ALCATEL ONE TOUCH fornece uma função mãos-livres incorporada que lhe permite utilizar o telefone à distância, como por exemplo, em cima de uma mesa. Para aqueles que preferem manter as suas conversas confidenciais, está também disponível um dispositivo para o ouvido conhecido como auricular.

I. Carregador

2. Cabo USB

3. Auricular estéreo

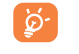

Utilize apenas o seu telefone com baterias, carregadores e acessórios ALCATEL ONE TOUCH fornecidos na embalagem.

# 5 Resolução de problemas...

Antes de entrar em contacto com o serviço pós-venda, aconselhamos que leia as seguintes recomendações:

- Para um funcionamento ideal, aconselha-se a recarregar a bateria completamente ( I).
- Evite memorizar um grande número de dados na memória do telemóvel, pois o seu desempenho poderá ficar diminuído.
- Utilize a Reposição dos dados de fábrica e a ferramenta de atualização para efetuar a formatação do telefone ou a atualização do software do mesmo (para repor os dados de fábrica, mantenha premida a tecla Power e a tecla Aumentar volume em simultâneo). TODOS os dados do utilizador do telemóvel: contactos, fotografias, mensagens e ficheiros e aplicações transferidas serão perdidos definitivamente. Aconselhamos vivamente que efetue uma cópia de segurança completa dos dados e perfil do telemóvel através do Android Manager antes de realizar a formatação ou atualização do mesmo.

#### e efetue as seguintes verificações:

### O meu telemóvel está inerte ou não liga

- Se não conseguir ligar o telefone, carregue-o durante pelo menos 20 minutos para garantir que obtém o mínimo de carga da bateria necessário e tente ligar o telefone novamente.
- Se o telefone entrar num ciclo durante a animação de ativação/ desativação e não for possível aceder à interface de utilizador, prima sem soltar a tecla **Diminuir volume** para aceder ao Modo de segurança. Isto elimina quaisquer problemas de arranque do SO provocados por aplicações de terceiros.
- Se nenhum dos métodos for eficaz, reponha o telefone utilizando a tecla Power e a tecla Aumentar volume em simultâneo.

## O meu telemóvel está inerte há vários minutos

• Reinicie o telemóvel premindo sem soltar a tecla Power.

## O meu telemóvel desliga-se sozinho

- Verifique se o ecrã está bloqueado quando não está a utilizar o telemóvel, e certifique-se de que não prime a tecla Power por engano e desbloqueia o ecrã.
- Verifique o nível de carga da bateria.

### O meu telemóvel não recarrega corretamente

- Certifique-se de que a bateria não está completamente descarregada; se a bateria esteve descarregada durante um longo período, o indicador de carga da bateria poderá demorar cerca de 20 minutos a ser apresentado no ecrã.
- Certifique-se de que o carregamento é efetuado em condições normais (0 °C a +40 °C).
- No estrangeiro, verifique se as tomadas de corrente são compatíveis.

# O meu telemóvel não consegue ligar-se a uma rede ou a mensagem "Sem serviço" é apresentada

- Tente ligar de outro local.
- Verifique a cobertura de rede com o seu operador.
- Verifique a validade do seu cartão SIM junto do seu operador.
- Tente selecionar manualmente a(s) rede(s) disponível(is) (consulte "11.1.8 Redes móveis")
- Tente ligar mais tarde, a rede pode estar sobrecarregada.

## O meu telemóvel não liga à Internet

- Verifique se o número IMEI (digite \*#06#) é igual ao impresso no seu cartão de garantia ou caixa.
- Certifique-se de que o serviço de acesso à Internet do seu cartão SIM está disponível.
- · Verifique as definições de ligação à Internet do seu telemóvel.
- Certifique-se de que se encontra num local com cobertura de rede.
- Tente ligar mais tarde ou noutro local.

## Cartão SIM inválido

- Certifique-se de que o cartão SIM foi inserido corretamente (consulte "Inserir ou retirar o cartão SIM").
- Certifique-se de que o chip do cartão SIM não se encontra danificado ou riscado.
- · Certifique-se de que o serviço do seu cartão SIM está disponível.
# Não é possível efetuar chamadas

- Certifique-se de que marcou um número válido e tocou em Chamar.
- Para chamadas internacionais, verifique os códigos de país/zona.
- Certifique-se de que o telemóvel está ligado a uma rede e que esta não está sobrecarregada ou não acessível.
- Verifique o estado da sua assinatura junto do seu operador (crédito, validade do cartão SIM, etc.).
- Certifique-se de que não restringiu as chamadas de saída.
- Certifique-se de que o telemóvel não está em modo de voo.

#### Não é possível receber chamadas

- Certifique-se de que o telemóvel está ativado e ligado a uma rede (verifique se a rede está sobrecarregada ou não acessível).
- Verifique o estado da sua assinatura junto do seu operador (crédito, validade do cartão SIM, etc.).
- Certifique-se de que não reencaminhou as chamadas de entrada.
- Certifique-se de que não restringiu certas chamadas.
- Certifique-se de que o telemóvel não está em modo de voo.

# O nome/número do meu interlocutor não é visualizado quando recebo uma chamada

- Verifique se subscreveu este serviço junto do seu operador.
- O seu interlocutor ocultou o nome ou número.

### Não consigo encontrar os meus contactos

- · Certifique-se de que o seu cartão SIM não está danificado.
- Certifique-se de que o seu cartão SIM está corretamente inserido.
- Importe todos os contactos armazenados no cartão SIM para o telemóvel.

# A qualidade sonora das chamadas é fraca

- Durante uma chamada, pode ajustar o volume premindo a tecla Aumentar/Diminuir volume.
- Certifique-se de que o recetor, o conector ou o altifalante do telefone estão limpos.

## Não posso utilizar certas funções descritas neste manual

- Verifique junto do seu operador se a sua assinatura inclui este serviço.
- Verifique se esta função não necessita de um acessório ALCATEL ONE TOUCH.

# Não é marcado nenhum número quando seleciono um dos meus contactos

- Certifique-se de que registou corretamente o número nos seus contactos.
- Verifique se selecionou o prefixo do país quando faz uma chamada para o estrangeiro.

#### Não consigo adicionar um contacto aos meus contactos

 Verifique se os contactos do cartão SIM estão cheios; apague alguns contactos ou guarde-os nos contactos do telemóvel (i.e. contactos profissionais ou pessoais).

# Os meus correspondentes não podem deixar mensagens na minha caixa de correio de voz

• Verifique a disponibilidade deste serviço junto do seu operador.

# Não consigo aceder à minha caixa de correio de voz

- Verifique se o número da caixa de correio de voz do seu operador está corretamente inserido em "Número do correio de voz".
- Tente mais tarde se a rede estiver ocupada.

### Não consigo enviar nem receber MMS

- · Verifique se a memória do telemóvel está cheia.
- Contacte o operador de rede para verificar a disponibilidade do serviço e verifique os parâmetros da MMS (consulte "4.1.3 Ajustar definições de mensagens")
- Verifique o número do centro de serviço ou o seu perfil MMS junto do seu operador.
- O centro servidor pode estar saturado; tente novamente mais tarde.

# PIN do cartão SIM bloqueado

• Entre em contacto com o seu operador para obter o código PUK.

# Não consigo ligar o telemóvel ao meu computador

- Instale o ALCATEL ONE TOUCH Center.
- Verifique se o seu controlador USB está corretamente instalado.
- Abra o painel de Notificações para verificar se o Android Manager Agent está ativado.

- Verifique se marcou a caixa de verificação da depuração USB.
   Para aceder a esta função, toque em Definições\Sobre o telefone, depois toque em Número da compilação 7 vezes. Agora pode tocar em Definições\ Desenvolvimento\Depuração USB.
- Verifique se o seu computador cumpre os requisitos para a instalação do ONE TOUCH Center da ALCATEL.
- · Certifique-se de que está a utilizar o cabo correto da caixa.

#### Não consigo transferir novos ficheiros

- · Certifique-se de que tem memória suficiente para a transferência.
- Verifique o estado da sua assinatura com o operador.

# O telemóvel não é detetado por outros através de Bluetooth

- Certifique-se de que o Bluetooth está ativado e que o telemóvel está visível para outros utilizadores (consulte "6.3 Ligação a dispositivos Bluetooth").
- Certifique-se de que ambos os telemóveis estão dentro do raio de deteção do Bluetooth.

# Como fazer com que a bateria dure mais tempo

- Certifique-se de que efetua o tempo de carga completo (mínimo 2,5 horas).
- Após uma carga parcial, o indicador de nível da bateria pode não ser exato. Aguarde, pelo menos, 20 minutos após retirar o carregador para obter uma indicação correta.
- Ajuste o brilho do ecrã, conforme necessário.
- Aumente o intervalo de verificação automática do e-mail até ao máximo.
- Atualize notícias e informação meteorológica a pedido manualmente ou aumente o intervalo de verificação automática.
- Feche aplicações em segundo plano se não forem utilizadas durante um longo período de tempo.
- · Desative o Bluetooth, o Wi-Fi ou o GPS quando não estiver a utilizá-los.

# O telefone aquece se realizar chamadas, jogar, navegar na Internet, ou executar outras aplicações complexas durante longos períodos de tempo.

 Este aquecimento é uma consequência normal da gestão de um grande volume de dados por parte da CPU. Se terminar as ações referidas acima fará com que o seu telefone retome os valores normais de temperatura.

# 6 Especificações

| Processador          | MTK6582M                                                               |
|----------------------|------------------------------------------------------------------------|
| Plataforma           | Android™ 4.2                                                           |
| Memória              | 4GB emmc + 512MB DDR2 RAM                                              |
| Dimensões<br>(CxLxE) | 141 x 71,8 x 9,9 mm                                                    |
| Peso                 | Cerca de 140 gramas com bateria                                        |
| Ecrã                 | Ecrã tátil TFT de 5 polegadas com resolução<br>FVVVGA 854 x 480        |
| Rede                 | GSM:                                                                   |
|                      | Banda quádrupla 850/900/1800/1900 MHz<br>UMTS:                         |
|                      | Banda dupla 900/2100 MHz                                               |
|                      | (A frequência da banda e a velocidade dos dados dependem do operador.) |
| GPS                  | GPS assistido/antena GPS interna                                       |
| Ligação              | • Bluetooth V4.0                                                       |
|                      | • Wi-Fi IEEE 802.11 b/g/n                                              |
|                      | <ul> <li>Tomada áudio de 3,5 mm</li> </ul>                             |
|                      | • micro-USB                                                            |
| Câmara               | • Câmara posterior de 5 megapixels                                     |
|                      | • Câmara frontal VGA                                                   |

| Formatos de áudio<br>suportados | AAC, AAC+, APE, AMR, MP3, Midi, MP2, Vorbis,<br>FLAC                                                                                              |
|---------------------------------|----------------------------------------------------------------------------------------------------|
| Formatos de vídeo<br>suportados | H.263, MPEG4, H.264, XVID, VP8, VC-I                                                                                                    |
| Bateria <sup>(I)</sup>          | <ul> <li>Bateria de iões de lítio recarregável</li> <li>Capacidade: 2000 mAh</li> </ul>                                                           |
| Ranhura de<br>expansão          | Cartão de memória microSD™<br>(A disponibilidade do cartão microSD depende<br>do mercado)                                                         |
| Funcionalidades<br>especiais    | <ul> <li>Sensor G (giroscópio)</li> <li>Sensor de iluminação</li> <li>Sensor de proximidade</li> <li>Bússola eletrónica <sup>(2)</sup></li> </ul> |

Nota: As especificações estão sujeitas a alterações sem aviso prévio.

ALCATEL é uma marca comercial da Alcatel-Lucent e é utilizada sob licença da TCT Mobile Limited.
 © Copyright 2013 TCT Mobile Limited Todos os direitos reservados
 A TCT Mobile Limited reserva-se o direito de alterar as especificações materiais ou técnicas sem aviso prévio.

A NUTROPIC (Amar Kabouche) é responsável pela composição, arranjo e mistura de todos os toques de "Assinatura" incorporados neste telefone.

Português - CJA33A6ALAJA

(1) A bateria original foi alvo de inspeções de segurança rigorosas para cumprir as normas de qualificação, a utilização de baterias não originais pode ser perigosa.

(2) Apenas para 7041D.